# Honeywell

# HVE

# **Audio/Video Encoders**

| HVE1 | HVE1X |
|------|-------|
| HVE4 | HVE4X |
| HVE8 | HVE8X |

# **User Guide**

# **User Guide**

#### Revisions

| Issue                                                                                                    | Date    | Revisions                                                                                                    |
|----------------------------------------------------------------------------------------------------|---------|----------------------------------------------------------------------------------------------------|
| А                                                                                                    | 09/2013 | New document.                                                                                                    |
| Va Rev A 10/2013 Added Index. Minor text updates throughout. Updated the data storage capace<br>network protocols in the Specifications section. Added an index. Added a sec<br>chapter 6 about setting the RS-232 port as a transparent channel. |         | Added Index. Minor text updates throughout. Updated the data storage capacity and network protocols in the Specifications section. Added an index. Added a section in chapter 6 about setting the RS-232 port as a transparent channel. |
|                                                                                                    |         |                                                                                                    |
|                                                                                                    |         |                                                                                                    |

# Contents

| Abo | ut This Document.                                   | 19 |
|-----|-----------------------------------------------------|----|
|     | Overview of Contents                                | 19 |
|     | Typographical Conventions                           | 20 |
| 1   | Introduction                                        | 21 |
|     | Features                                            | 22 |
|     | Encoding Features                                   | 22 |
|     | Network Features                                    | 22 |
|     | PTZ                                                 | 23 |
|     | Alarm.                                              | 23 |
|     | Exceptions                                          | 23 |
|     | Logs                                                | 24 |
| 2   | Installing an HVE Encoder                           | 25 |
|     | Installation                                        | 25 |
|     | Installing the Hard Disk Drive (HDD) [HVE8(X) only] | 25 |
|     |                                                     | 26 |
|     |                                                     | 26 |
|     | HVE1/HVE1X Encoder Front and Rear Panels.           | 28 |
|     | HVE4/HVE4/ Elicouer Floht and Rear Panels           | 30 |
|     |                                                     | 33 |
|     | Connecting Alarm Inputs                             | 33 |
|     | Alarm Input Connections for an Emerson Alarm.       | 33 |
|     | Alarm Input Connections for a Normal Alarm          | 34 |
|     | Connecting Alarm Outputs                            | 34 |
| 3   | Connecting to an HVE Encoder via the Internet       | 37 |
|     | Installing the IP Utility.                          | 37 |
|     | Configuring Network Parameters                      | 39 |
|     | Searching for Online Devices                        | 39 |
|     | Automatically Searching for Online Devices          | 39 |
|     | Manually Searching for Online Devices               | 40 |
|     | Modifying Network Parameters.                       | 41 |
|     | Connecting to an Online IP Device                   | 42 |
|     | Accessing an HVE Encoder Through a Web Browser.     | 42 |
| 4   | Viewing Live Video                                  | 45 |
|     | Starting Live View.                                 | 45 |
|     | Starting Live View for All Cameras                  | 46 |
|     | Live View Toolbar                                   | 46 |
|     |                                                     | 46 |
|     |                                                     | 47 |
|     |                                                     | 47 |
|     |                                                     | 4/ |
|     |                                                     | 48 |

|    | Configuring for a PTZ Camera                                                                                                    | 48<br>48<br>49<br>50<br>50                                                                                            |
|----|----------------------------------------------------------------------------------------------------|----------------------------------------------------------------------------------------------------|
| 5  | Configuring the Encoder         Configuring Time Settings         Configuring Network Settings         Configuring TCP/IP Settings         Configuring Port Settings         Configuring DDNS Settings         Configuring PPPoE Settings         Configuring Email Settings         Configuring SNMP Settings         Configuring QoS Settings         Configuring FTP Settings         Configuring Bonjour Settings         Configuring UPnP <sup>™</sup> Settings         Configuring HTPS Settings         Configuring Her Network Settings         Configuring FTP Settings         Configuring IPnP <sup>™</sup> Settings         Configuring UPnP <sup>™</sup> Settings         Configuring HTTPS Settings         Configuring HTTPS Settings         Configuring HTTPS Settings         Configuring HTTPS Settings         Configuring HTTPS Settings         Configuring HTTPS Settings         Configuring HTTPS Settings         Configuring HTTPS Settings         Configuring HTTPS Settings         Configuring HTTPS Settings         Configuring HTTPS Settings         Configuring Honjour Settings         Configuring the IP Address Filter         Configuring the Multicast Address | <b>53</b><br>54<br>56<br>57<br>58<br>60<br>61<br>63<br>64<br>66<br>67<br>68<br>69<br>70<br>72<br>72<br>73             |
| 6  | Configuring Camera Settings.<br>Configuring OSD Settings<br>Configuring Display Settings<br>Configuring Text Overlay<br>Configuring Text Overlay<br>Configuring Snapshot Settings.<br>Configuring Snapshot Settings.<br>Configuring and Handling Alarms<br>Configuring Motion Detection Area.<br>Configuring the Motion Detection Area.<br>Configuring the Arming Schedule<br>Configuring the Alarm Actions for Motion Detection.<br>Configuring a External Alarm Input<br>Configuring a Video Loss Alarm.<br>Configuring the Tamper-proof Alarm<br>Configuring Exception Handling<br>Configuring a Privacy Mask<br>Configuring RS-232/RS-485 Port Settings.<br>Configuring the RS-232 Port as a Transparent Channel.<br>Configuring RS-485 Port Settings.                                                                                                    | <b>75</b><br>75<br>76<br>77<br>79<br>81<br>81<br>81<br>82<br>83<br>86<br>88<br>89<br>91<br>93<br>93<br>93<br>93<br>93 |
| 7  | Configuring Recording and Capturing Settings                                                                                                    | <mark>97</mark><br>97<br>99                                                                                           |
| 8  | Playing Back Recorded Video       1         Playing Back a Specific Time       1         Determining the Type of Recorded Video       1                                                                                                    | <b>03</b><br>05<br>05                                                                                                 |
| 9  | Managing User Accounts       1         Adding a User       1         Modifying a User       1         Deleting a User       1                                                                                                    | <b>07</b><br>07<br>08<br>09                                                                                           |
| 10 | Searching Logs, Viewing Device Information, and Maintaining the Encoder                                                                                                    | <mark>11</mark><br>11                                                                                                 |

| Viewing Device Information                                                        |
|-----------------------------------------------------------------------------------|
| Maintenance                                                                       |
| Restarting the Encoder                                                            |
| Restoring Default Settings                                                        |
| Importing or Exporting Configuration Files                                        |
| Importing Configuration Files                                                     |
| Exporting Configuration Files                                                     |
| Upgrading the System                                                              |
| Appendix A Troubleshooting                                                        |
| The encoder cannot be pinged                                                      |
| The transparent channel has been set, but the encoder still does not receive data |
| The encoder cannot be added with the software                                     |
| The encoder cannot control a PTZ camera                                           |
| Video cannot be viewed through the Web browser                                    |
| Appendix B HVE1(X) Specifications                                                 |
| Dimensions                                                                        |
| Appendix C HVE4(X) Specifications                                                 |
| Dimensions                                                                        |
| Appendix D HVE8(X) Specifications                                                 |
| Dimensions                                                                        |
| Index                                                                             |

#### 8 | HVE Encoders User Guide

# **Figures**

| Removing the Cover from an HVE8(X) Encoder                         | 7                                                                                                    |
|--------------------------------------------------------------------|----------------------------------------------------------------------------------------------------|
| Installing and Securing the HDD in an HVE8(X) Encoder              | 7                                                                                                    |
| Connecting the Data Line and the Power Cord                        | 7                                                                                                    |
| HVE1(X) Front Panel                                                | 8                                                                                                    |
| HVE1(X) Rear Panel                                                 | 9                                                                                                    |
| HVE4(X) Front Panel                                                | 0                                                                                                    |
| HVE4(X) Rear Panel                                                 | 1                                                                                                    |
| HVE8(X) Front Panel                                                | 2                                                                                                    |
| HVE8(X) Rear Panel                                                 | 2                                                                                                    |
| Alarm Input Connections for an Emerson Alarm                       | 3                                                                                                    |
| Alarm Input Connections for a Normal Alarm                         | 4                                                                                                    |
| Alarm Output Connections                                           | 4                                                                                                    |
| IP Utility                                                         | 8                                                                                                    |
| Found Devices                                                      | 0                                                                                                    |
| Editing Network Parameters in the Modify Network Parameters Window | 1                                                                                                    |
| Honeywell IP Utility Window                                        | 2                                                                                                    |
| Login Window                                                       | 3                                                                                                    |
| Encoder Main Page                                                  | 4                                                                                                    |
| Live View Window                                                   | 5                                                                                                    |
| Message Confirming Successful Image Capture                        | 7                                                                                                    |
| RS-485 Port Settings                                               | 8                                                                                                    |
| PTZ Controls                                                       | 9                                                                                                    |
| Preset List                                                        | 9                                                                                                    |
| PTZ Linking Configuration                                          | 0                                                                                                    |
| Video Parameters Button in the Live View Window                    | 1                                                                                                    |
| Expanded Video Parameters Menu                                     | 1                                                                                                    |
| Local Configuration Window                                         | 3                                                                                                    |
| Time Settings Interface                                            | 4                                                                                                    |
| Time Zone Selection                                                | 5                                                                                                    |
| NTP Server Time Synchronization                                    | 5                                                                                                    |
| Daylight Saving Time Settings                                      | 6                                                                                                    |
| TCP/IP Interface for Network Settings                              | 6                                                                                                    |
| DNS Server Configuration                                           | 7                                                                                                    |
| Port Settings Interface                                            | 7                                                                                                    |
| DDNS Interface                                                     | 8                                                                                                    |
|                                                                    | Removing the Cover from an HVE8(X) Encoder       2         Installing and Securing the HDD in an HVE8(X) Encoder.       2         Connecting the Data Line and the Power Cord.       2         HVE1(X) Front Panel.       2         HVE1(X) Rear Panel       2         HVE4(X) Front Panel.       3         HVE4(X) Rear Panel       3         HVE4(X) Front Panel.       3         HVE4(X) Front Panel.       3         HVE4(X) Rear Panel       3         Alarm Input Connections for an Emerson Alarm       3         Alarm Input Connections for a Normal Alarm       3         Alarm Output Connections       3         IP Utility       3         Found Devices       4         Editing Network Parameters in the Modify Network Parameters Window       4         Login Window       4         Login Window       4         Proceer Main Page       4         Live View Window       4         PTZ Controls       4         Preset List       4         Preset List       4         Preset List       4         Preset List       4         Preset List       5         Low Inverset Menu       5         < |

800-15877V1 - A - 10/2013

| Figure 5-10      | DDNS Settings - IP Server Settings             | 58               |
|------------------|------------------------------------------------|------------------|
| Figure 5-11      | DDNS Settings - DynDNS Settings                | <b>59</b>        |
| Figure 5-12      | DDNS Settings - PeanutHull Settings            | <b>59</b>        |
| Figure 5-13      | DDNS Settings - HVEDDNS Settings               | <b>60</b>        |
| Figure 5-14      | PPPoE Settings Interface                       | <mark>6</mark> 1 |
| Figure 5-15      | Email Settings Interface                       | 62               |
| Figure 5-16      | NetHDD Settings Interface.                     | 63               |
| Figure 5-17      | HDD Settings Interface                         | 64               |
| Figure 5-18      | SNMP Settings Interface.                       | 65               |
| Figure 5-19      | SNMPv3 Settings Interface                      | 66               |
| Figure 5-20      | QoS Settings Interface                         | 67               |
| Figure 5-21      | FTP Settings Interface                         | <mark>68</mark>  |
| Figure 5-22      | SOCKS Settings Interface                       | <b>69</b>        |
| Figure 5-23      | NAT Interface                                  | 70               |
| Figure 5-24      | HTTPS Interface                                | 71               |
| Figure 5-25      | Creating a Self-signed Certificate             | 71               |
| Figure 5-26      | Bonjour Settings Interface                     | 72               |
| Figure 5-27      | IP Address Filter Configuration Interface      | 73               |
| Figure 5-28      | Adding an IP Address to the IP Address Filter  | 73               |
| Figure 5-29      | Advanced Settings Interface.                   | 73               |
| Figure 6-1       | Display Settings Interface                     | 75               |
| Figure 6-2       | Camera Name Text Field                         | 76               |
| Figure 6-3       | Adjusting the OSD Display Position             | 76               |
| Figure 6-4       | Copying Settings to Other Cameras              | 76               |
| Figure 6-5       | Text Overlay Configuration Interface           | 77               |
| Figure 6-6       | Copying Settings to Other Cameras              | 77               |
| Figure 6-7       | Video Settings Interface                       | 78               |
| Figure 6-8       | Copying Settings to Other Cameras              | 79               |
| Figure 6-9       | Snapshot Settings Interface                    | 80               |
| Figure 6-10      | Copying Settings to Other Cameras              | 80               |
| Figure 6-11      | Motion Detection Settings Interface            | 82               |
| Figure 6-12      | Arming Schedule Tab                            | 83               |
| Figure 6-13      | Linkage Method Tab for Motion Detection        | 84               |
| Figure 6-14      | Selecting an Alarm Output Channel.             | 84               |
| Figure 6-15      | Alarm Output Settings Interface                | 85               |
| Figure 6-16      | Edit Schedule Time Interface                   | 86               |
| Figure 6-17      | Selecting a Channel for Motion Event Detection | 86               |
| Figure 6-18      | Alarm Input Settings Interface                 | 87               |
| Figure 6-19      | Linkage Method Tab for Alarm Input Settings.   | 88               |
| -<br>Figure 6-20 | Video Loss Settings Interface                  | 89               |
| Figure 6-21      | Tamper-proof Settings Interface.               | 90               |
| Figure 6-22      | Exception Settings Interface                   | 91               |
| Figure 6-23      | Privacy Mask Settings Interface                | 92               |
| Figure 6-24      | RS-232 Serial Port Settings Interface          | 93               |
| -<br>Figure 6-25 | RS-232 Settings Interface                      | 94               |
|                  |                                                |                  |

| Figure 6-26 | RS-485 Serial Port Settings Interface                                   |
|-------------|-------------------------------------------------------------------------|
| Figure 7-1  | Holiday Settings Interface                                              |
| Figure 7-2  | Edit Holiday Interface                                                  |
| Figure 7-3  | Checking the Holiday Settings List                                      |
| Figure 7-4  | Schedule Settings Interface                                             |
| Figure 7-5  | Edit Schedule Interface                                                 |
| Figure 7-6  | Advanced Recording Parameters                                           |
| Figure 7-7  | Copying the Settings to Other Cameras                                   |
| Figure 8-1  | Playback Interface                                                      |
| Figure 8-2  | Calendar                                                                |
| Figure 8-3  | Playing Back Video                                                      |
| Figure 8-4  | Playback Slidebar                                                       |
| Figure 8-5  | Recorded Video Color Key                                                |
| Figure 9-1  | User Management Settings Interface                                      |
| Figure 9-2  | Add User Interface                                                      |
| Figure 9-3  | User Account - Modifying a User                                         |
| Figure 9-4  | Modify User Interface                                                   |
| Figure 9-5  | Confirmation Message for Deleting a User                                |
| Figure 10-1 | Log Interface                                                           |
| Figure 10-2 | Basic Device Information Configuration Interface                        |
| Figure 10-3 | Maintenance Interface                                                   |
| Figure 10-4 | Confirmation Message for Rebooting the Encoder                          |
| Figure 10-5 | Restore or Default Interface                                            |
| Figure 10-6 | Confirmation Message for Restoring or Returning the Encoder to Defaults |
| Figure 10-7 | Import Configuration File Interface                                     |
| Figure 10-8 | Remote Upgrade Interface         115                                    |

#### 12 | HVE Encoders User Guide

# **Tables**

| Table 1-1 | HVE Encoders Model Numbers                          |
|-----------|-----------------------------------------------------|
| Table 2-1 | Tested Compatible HDDs.         26                  |
| Table 2-1 | HVE1 Front Panel Elements                           |
| Table 2-2 | HVE1 Rear Panel Elements                            |
| Table 2-3 | HVE4 Front Panel Elements                           |
| Table 2-4 | HVE4 Rear Panel Elements                            |
| Table 2-5 | HVE8 Front Panel Elements                           |
| Table 2-6 | HVE8 Rear Panel Elements                            |
| Table 3-1 | Supported Web Browsers                              |
| Table 3-2 | Main Page Elements                                  |
| Table 4-1 | Live View Toolbar                                   |
| Table 4-2 | Connections for PTZ Cameras                         |
| Table 4-3 | PTZ Controls                                        |
| Table 4-4 | Video Modes                                         |
| Table 5-1 | Configurable Encoder Settings                       |
| Table 5-2 | Port Defaults                                       |
| Table 6-1 | Customizeable Options for Video Main or Sub Streams |
| Table 6-2 | Default RS-485 Port Settings                        |
| Table 7-1 | Recording and Capturing Types                       |
| Table 8-1 | Playback Controls                                   |

#### 14 | HVE Encoders User Guide

# **Cautions and Warnings**

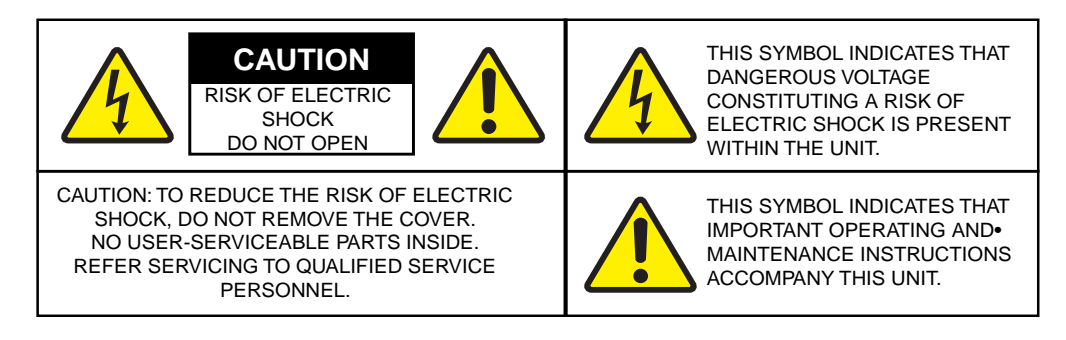

Installation and servicing should be performed only by qualified and experienced technicians to conform to all local codes and to maintain your warranty.

**CAUTION** 12 V DC models require the use of CSA Certified/UL Listed Class 2 power adapters to ensure compliance with electrical safety standards.

## **Regulatory Statements**

#### **FCC Compliance Statement**

**Information to the User**: This equipment has been tested and found to comply with the limits for a Class A digital device, pursuant to part 15 of the FCC Rules. These limits are designed to provide reasonable protection against harmful interference when the equipment is operated in a commercial environment. This equipment generates, uses, and can radiate radio frequency energy and, if not installed and used in accordance with the instruction manual, may cause harmful interference to radio communications. Operation of this equipment in a residential area is likely to cause harmful interference in which case the user will be required to correct the interference at his own expense.

**Note** Changes or modifications not expressly approved by the party responsible for compliance could void the user's authority to operate the equipment.

#### **Canadian Compliance Statement**

This Class A digital apparatus complies with Canadian ICES-003. Cet appareil numérique de la Classe A est conforme à la norme NMB-003 du Canada.

#### Manufacturer's Declaration of Conformance

#### North America

The equipment supplied with this guide conforms to UL 60950-1 and CSA C22.2 No. 60950-1.

#### Europe

The manufacturer declares that the equipment supplied is compliant with the essential requirements of the EMC directive 2004/108/EC, conforming to the requirements of standards EN 55022 for emissions, EN 50130-4 for immunity, and EN 60950 for electrical equipment safety.

#### Waste Electrical and Electronic Equipment (WEEE)

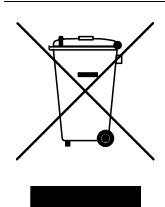

**Correct Disposal of this Product** (applicable in the European Union and other European countries with separate collection systems).

This product should be disposed of, at the end of its useful life, as per applicable local laws, regulations, and procedures.

## **Safety Instructions**

BEFORE OPERATING OR INSTALLING THE UNIT, READ AND FOLLOW ALL INSTRUCTIONS. AFTER INSTALLATION, retain the safety and operating instructions for future reference

1. HEED WARNINGS - Adhere to all warnings on the unit and in the operating instructions.

#### 2. INSTALLATION

- Install in accordance with the manufacturer's instructions.
- Installation and servicing should be performed only by qualified and experienced technicians to conform to all local codes and to maintain your warranty.
- Do not install the unit in an extremely hot or humid location, or in a place subject to dust or mechanical vibration. The unit is not designed to be waterproof. Exposure to rain or water may damage the unit.
- Any wall or ceiling mounting of the product should follow the manufacturer's instructions and use a mounting kit approved or recommended by the manufacturer.
- 3. **POWER SOURCES** This product should be operated only from the type of power source indicated on the marking label. If you are not sure of the type of power supplied to your facility, consult your product dealer or local power company.
- 4. **HEAT** Situate away from items that produce heat or are heat sources such as radiators, heat registers, stoves, or other products (including amplifiers).
- 5. WATER AND MOISTURE Do not use this unit near water or in an unprotected outdoor installation, or any area classified as a wet location.
- 6. **MOUNTING SYSTEM -** Use only with a mounting system recommended by the manufacturer, or sold with the product.
- 7. **ATTACHMENTS** Do not use attachments not recommended by the product manufacturer as they may result in the risk of fire, electric shock, or injury to persons.
- 8. ACCESSORIES Only use accessories specified by the manufacturer.
- 9. **CLEANING** Do not use liquid cleaners or aerosol cleaners. Use a damp cloth for cleaning.
- 10. **SERVICING** Do not attempt to service this unit yourself as opening or removing covers may expose you to dangerous voltage or other hazards. Refer all servicing to qualified service personnel.
- 11. **REPLACEMENT PARTS** When replacement parts are required, be sure the service technician has used replacement parts specified by the manufacturer or have the same characteristics as the original part. Unauthorized substitutions may result in fire, electric shock or other hazards.

## Warranty and Service

Subject to the terms and conditions listed on the Product warranty, during the warranty period Honeywell will repair or replace, at its sole option, free of charge, any defective products returned prepaid.

In the event you have a problem with any Honeywell product, please call Customer Service at 1.800.323.4576 for assistance or to request a **Return Merchandise Authorization (RMA)** number.

Be sure to have the model number, serial number, and the nature of the problem available for the technical service representative.

Prior authorization must be obtained for all returns, exchanges, or credits. **Items shipped to Honeywell without a clearly identified Return Merchandise Authorization (RMA) number may be refused.** 

# **About This Document**

This document introduces the HVE series of Audio/Video encoders. It covers how to install and operate an HVE encoder.

This document is intended for installers and operators.

## **Overview of Contents**

This document contains the following chapters and appendixes:

- Chapter 1, Introduction, introduces the HVE encoders.
- Chapter 2, Installing an HVE Encoder, describes the physical installation of an HVE encoder, including connections, installing a HDD, and descriptions of the front panel and the back panel.
- Chapter 3, Connecting to an HVE Encoder via the Internet, describes how to find and connect to the encoder via an internet search engine.
- *Chapter 4, Viewing Live Video*, describes how to view live video, how to capture a picture, and how to control a PTZ camera.
- *Chapter 5, Configuring the Encoder*, describes how to configure the encoder settings, including IP settings, email settings, UPnP settings, HTTPS settings, and Bonjour settings.
- Chapter 6, Configuring Camera Settings, describes how to use the encoder to remotely configure camera settings, including snapshot settings, alarm settings, video settings, and privacy zones.
- Chapter 7, Configuring Recording and Capturing Settings, describes how to configure recording and capturing settings, including schedules.
- Chapter 8, Playing Back Recorded Video, describes how to play back recorded video.
- Chapter 9, Managing User Accounts, describes how to manage user accounts.
- Chapter 10, Searching Logs, Viewing Device Information, and Maintaining the Encoder, describes how to search logs, view device information, restart or restore the encoder to factory default settings, import or export configuration files, and upgrade the encoder system.
- Index, provides a searchable list for easy access to the document.

# **Typographical Conventions**

| Font             | What it represents                                                                                                    | Example                                                           |
|------------------|----------------------------------------------------------------------------------------------------|-------------------------------------------------------------------|
| Helvetica        | Keys on the keyboard                                                                                                    | Press Ctrl+C                                                      |
| Lucida           | Values of editable fields that are mentioned in the<br>body text of the document for reference purposes,<br>but do not need to be entered as part of a procedure | The <b>Time from</b> field can be set to<br>Hours:Minute:Seconds. |
|                  | Text strings displayed on the screen                                                                                                    | The message Unauthorized displays.                                |
|                  | Syntax                                                                                                    | (object) entered                                                  |
| Swiss721 BT Bold | Words or characters that you must type. The word<br>"enter" is used if you must type text and then press<br>the Enter or Return key.                             | Enter the <b>password</b> .                                       |
|                  | Menu titles and other items you select                                                                                                    | Double-click <b>Open</b> from the <b>File</b> menu.               |
|                  | Buttons you click to perform actions                                                                                                    | Click Exit to close the program.                                  |
| Italic           | Placeholders: words that vary depending on the situation                                                                                                    | Enter your <i>user name</i> .                                     |
|                  | Cross-reference to external source                                                                                                    | Refer to the System Administrator Guide.                          |
|                  | Cross-reference within document                                                                                                    | See Chapter 2, Installation.                                      |

This document uses the following typographical conventions:

# 1

# Introduction

Incorporating the latest in encoding technology, the HVE(X) series of Audio/Video encoders digitizes analog video, and then can store that video on a Hard Disk Drive (HDD) or SATA drive, or transmit that video over the internet.

Using the latest embedded processor, the HVE(X) Series Audio/Video encoders provide:

- More powerful capabilities in audio/video encoding
- More data storage via microSD (HVE1, HVE1X, HVE4, HVE4X) or HDD (HVE8, HVE8X)
- More support for various network protocols
- · More stability and reliability because the code is downloaded in FLASH

#### Table 1-1 HVE Encoders Model Numbers

| Model number | Description                                               |  |
|--------------|-----------------------------------------------------------|--|
| HVE1         | 1-channel, Audio/Video Encoder, microSD compatible, NTSC  |  |
| HVE1X        | 1-channel, Audio/Video Encoder, microSD compatible, PAL   |  |
| HVE4         | 4-channel, Audio/Video Encoder, microSD compatible, NTSC  |  |
| HVE4X        | 4-channel, Audio/Video Encoder, microSD compatible, PAL   |  |
| HVE8         | 8-channel, Audio/Video Encoder, SATA HDD compatible, NTSC |  |
| HVE8X        | 8-channel, Audio/Video Encoder, SATA HDD compatible, PAL  |  |

## **Features**

## **Encoding Features**

- H.264/MPEG4/MPEG2/MJPEG encoding
- Encoding up to 4CIF resolution
- Dual-stream encoding
- Either compound stream encoding or video stream encoding (with audio and video synchronization during compound stream encoding)

## **Network Features**

- One 10M/100Mbps adaptive Ethernet interface (PoE) for HVE1(X)/HVE4(X) models
- One 10M/100M/1000Mbps adaptive Ethernet interface for HVE8(X) models
- Multiple browser support: IE, FireFox, Chrome, and Safari
- Remote web browser access by HTTPS ensures high security
- Netfilter builds internet firewalls based on packet filtering
- QoS protocol enhances data transmission performance
- Support for SNMPv1/v2c/v3 simple network management protocol
- mDNS-based Apple's Bonjour protocol enables automatic device discovery
- Supports email notifications, FTP uploading, and alarm uploading by SOCKS v4/v5 proxy server
- Zero configuration networking (Zeroconfig) enables the device to automatically obtain the IPv4 link-local IP addresses (range: 169.254.1.0 to 169.254.255)
- Auto/manual port mapping by UPnP<sup>™</sup>
- Supports PSIA and ONVIF protocols
- Supports Honeywell IP Utility ver 1.53 for automatically searching and discovering the online devices in the local network area
- Automatically acquires IP addresses through the DHCP protocol
- Supports RTSP/RTP standard stream media protocol, which allows users to view live video through unicast
- Supports multicast addresses for live viewing of multiple cameras through the network
- Supports two-way audio and single-direction broadcasting
- Supports transmission via RS-232 and RS-485 transparent channels (except HVE1/HVE1X)
- Supports access to the internet through PPPoE, and supports Peanut Hull, DynDNS, and HVEDDNS
- Supports NTP for setting the time
- Connectible with a network HDD in NAS and IPSAN mode

- Supports sending emails by SMTP protocol, and supports attaching captured JPEG images and SSL encryption
- Supports remote JPEG image capturing with user-defined image resolution and quality

## PTZ

- Supports multiple PTZ protocols Channels can be configured for:
  - Protocol type
  - RS-485 address
  - Baud rate
  - Data bit
  - Stop bit
  - Even and odd parity
  - Stream control method
  - Remote configuration for presets, patrols, and patterns
- Supports PTZ linkage configuration to link relay alarm inputs with the callup of predefined presets, patrols, and patterns

## Alarm

- Supports Relay Alarm Input
  - Configurable to either Normally Open (NO) mode or Normally Closed (NC) mode
  - Select from up to four different alarm arming periods
  - Supports triggering the corresponding alarm handling methods, relay alarm output, buzzer alarm, upload to control center, PTZ linkage, presets/patrols/pattern callup.
- Supports Relay Alarm Output
  - Connect relay alarm output with alarm devices for alarm handling within an arming period.

## **Exceptions**

- Supports Exception Alarm Handling
  - Exception alarms include network disconnect alarm, IP address conflict alarm, and illegal access alarm.
  - Supports multiple alarm handling methods, relay alarm output, buzzer alarm, and uploading to a center.
- Supports Exception Reboot
  - Software Watchdog –Inspects important device threads and system resources. Automatically reboots the device if an exception is detected.
  - Firmware Watchdog –Inspects the device firmware. Automatically reboots the device if an exception in system task scheduling is detected.

## Logs

Supports log classification into operation logs, alarm logs, exception logs, and information logs. Users can search and view all recorded system logs by date or type, as well as export the logs to text format over the network.

**Note** A hard disk/network disk/microSD card must be connected before log operation.

# 2

# **Installing an HVE Encoder**

This chapter explains:

- Encoder installation and connections
- HDD installation [HVE8(X) only]
- Encoder front and back panels
- Alarm connections

## Installation

The HVE1(X)/HVE4(X)/HVE8(X) encoders are highly advanced surveillance equipment that should be installed with care. If your encoder supports a HDD, then please ensure that you install a manufacturer-recommended HDD. See *Table 2-1* for a list of recommended HDDs.

During encoder installation:

- Use brackets for rack mounting.
- Ensure that there is ample room for audio and video cables.
- When installing the cables, ensure that the bend radius of the cables is no less than five times its diameter.
- Connect both the alarm and the RS-485 cable.
- Allow at least 2cm (~0.75 inch) of space between rack-mounted devices.
- Ensure that the encoder is grounded.
- Ensure that the environmental temperature is within -10°C-55°C (14°F-131°F).
- Ensure that the environmental humidity is within 10%–90%.

## Installing the Hard Disk Drive (HDD) [HVE8(X) only]

This section applies only to HVE8(X) models, which have room for a Hard Disk Drive (HDD) for recording.

#### **Preparing for Installation**

Your HVE8(X)encoder comes from the factory without a HDD. Follow these instructions to install a HDD that is appropriate for your situation according to the total capacity, which is calculated in terms of the Schedule Recording Settings (please see Configuring Scheduled Recording and Capturing on page 99). The installation and removal of the hard disk should be done by qualified professionals.

Before installing a HDD, please ensure the power is disconnected from the device. Only a factory-recommended HDD should be used for this installation.

| Table 2-1         Tested Compatible HDDs |                  |  |  |
|------------------------------------------|------------------|--|--|
|                                          | SEAGATE          |  |  |
| Capacity                                 | HDD Model        |  |  |
| 3T                                       | ST3000VX000-9YW1 |  |  |
|                                          | ST2000VX000-9YW1 |  |  |
| 2T                                       | ST2000VX002-1AH1 |  |  |
|                                          | ST2000VM003-1CT1 |  |  |
|                                          | ST1000VM002-9ZL1 |  |  |
| 1T                                       | ST31000322CS     |  |  |
|                                          | ST1000VX000-9YW1 |  |  |
|                                          | ST31000526SV     |  |  |
| 500G                                     | ST3500410SV      |  |  |
|                                          | ST3500411SV      |  |  |
|                                          | ST3250312CS      |  |  |
| 250G                                     | ST3250310SV      |  |  |
|                                          | ST3250820SV      |  |  |
| WD                                       |                  |  |  |
| Capacity                                 | HDD Model        |  |  |
| 2T                                       | WD20EURS-63S     |  |  |
| 1T                                       | WDC WD10EVDS-63U |  |  |

**Required Tools:** 

Screwdriver

#### Installing the HDD

1. Use the screwdriver to unfasten the screws on both sides and the rear panel of the encoder, then remove the cover from the chassis and set aside.

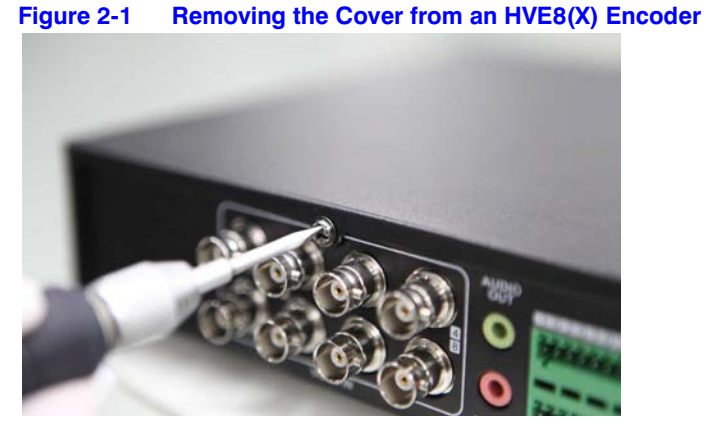

2. Place the HDD into the slot on the chassis, and then secure it in position by tightening the screws at the bottom of the chassis.

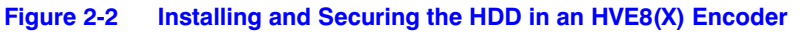

Install

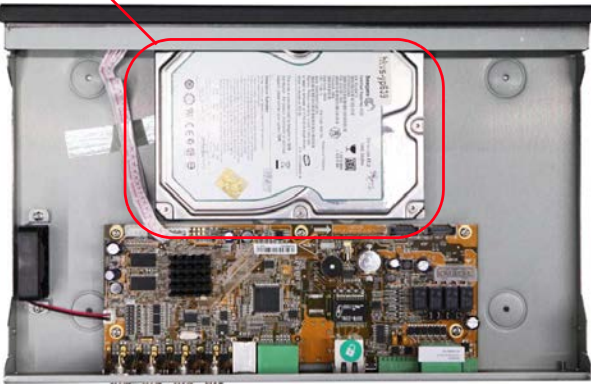

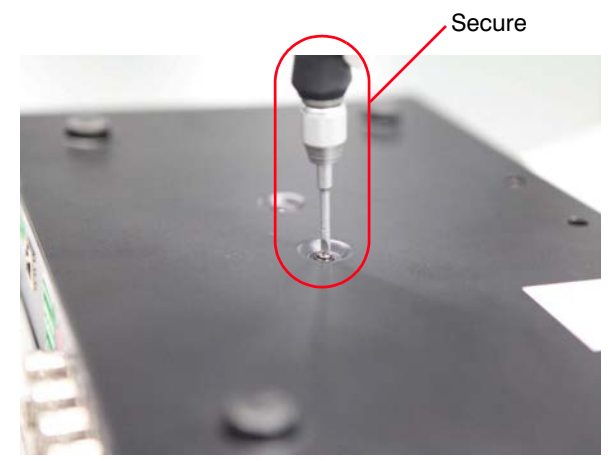

- ALF ALF ALF ALF
- 3. Remove the HDD data line from the accessories box. Plug one end of the data line to the circuit board, and the other end to the data line port on the HDD. Connect the power cord to the HDD in the same way.

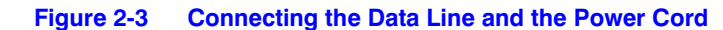

Connect the data line

Connect the power cord

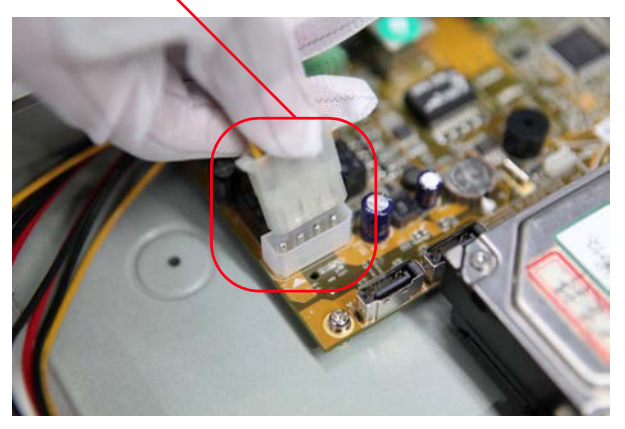

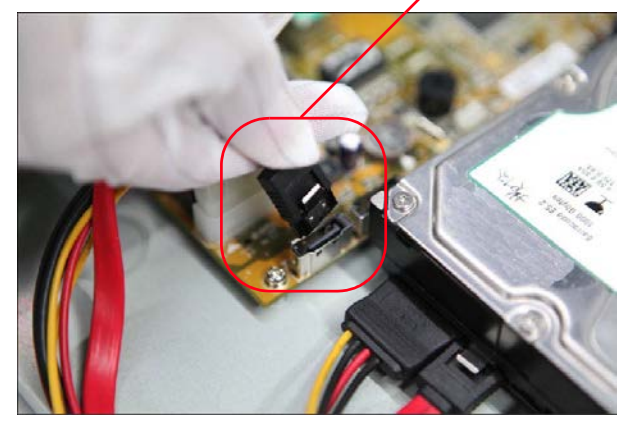

4. Replace the chassis cover, and then tighten the screws on both sides and the rear panel of the encoder.

# **HVE1/HVE1X Encoder Front and Rear Panels**

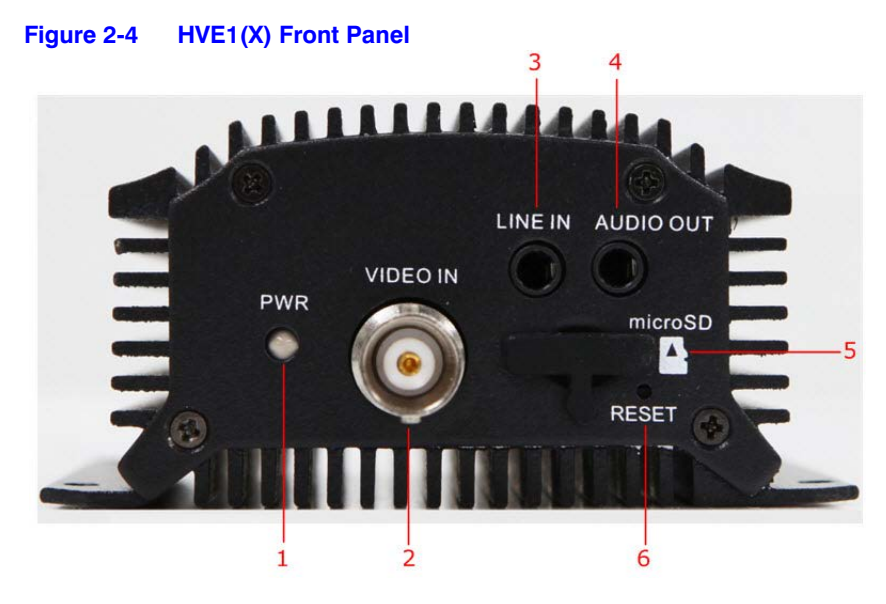

#### Table 2-1 HVE1 Front Panel Elements

|   | Interface Element | Function                                                                                                    |
|---|-------------------|----------------------------------------------------------------------------------------------------|
| 1 | PWR LED Indicator | Lights red when the device is powered on.                                                                                         |
|   |                   | Lights orange when a microSD card is inserted.                                                                                    |
| 2 | VIDEO IN          | BNC connector for video input.                                                                                                    |
| 3 | LINE IN           | 3.5mm connector for two-way audio input. Connect to an audio input device or an active pick-up, a microphone, etc.                |
| 4 | AUDIO OUT         | 3.5mm connector for audio output. Connect to an audio output device, such as a loudspeaker.                                       |
| 5 | microSD           | microSD interface for data storage up to 32 GB, Class 6 and above.                                                                |
| 6 | RESET             | Restore to the factory default settings by holding the <b>RESET</b> button for more than 15 seconds after the power is turned on. |

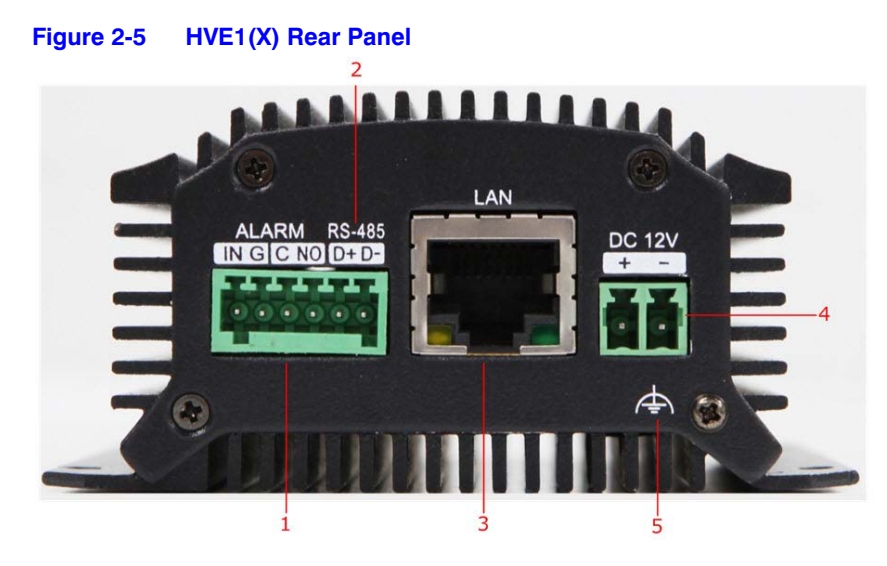

#### Table 2-2 HVE1 Rear Panel Elements

|   | Interface Element | Function                                                                                                    |
|---|-------------------|----------------------------------------------------------------------------------------------------|
| 1 | ALARM IN/OUT      | Relay alarm input/output. The maximum voltage/current supported by the relay output is 12 V / 1 A.                                                        |
|   |                   | <b>Note</b> The alarm output terminal provides no JP2 pin.                                                                                                |
| 2 | RS-485            | RS-485 connection for pan, tilt, zoom control.                                                                                                    |
| 3 | LAN               | 10M/100Mbps adaptive Ethernet interface (PoE).                                                                                                    |
|   |                   | The right LED indicator lights green when the network cable is<br>connected. The left LED indicator blinks orange when receiving or<br>transmitting data. |
| 4 | DC 12 V           | 12 V DC power supply                                                                                                    |
| 5 | GND               | Ground                                                                                                    |

**Note** The HVE1(X) model encoder does not support/supply a beeper/audio alert.

# **HVE4/HVE4X Encoder Front and Rear Panels**

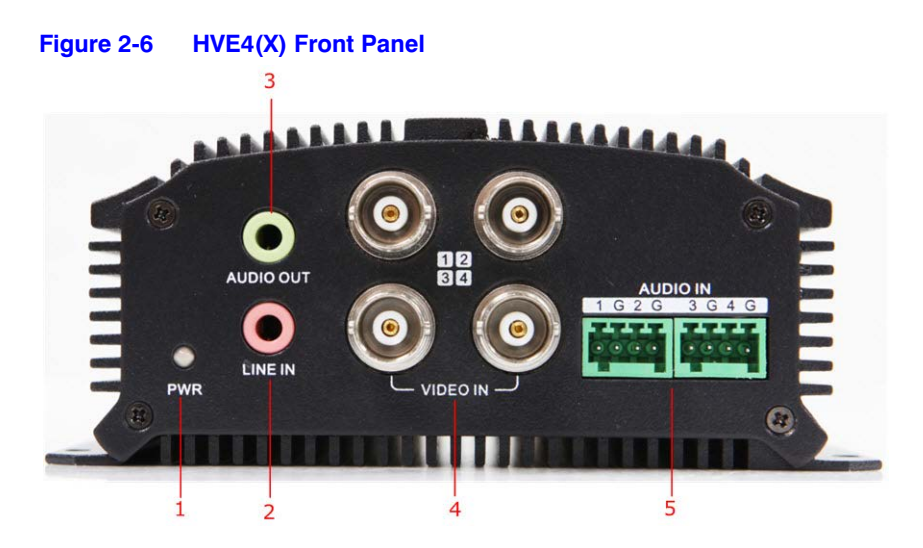

#### Table 2-3 HVE4 Front Panel Elements

|   | Interface Element | Function                                                                                                    |
|---|-------------------|----------------------------------------------------------------------------------------------------|
| 1 | PWR LED Indicator | Lights red when the device is powered on.                                                                            |
|   |                   | Lights orange when a microSD card is inserted.                                                                       |
| 2 | LINE IN           | 3.5mm connector for a two-way audio input. Connect to an audio input device or an active pick-up, a microphone, etc. |
| 3 | AUDIO OUT         | 3.5mm connector for audio output. Connect to an audio output device, such as a loudspeaker.                          |
| 4 | VIDEO IN          | BNC connectors for video input.                                                                                      |
| 5 | AUDIO IN          | Inputs for audio.                                                                                                    |

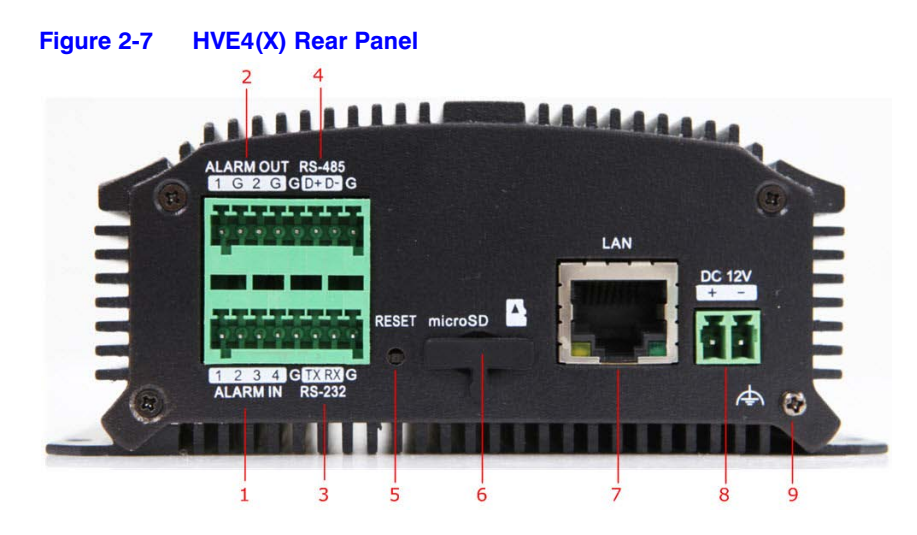

#### Table 2-4HVE4 Rear Panel Elements

|   | Interface Element | Function                                                                                                    |
|---|-------------------|----------------------------------------------------------------------------------------------------|
| 1 | ALARM IN          | Relay alarm input.                                                                                                    |
| 2 | ALARM OUT         | Relay alarm output. The maximum voltage/current supported by the relay output is 12 V / 1 A.                                                                                   |
| 3 | RS-232            | Serial interface for configuring the encoder's parameters, or for using as a transparent channel. See <i>Configuring the RS-232 Port as a Transparent Channel on page 93</i> . |
| 4 | RS-485            | RS-485 connection for pan, tilt, zoom control.                                                                                                    |
| 5 | RESET             | Restore to the factory default settings by holding the RESET button<br>for more than 15 seconds after the power is turned on.                                                  |
| 6 | microSD           | microSD interface for data storage up to 32 GB, Class 6 and above.                                                                                                    |
| 7 | LAN               | 10M/100Mbps adaptive Ethernet interface (PoE).                                                                                                    |
|   |                   | The right LED indicator lights green when the network cable is<br>connected. The left LED indicator blinks orange when receiving or<br>transmitting data.                      |
| 8 | DC 12 V           | 12 V DC power supply                                                                                                    |
| 9 | GND               | Ground                                                                                                    |

**Note** The HVE4(X) model encoder does not support/supply a beeper/audio alert.

# **HVE8/HVE8X Encoder Front and Rear Panels**

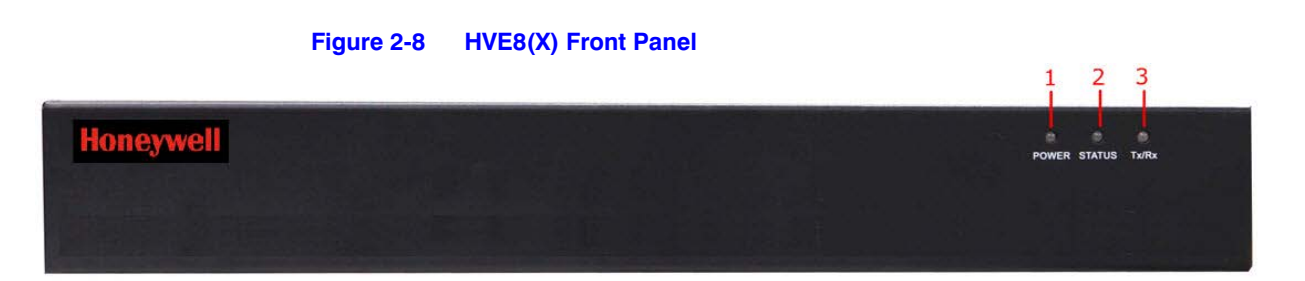

#### Table 2-5 HVE8 Front Panel Elements

|   | Interface Element | Function                                                                           |
|---|-------------------|------------------------------------------------------------------------------------|
| 1 | POWER             | Lights red when the device is powered on.                                          |
| 2 | STATUS            | Lights red when reading data from or writing data to the HDD.                      |
| 3 | Tx/Rx             | Does not light when the encoder is not connected to the network.                   |
|   |                   | Blinks green when receiving or transmitting data.                                  |
|   |                   | Blinks at a higher frequency when receiving or transmitting large amounts of data. |

#### Figure 2-9 HVE8(X) Rear Panel

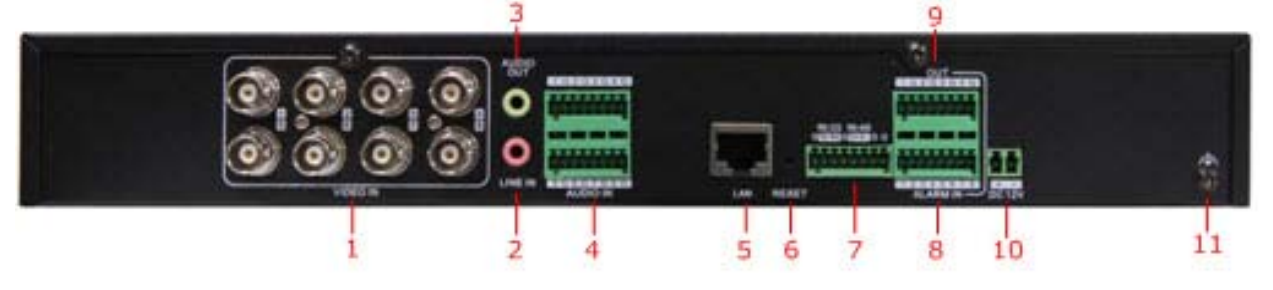

#### Table 2-6HVE8 Rear Panel Elements

|   | Interface Element | Function                                                                                                    |
|---|-------------------|----------------------------------------------------------------------------------------------------|
| 1 | VIDEO IN          | BNC connectors for video input.                                                                                    |
| 2 | LINE IN           | 3.5mm connector for two-way audio input. Connect to an audio input device or an active pick-up, a microphone, etc. |
| 3 | AUDIO OUT         | 3.5mm connector for audio output. Connect an audio output device, such as a loudspeaker.                           |
| 4 | AUDIO IN          | Inputs for audio.                                                                                                  |

|    | Interface Element | Function                                                                                                    |
|----|-------------------|----------------------------------------------------------------------------------------------------|
| 5  | LAN               | 10/100/1000 Mbps adaptive Ethernet interface.                                                                                                    |
|    |                   | The right LED indicator lights green when the network cable is connected. The left LED indicator blinks orange when data is transmitting/receiving.                            |
| 6  | RESET             | Restore to the factory default settings by holding the RESET button<br>for more than 15 seconds after the power is turned on.                                                  |
| 7  | RS-232, RS-485    | Serial interface for configuring the encoder's parameters, or for using as a transparent channel. See <i>Configuring the RS-232 Port as a Transparent Channel on page 93</i> . |
|    |                   | RS-485 connection for pan, tilt, zoom control.                                                                                                    |
| 8  | ALARM IN          | Relay alarm inputs.                                                                                                    |
| 9  | ALARM OUT         | Relay alarm outputs.                                                                                                    |
| 10 | DC 12 V           | 12 V DC power supply                                                                                                    |
| 11 | GND               | Ground                                                                                                    |

#### Table 2-6 HVE8 Rear Panel Elements

# **Connecting Alarms**

## **Connecting Alarm Inputs**

HVE encoders support open/close relay inputs for alarms. For the alarm input signal not in open/close relay signal mode, please connect as shown in the following diagrams.

## Alarm Input Connections for an Emerson Alarm

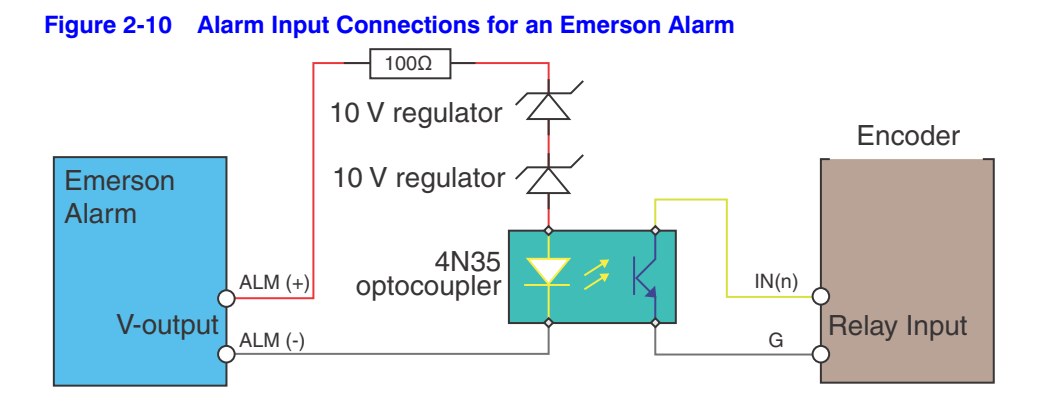

**Note** The relay input port on the encoder should be set to **NC** mode.

## Alarm Input Connections for a Normal Alarm

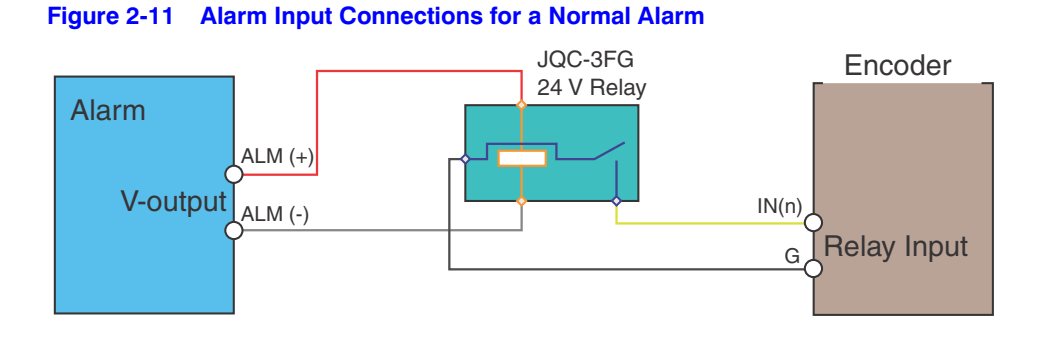

## **Connecting Alarm Outputs**

HVE encoders support open/close relay inputs for the alarm output mode. Alarm inputs can be configured as NO or NC. AC and DC loads are different, so different alarm output connection methods are used for each. For alarm output connections, please connect as shown in the following diagram.

#### Figure 2-12 Alarm Output Connections

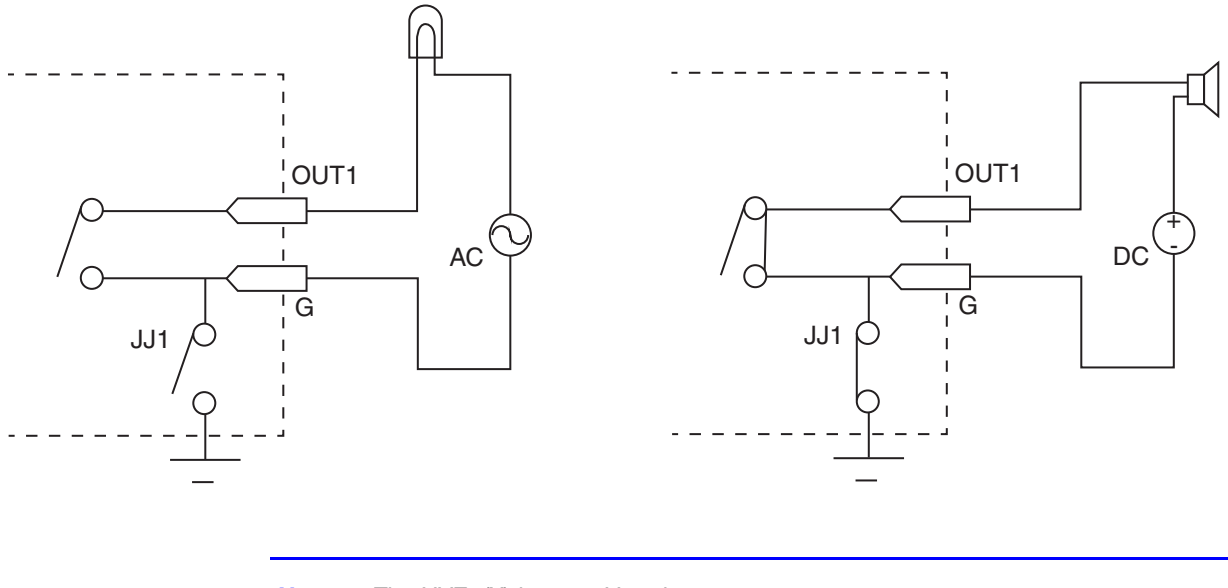

Note The HVE1(X) has no JJ1 relay.

Please note the different connections for JJ1 show in *Figure 2-12*.

For the DC load, JJ1 can be safely used both in NC or NO modes. It is recommended that you use within the limit of 12 V / 1 A. For external AC input, the JJ1 relay must be open. The motherboard provides two jumpers, which each correspond to an alarm output. These jumpers are factory set to be connected.

#### 36 | HVE Encoders User Guide
## 3

## **Connecting to an HVE Encoder via the Internet**

The encoder can also be accessed through a Web browser for configuration and operation. You can use:

- Microsoft Internet Explorer 6/7/8/9
- Mozilla Firefox 3.5 and above
- Google Chrome 8 and above
- Apple Safari 5.0.2 and above

Windows XPSP1 and above (32-bit) is required.

Before you can access the encoder through the internet, you must configure the encoder's network settings. See *Configuring Network Parameters on page 39*.

Before you start:

- Connect the device to the LAN, and prepare a PC that is connected to the same LAN with the device.
- Know the following:
  - Factory default device user name: admin
  - Factory default device password: 1234
  - Factory default device IP address: 192.168.0.250

## Installing the IP Utility

**Note** Before installing the Honeywell IP Utility, ensure that your encoder is connected to your network through a CAT5 Ethernet cable.

**Note** We recommend that you disable any Norton's AntiVirus software that might be running on your workstation.

To discover the IP device and configure the network settings, you must first install the IP Utility. For more information, see the user guide on the software CD that came with your encoder, or go to *www.honeywell.com/security*.

**Note** You must have Windows administrator privileges for the workstation onto which the Honeywell IP Utility is being installed.

- 1. Insert the software CD. Autorun will start the installation. If autorun does not start, browse to the CD drive, and run **Honeywell IP Utility Setup.exe**.
- 2. Follow the steps in the InstallShield wizard.
- 3. Log on to the IP Utility by double-clicking the IP Utility icon ( ) on the desktop. The main IP Utility page appears.

#### Figure 3-1 IP Utility

| Honeywell                             |                       | Honeywell IP Utility |        |       | About |         |
|---------------------------------------|-----------------------|----------------------|--------|-------|-------|---------|
| Discovery                             | System Users          |                      |        |       |       |         |
| ALL                                   |                       |                      |        |       |       |         |
|                                       |                       |                      |        |       |       |         |
| H3D2F-001f55121d44                    | IP Network Settings   |                      |        |       |       |         |
|                                       | ✓ Obtain an IP Addr   | ess automatically    |        |       |       |         |
| H3D2F-001F5512C0FA                    |                       |                      |        |       |       |         |
| HVE4-8ce74814a3ce                     | Device Name           | HVE8-8ce748209706    |        |       |       |         |
| HVE8-8ce748209706                     | MAC Address           | 8ce748209706         |        |       |       |         |
|                                       | IP Address            | 159.99.251.240       | (DHCP) |       |       |         |
|                                       | Subnet Mask           | 255.255.255.0        |        |       |       |         |
|                                       | Default Gateway       | 0.0.0.0              |        |       |       |         |
|                                       |                       |                      |        |       |       |         |
|                                       | Firmware Upgrade      |                      |        |       |       |         |
|                                       |                       |                      |        |       |       |         |
|                                       | Product Name          | HVE8                 |        |       |       |         |
|                                       | Product Version       |                      |        |       |       |         |
|                                       | Video Format          | NTSC                 |        |       |       |         |
|                                       | viaco r onna.         |                      |        |       |       |         |
|                                       |                       | Upgrade Firmware     |        |       |       |         |
|                                       |                       |                      |        |       |       |         |
|                                       |                       |                      |        |       |       |         |
|                                       |                       |                      |        |       |       |         |
|                                       |                       |                      |        |       |       |         |
|                                       |                       |                      |        |       |       |         |
| L                                     |                       |                      |        |       |       |         |
|                                       | Batch Firmware Upgrad | e Launch Browser     |        | Apply | Undo  | Changes |
|                                       |                       |                      |        |       |       |         |
| Cancel                                |                       |                      |        |       |       |         |
| Please wait while discovering devices |                       |                      |        |       |       |         |

## **Configuring Network Parameters**

If you do not know the IP address of the encoder, and this is not the first time you are using the encoder, then you can use SADP (IP finder) software or the Serial port tools to find the encoder's IP address, and to configure the IP address or other network parameters. We recommend that you change the default IP address for the first use.

**Note** For the first-time user, the default user name is **admin**, and the default password is **1234**. The default IP address is **192.168.0.250**.

## **Searching for Online Devices**

#### **Automatically Searching for Online Devices**

After you log on to the IP Utility, the devices on the network are automatically discovered and listed in the Discovery pane. After the initial discovery, auto-refresh continues to discover newly added network devices.

| Honeywell                          |                                       | Honeywell IP Utility |        | About 🔳 🔳 🕅        |
|------------------------------------|---------------------------------------|----------------------|--------|--------------------|
| Discovery                          | System Users                          |                      |        |                    |
| ALL                                | <b>-</b>                              |                      |        |                    |
|                                    |                                       |                      |        |                    |
| H3D2F-001f55121d44                 | IP Network Settings                   |                      |        |                    |
| H3D2F-001F5512C0FA                 | ✓ Obtain an IP Add                    | ress automatically   |        |                    |
| HVE4-8ce74814a3ce                  | Device Name                           | HVE8-8ce748209706    |        |                    |
| HVE8-8ce748209706                  | MAC Address                           | 8ce748209706         |        |                    |
|                                    | IP Address                            | 159.99.251.240       | (DHCP) |                    |
|                                    | Subnet Mask                           | 255.255.255.0        |        |                    |
|                                    | Default Gateway                       | 0.0.0.0              |        |                    |
|                                    |                                       |                      |        |                    |
|                                    | Firmware Upgrade                      |                      |        |                    |
|                                    | Product Name                          | HVE8                 |        |                    |
|                                    | Product Version                       |                      |        |                    |
|                                    | Video Format                          | NTSC                 |        |                    |
|                                    |                                       |                      |        |                    |
|                                    |                                       | Upgrade Firmware     |        |                    |
|                                    |                                       |                      |        |                    |
|                                    |                                       |                      |        |                    |
|                                    | · · · · · · · · · · · · · · · · · · · |                      |        |                    |
|                                    |                                       |                      |        |                    |
|                                    |                                       |                      |        |                    |
|                                    | Batch Firmware Upgrad                 | le Launch Browser    |        | Apply Undo Changes |
|                                    |                                       |                      |        |                    |
| Cancel                             |                                       |                      |        |                    |
| Please wait while discovering devi | ces                                   |                      |        |                    |

**Note** Found devices will automatically appear 15 seconds after they go online. They will disappear from the list 45 seconds after they go offline.

## **Manually Searching for Online Devices**

Click the **Refresh** button *is* to manually refresh the Online Device list. The newly discovered devices will be added to the list.

**Note** You can click **Up** or **Down** buttons on each column heading to reorder the information. Click >> to expand the device table, and to hide the network parameter panel on the right side. Click << to show the network parameter panel.

#### **Modifying Network Parameters**

- 1. Click to select a connected device in the device list. The network parameters for the selected device appear in the **IP Network Settings** panel on the right side.
- 2. Configure the network settings.
  - Automatically Click to select Obtain an IP Address automatically, enter the Device Name, then click Apply. The network settings are automatically assigned from the network server.
  - Manually Click to deselect Obtain an IP Address automatically, then enter the Device Name, IP Address, Subnet Mask, and Gateway. Then click Apply.

| Honeywell HVE8-8ce748209706             |                                                                                                    | Honeywell IP Utility                                                          |        | About 🔳 🔳 🕅        |
|-----------------------------------------|----------------------------------------------------------------------------------------------------|-------------------------------------------------------------------------------|--------|--------------------|
| Discovery                               | System Users                                                                                                    |                                                                               |        |                    |
| ALL   ALL  ALL  ALL  ALL  ALL  ALL  ALL | IP Network Settings<br>V Obtain an IP Addre<br>Device Name<br>MAC Address<br>IP Address<br>Subnet Mask<br>Defailt Gateway | HVE8-8ce748209706<br>8ce748209706<br>159.99.251.240<br>255.255.255.0<br>0.0.0 | (DHCP) |                    |
|                                         | Firmware Upgrade<br>Product Name<br>Product Version<br>Video Format                                                       | HVE8<br>V1.1.0, build 130819<br>NTSC<br>Upgrade Firmware                      |        |                    |
| Cancel                                  | Batch Firmware Upgrade                                                                                                    | ER-Rce7482097061                                                              |        | Apply Undo Changes |

#### Figure 3-3 Editing Network Parameters in the Modify Network Parameters Window

**Note** Check the IP network settings before clicking **Apply**. Incorrect values might cause a failure when connecting the tool to the encoder.

Note Contact your network administrator if you have any network-related issues or questions about your network.

## **Connecting to an Online IP Device**

Connect to your IP device by double-clicking it in the **Discovery** pane, or by selecting it and clicking \_\_\_\_\_.

The name for the connected device turns bold and blue, and the **Launch Browser** button becomes active.

2. Click Launch Browser. The Honeywell IP Utility login window opens.

| Figure 3-4 Honeywell IP Utility Window | Figure 3-4 | Honeywell IF | P Utility | Window |
|----------------------------------------|------------|--------------|-----------|--------|
|----------------------------------------|------------|--------------|-----------|--------|

| Honeywell |       |
|-----------|-------|
| User Name |       |
| Password  |       |
| English - | Login |

## Accessing an HVE Encoder Through a Web Browser

HVE encoders can be accessed through a Web browser for configuration and operation.

| Table 3-1    | Supported Web Browsers      |  |
|--------------|-----------------------------|--|
| Microsoft Ir | iternet Explorer 6, 7, 8, 9 |  |
| Mozilla Fire | fox 3.5 and above           |  |
| Google Ch    | rome 8 and above            |  |
| Apple Safa   | ri 5.0.2 and above          |  |
| Windows X    | P SP1 and above (32-bit)    |  |
|              |                             |  |

- 1. Open the web browser.
- 2. Enter the encoder's IP address (default: **192.168.0.250**), and then press **Enter** on your keyboard.

The login window appears.

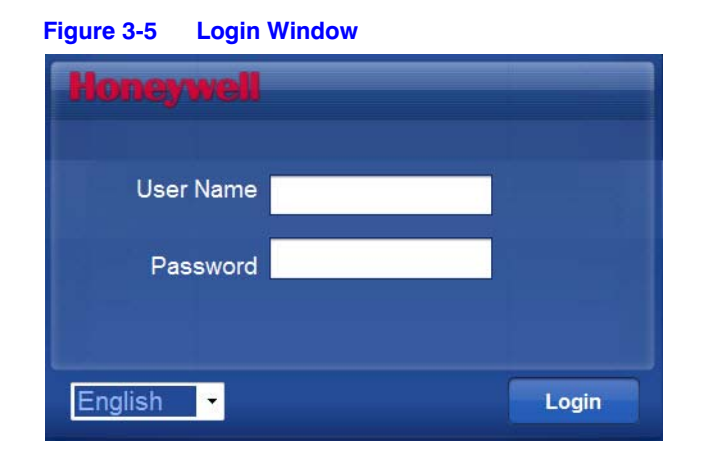

- Note When the HTTPS feature is enabled, the system uses the HTTPS login mode (https://192.168.0.250) by default when you enter the IP address. You can also enter http://IP address/index.asp (for example, http://192.168.0.250/index.asp) if you want to use the HTTP mode to log into the device.
- 3. Enter the user name (default: **admin**) and password (default: **1234**) to log into the system. The main page appears.
- 4. Download and install the plug-in from the main page. Follow the prompts.
  - **Note** After initial log in and plug-in installation, you will automatically enter the main page after logging in. [?]

When you have successfully downloaded and installed the plug-in, the encoder main page appears.

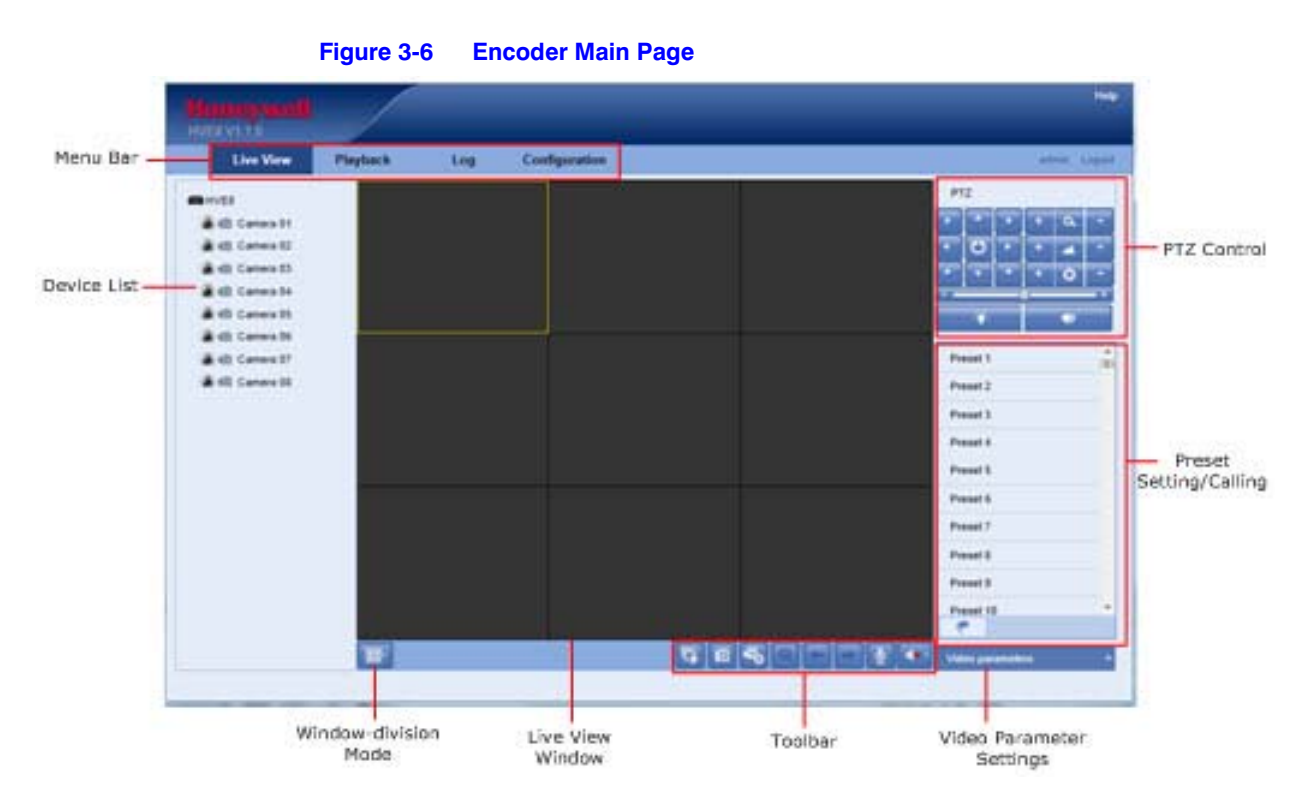

#### Table 3-2 Main Page Elements

| Element                   | Description                                                                                             |
|---------------------------|----------------------------------------------------------------------------------------------------|
| Menu Bar                  | Click to choose Live View, Playback, Log, Configuration.                                                |
| Device List               | Displays the connected encoder and its channels.                                                        |
| Window division           | Select from 1-, 4-, and 8-channel view.                                                                 |
| Live Video Window         | Displays live video from the chosen camera.                                                             |
| Toolbar                   | Select actions while live viewing, such as live view, image capture, recording, turn audio on/off, etc. |
| PTZ Control               | Control PTZ cameras, including camera lights and camera wiper.                                          |
| Preset Setting/Calling    | Set and recall presets for PTZ cameras.                                                                 |
| Video Parameters Settings | Configure live video brightness, contrast, hue, and saturation.                                         |

## 4

## **Viewing Live Video**

When connected, Live View shows real-time video for the connected camera.

**Note** After your first successful login, the system will automatically enter the Live View page.

## **Starting Live View**

1. Click to select a window for viewing live video.

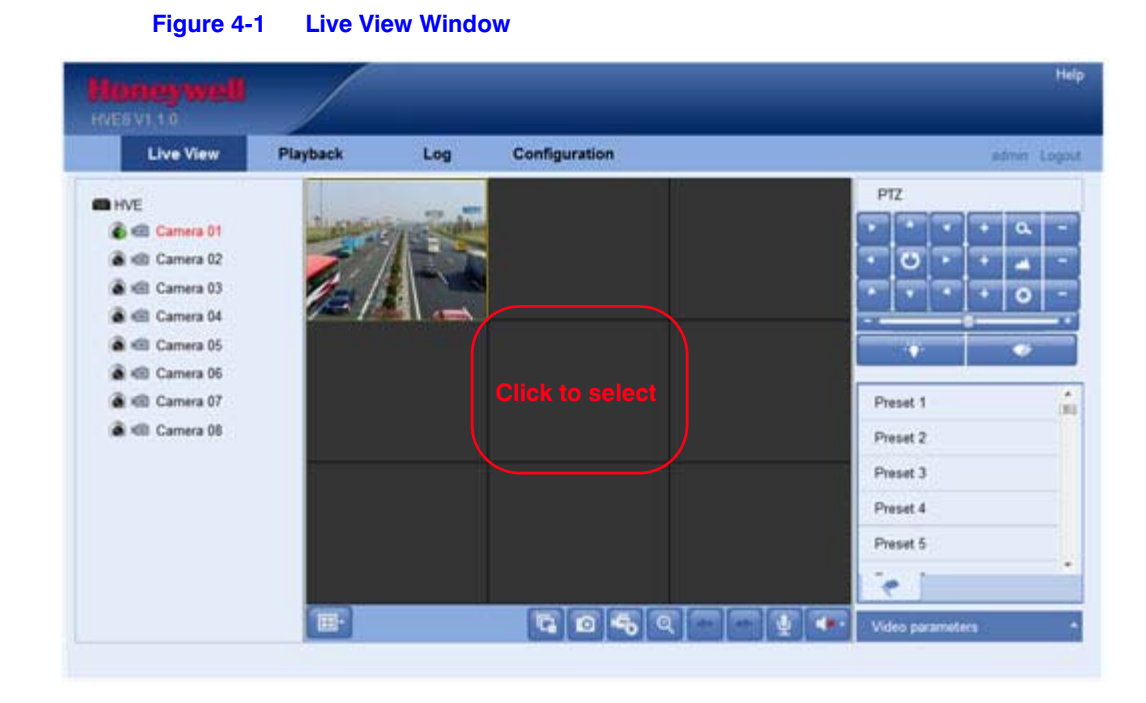

2. Double-click a camera on in the device list to start live view.

## **Starting Live View for All Cameras**

Click Click Click control control cont

## **Live View Toolbar**

| Table 4-1    | Live View Toolbar                                      |
|--------------|--------------------------------------------------------|
| lcon         | Function                                               |
|              | Select the window division mode for display.           |
| <b>F</b>     | Start Live View.                                       |
|              | Stop Live View.                                        |
|              | Capture an image in Live View.                         |
| 5            | Manually start recording video.                        |
| 5            | Manually stop recording video.                         |
| ত্           | Start PTZ control (must be supported by a PTZ camera). |
|              | Previous Page.                                         |
| <b>F</b>     | Next Page.                                             |
| <b>(</b> ) - | Turn audio On.                                         |
|              | Turn audio Off.                                        |
| ¥            | Start two-way audio.                                   |
| <b>U</b>     | Stop two-way audio.                                    |

Note Before you can use two-way audio or can record with audio, you must select Video & Audio for the Stream Type. See Video Type in Table 6-1 on page 78.

## **Full Screen Mode**

Double-click on a live video window to view that video in the full-screen mode. Double-click again to return to normal mode.

## **Capturing an Image**

In Live View, click in the toolbar to capture a live image.

When you have successfully captured an image, a message appears.

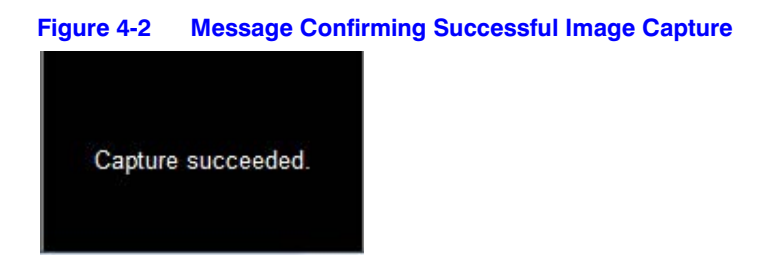

## **Configuring the Save Path for Captured Images**

To configure the saving path for captured images, go to **Configuration** > Local Configuration. See *Figure 5-1*, Local Configuration Window, on page 53.

**Note** The captured image is saved as a JPEG.

## **Controlling a PTZ Camera**

In Live View mode, you can use your encoder to control a PTZ camera. Using your mouse, you can click any of the 8 directional buttons in the display window to control a PTZ camera.

Before you begin controlling a PTZ camera, ensure that the following conditions are met:

- The connected camera supports PTZ control.
- The baud rate, PTZ control, and address on the encoder are configured the same as on the connected PTZ camera.

## **Connecting to a PTZ Camera**

Connect the R+ and R- terminals of the pan/tilt/zoom unit to the RS-485 D+ and the RS-485 Dterminals of the encoder.

| Table 4-2         Connections for P | Connections for PTZ Cameras |  |  |
|-------------------------------------|-----------------------------|--|--|
| On the camera, connect the          | To theon the encoder        |  |  |
| R+ terminal                         | RS-485 D+ terminal          |  |  |
| R- terminal                         | RS-485 D- terminal          |  |  |

## **Configuring for a PTZ Camera**

- 1. Go to Remote Configuration > Serial Port Settings > 485 Serial Port.
- 2. Ensure that the baud rate, PTZ control, and address on the encoder are configured the same as on the connected PTZ camera. See Figure 4-3.

| Figure 4-3  | RS-485 Po    | ort Settings   |   |
|-------------|--------------|----------------|---|
| RS-485 Sett | ings         |                |   |
|             | Channel No.  | Analog Camera1 | • |
|             | Baud Rate    | 9600           | • |
|             | Data Bit     | 8              |   |
|             | Stop Bit     | 1              | - |
|             | Parity       | None           | - |
|             | Flow Ctrl    | None           | • |
|             | PTZ Protocol | Diamond        |   |
|             | PTZ Address  | 1              |   |

Note The default for **Diamond** PTZ protocol is **Even** parity.

## **Controlling a PTZ Camera**

In Live View mode, you can use the PTZ control buttons to control a PTZ camera.

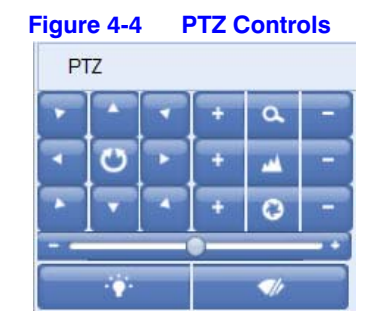

#### Table 4-3 PTZ Controls

| Button | Function                                                                                                    |
|--------|----------------------------------------------------------------------------------------------------|
| + 0, - | Zoom in (+) and out (-).                                                                                     |
| + 🔺 -  | Focus near (+) and far (-).                                                                                  |
| + 0 -  | Iris open (+) and close (-).                                                                                 |
|        | Click to turn on/off a light (available if the connected PTZ camera supports a light/has an external light). |
| ¶}     | Click to turn on/off the wiper (available when the connected PTZ camera supports a wiper function).          |
| 0      | Slide the bar to set the PTZ speed from level 1 to 7.                                                        |

#### **Setting and Calling Presets**

1. Select a preset number from the Preset list.

| igure 4-5 Preset List |  | List |   |     |
|-----------------------|--|------|---|-----|
| Preset 1              |  | •    | Ľ | (E) |
| Preset 2              |  |      |   |     |
| Preset 3              |  |      |   |     |
| Preset 4              |  |      |   |     |
| Preset 5              |  |      |   |     |
| Preset 6              |  |      |   |     |
| Preset 7              |  |      |   | -   |
| <                     |  |      |   |     |

- 2. Use the PTZ controls to move the PTZ camera's field of view to the desired position. You can:
  - Pan the camera to the left or right.
  - Tilt the camera up or down.
  - Zoom in or out.
  - Refocus the lens.
- 3. Click *local content carrent carren*

Note Up to 256 presets can be configured, depending on the applied PTZ protocol.

#### **Calling a Preset**

This feature allows you to instantly position the camera to a preset scene (camera lens orientation, focus, and zoom) when an event occurs.

You can recall pre-defined presets at any time.

In Live View mode, select a predefined preset from the list, then click

#### Linking a Preset to an Alarm

The preset can also be used to link to the alarm input when an alarm event occurs.

To link a preset to an alarm, configure as shown in Figure 4-6.

#### Figure 4-6 PTZ Linking Configuration

| PTZ Linking |    |            |
|-------------|----|------------|
| PTZ Linking | A1 | •          |
| Preset No.  | 1  | 👻 🔳 Enable |
| Patrol No.  | 1  | Enable     |
| Pattern No. | 1  | 💽 🔳 Enable |

For more information about configuring PTZ linkage settings, please see *Configuring RS-485 Settings on page 93*.

## **Configuring Video Parameters**

You can configure the video parameters, including the brightness, contrast, saturation, and hue.

1. Click Video parameters in the bottom right corner of the Live View window.

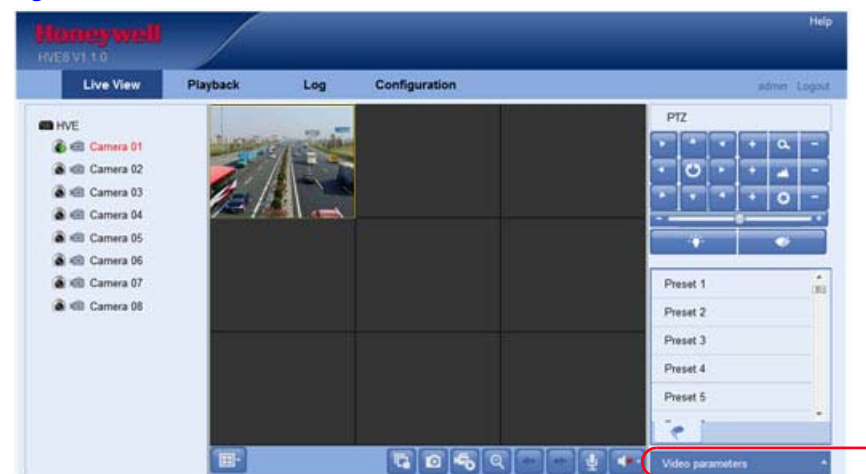

Figure 4-7 Video Parameters Button in the Live View Window

The Video parameters menu expands.

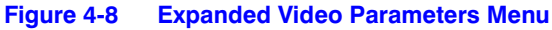

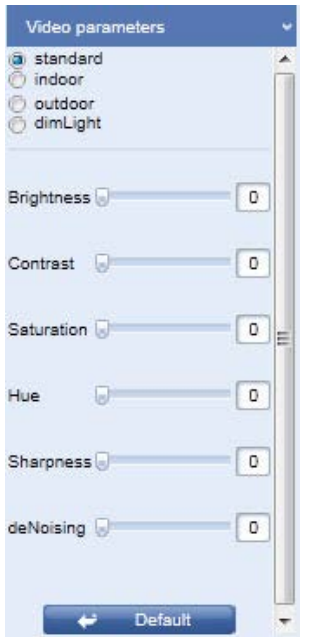

2. Select the video mode appropriate for the lighting condition.

#### Table 4-4Video Modes

| Mode      | Description                                                                    |
|-----------|--------------------------------------------------------------------------------|
| Standard  | Suitable for general lighting conditions. (default setting)                    |
| Indoor    | The image is relatively smoother.                                              |
| Outdoor   | The image is relatively clearer and sharper. Contrast and saturation are high. |
| Dim Light | The image is smoother than the other three modes.                              |

- 3. Move the slider to set the brightness, contrast, saturation and hue from 0—255. The default value is **128** for the brightness, contrast, and hue, and is **136** for saturation.
- 4. Move the slider to set the sharpness from 0—15, and the denoising level to 0—3. The default value is **3** for the sharpness and **1** for the denoising level.

Note Click Click Default to restore to the default settings.

# 5

## **Configuring the Encoder**

1. Click **Configuration > Local Configuration** to enter the Local Configuration window.

| Protocol                       | TCP                  |        |
|--------------------------------|----------------------|--------|
| Stream Type                    | Main Stream          |        |
| Image Size                     | Auto-fill            |        |
| Record File Size               | 512M                 |        |
| Live View Performance          | Balanced             |        |
| Save record files to           | C:\Web\DownloadFiles | Browse |
| Save snapshots in live view to | C:\Web\DownloadFiles | Browse |
| ave snapshots when playback to | C:\Web\DownloadFiles | Browse |
| Save clips to                  | C:\Web\DownloadFiles | Browse |
| Save downloaded files to       | C:\Web\DownloadFiles | Browse |

2. Configure the settings. Click **Browse** to change the directories for saving video files and pictures.

#### Table 5-1 Configurable Encoder Settings

| Setting          | Description                                                                                                    |
|------------------|----------------------------------------------------------------------------------------------------|
| Protocol Type    | Select the protocol type for stream transmission.                                                                                                    |
|                  | UDP: Provides more real-time audio and video streams.                                                                                                    |
|                  | <b>TCP:</b> Ensures complete delivery of streaming data and better video quality. However, real-time video quality is reduced.                                                                  |
| Stream Type      | Select <b>Main</b> or <b>Sub</b> stream type for Live View for the Web browser.<br>See <i>Configuring Video Settings on page</i> 77 for the parameter<br>settings for the Main and Sub streams. |
| Image Size       | Select the window division.                                                                                                    |
| Record File Size | Select the size of packed video files during manual recording. Select from <b>256MB</b> , <b>512MB</b> , or <b>1GB</b> .                                                                        |

| Setting                            | Description                                                                                                    |
|------------------------------------|----------------------------------------------------------------------------------------------------|
| Live View<br>Performance           | Choose the way that live video is displayed. Select from <b>Least Delay</b> , <b>Balanced</b> (delay and fluency), or <b>Best Fluency</b> . |
| Save recorded files to             | Set the saving path for the manually recorded video files.                                                                                  |
| Save snapshots in live view to     | Set the saving path for the manually captured pictures in live view mode.                                                                   |
| Save snapshots when in playback to | Set the saving path for the pictures captured in playback mode.                                                                             |
| Save clips to                      | Set the saving path for the video files clipped in playback mode.                                                                           |
| Save downloaded files to           | Set the saving path for the downloaded video files or pictures.                                                                             |

#### Table 5-1 Configurable Encoder Settings

## **Configuring Time Settings**

1. Click **Remote Configuration ➤ Device Parameters ➤ Time Settings** to enter the Time Settings interface.

| Figure 5-2 Time   | Settings Interface               |                          |
|-------------------|----------------------------------|--------------------------|
| Time Settings     |                                  |                          |
| Time Zone         | (GMT+00:00) Dublin, Edinburgh, L | ondon                    |
| NTP               |                                  |                          |
| O NTP             |                                  |                          |
| Server Address    |                                  |                          |
| NTP Port          |                                  |                          |
|                   |                                  |                          |
| Interval          |                                  | mm.                      |
| Manual Time Sync. |                                  |                          |
| Manual Time Sync. |                                  |                          |
| Device Time       | 2013-08-05T21:57:02              |                          |
| Set Time          | 2013-08-05T21:48:37              | Sync. with computer time |
| Enable DST        |                                  |                          |
| Start Time        | Jan 🔻 First 🔻 Sun                | ▼ 00 ▼                   |
| Fnd Time          | Jan 💌 First 💌 Sun                | ▼ 02 ▼                   |
| DST Bias          | 30min                            |                          |
|                   | - Souther                        | 6.6                      |
| Save              |                                  |                          |

2. Select the **Time Zone**. From the drop-down menu, select the Time Zone that is closest to the device's location.

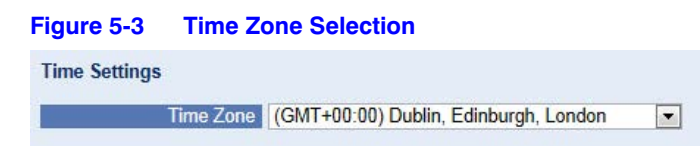

3. Select the time synchronization. Select from either NTP or Manual Time Sync.

**NTP:** Selecting NTP means that a Network Time Protocol (NTP) Server, which you have configured, will be used to ensure the accuracy of your encoder's date and time.

If the encoder is connected to a Dynamic Host Configuration Protocol (DHCP) network that has time properties that are configured, then the encoder automatically synchronizes with the time server.

**Manual Time Sync:** Selecting **Manual Time Sync** means that you configure the date and time in the Set Time field. You have the option of clicking **Sync. with computer time** to synchronize the encoder time with the time of the local PC.

#### **Configuring NTP Time Sync by NTP Server**

a. Click to enable **NTP**.

#### Figure 5-4 NTP Server Time Synchronization

| NTP            |               |      |
|----------------|---------------|------|
| NTP            |               |      |
| Server Address | 210.72.145.44 |      |
| NTP Port       | 80            |      |
| Interval       | 30            | min. |

- b. Enter the NTP server IP address.
- c. Enter the NTP port.
- d. Select an interval for the time between the two NTP server synchronizing actions. Select from 1 to 10080 minutes.

#### **Configuring the Time and Date Manually**

- a. Click to enable Manual Time Sync.
- b. Click in to open the pop-up calendar used for setting the date and time.

| Sun | Mon | Tue  | Wed | Thu | Fri | Sat |
|-----|-----|------|-----|-----|-----|-----|
| 28  | 29  |      | 31  | 1   | 2   | 3   |
| 4   | 5   | 6    | 7   | 8   | 9   | 10  |
| 11  | 12  | 13   | 14  | 15  | 16  | 17  |
| 18  | 19  | 20   | 21  | 22  | 23  | 24  |
| 25  | 26  | 27   | 28  | 29  | 30  | 31  |
| .1. | 2   | 3    | 4   |     | 6   |     |
| Т   | ime | 22 : | 6 : | 27  | 1   |     |

c. Select the date and time from the popup calendar. Click 🖤 to quickly set the time.

- 4. Configure the Daylight Saving Time (DST) settings.
  - a. Click to enable DST.

```
Figure 5-5
             Daylight Saving Time Settings
V Enable DST
             Start Time Jan

    First

    Sun

                                                      v 00
                                                                  -
                                                       ▼ 02
                                                                  End Time Aug

    Last

    Sun

             DST Bias 30min
                                                                  *
     Save
```

- b. Select the **Start Time** and **End Time** for the DST period, then select a **DST Bias** period.
- 5. Click **Save** to save the new settings.

## **Configuring Network Settings**

## **Configuring TCP/IP Settings**

Network settings must be properly configured before you can operate the encoder over a network.

1. Click **Remote Configuration** ➤ **Network Settings** ➤ **TCP/IP** to enter the TCP/IP settings interface.

| Figure 5-6 TCP/IP    | Interface for Network Settin | ngs  |
|----------------------|------------------------------|------|
| TCP/IP               |                              |      |
| NIC Settings         |                              |      |
| NIC Type             | Auto                         | ĺ    |
| IPv4 Address         | 172.9.11.51                  | DHCP |
| IPv4 Subnet Mask     | 255.255.255.0                |      |
| IPv4 Default Gateway | 172.9.11.1                   |      |
| IPv6 Address         | 2001::240:3cff.fe3f:7269     | Í.   |
| IPv6 Default Gateway | fe80::20c:29ff:fe7b:1c18     | h.   |
| Mac Address          | 00:40:3c:3f:72:69            |      |
| MTU                  | 1500                         | Byte |

2. Configure the NIC settings, including the NIC Type, IPv4 Address, IPv4 Subnet Mask, IPv4 Default Gateway, and MTU settings.

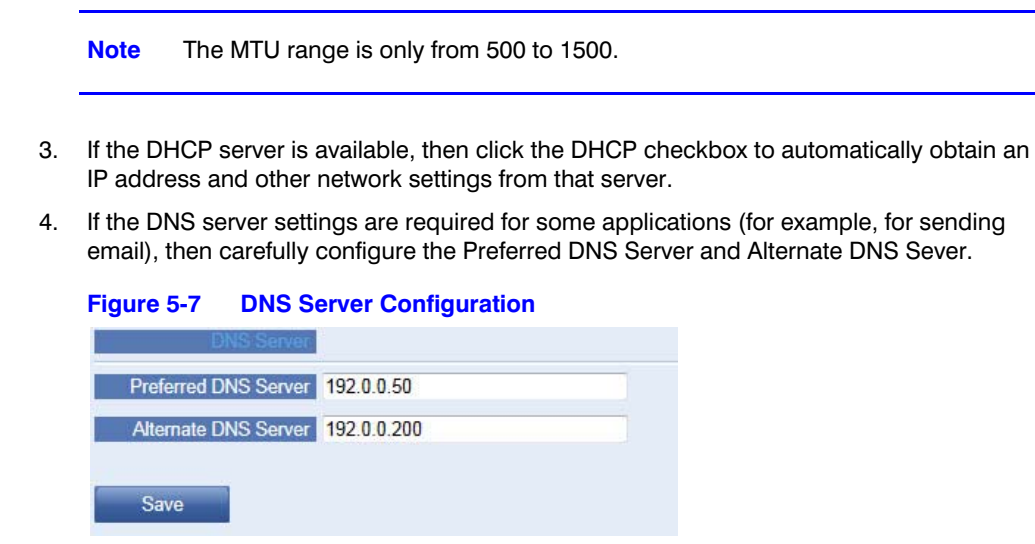

5. Click Save to save the new settings.

## **Configuring Port Settings**

You can set the encoder's ports, including the HTTP port, RTSP port, and HTTPS port.

1. Click **Remote Configuration** ➤ **Network Settings** ➤ **Port** to enter the Port settings interface.

| Figure 5-8 | Port Settings Interface |  |
|------------|-------------------------|--|
| Port       |                         |  |
|            | HTTP Port 80            |  |
|            | RTSP Port 554           |  |
|            | HTTPS Port 443          |  |
| Save       |                         |  |

2. Enter the values for each port.

| Table 5-2 | Port Defaults |  |
|-----------|---------------|--|
| Port      | Default       |  |
| НТТР      | 80            |  |
| RTSP      | 554           |  |
| HTTPS     | 443           |  |

3. Click Save to save these new settings.

**Note** You will be asked to reboot the encoder to activate these new settings.

## **Configuring DDNS Settings**

If your encoder is set to use PPPoE as its default network connection, then you might set Dynamic DNS (DDNS) to be used for network access.

- **Note** Prior registration with your DDNS provider is required before configuring the system to use DDNS.
- 1. Click **Remote Configuration** ➤ **Network Settings** ➤ **DDNS Settings** to enter the DDNS settings interface.

| Figure 5-9 | DDNS Int      | erface              |   |
|------------|---------------|---------------------|---|
| DDNS       |               |                     |   |
| Enable DI  | ONS           |                     |   |
|            | DDNS Type     | HVEDDNS             | • |
| Se         | erver Address | www.hrgdvr-ddns.com |   |
|            | Domain        |                     |   |
|            | User Name     |                     |   |
| -          | Password      |                     |   |
|            | Confirm       | No.                 |   |
| Save       |               |                     |   |

- 2. Click the Enable DDNS checkbox.
- 3. Select the DDNS Type from the drop-down menu. Select from IPServer, DynDNS, PeanutHull, and HVEDDNS.

#### **IPServer**

- a. Select IPSever from the DDNS Type drop-down menu.
- b. Enter a Server Address.

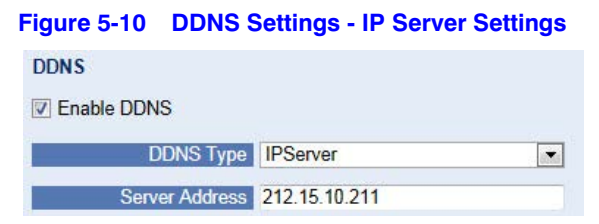

c. Click Save to save the new settings.

**Note** For the IP Server, you have to apply a static IP, subnet mask, gateway, and primary DNS from the ISP. The Server IP should be entered with the static IP address of the PC that runs the IPServer software.

#### **DynDNS**

a. Select **DynDNS** from the DDNS Type drop-down menu.

| Figure 5-11 DDNS S | ettings - DynDNS Settings |
|--------------------|---------------------------|
| DDNS               |                           |
| Enable DDNS        |                           |
| DDNS Type          | DynDNS                    |
| Server Address     | members.dyndns.org        |
| Domain             | 123.dyndns.com            |
| User Name          | 123                       |
| Password           | •••••                     |
| Confirm            | •••••                     |
| Save               |                           |

- b. Enter a Server Address for DynDNS (for example, members.dyndns.org).
- c. Enter the domain that is obtained from the DynDNS website in the **Device Domain Name** text field.
- d. Enter the **User Name** and **Password** that is registered on the DynDNS website. Confirm the password.
- e. Click Save to save the new settings.

#### **PeanutHull**

a. Select PeanutHull from the DDNS Type drop-down menu.

#### Figure 5-12 DDNS Settings - PeanutHull Settings

| DDNS Type      | PeanutHull   |
|----------------|--------------|
| Server Address |              |
| Domain         |              |
| User Name      | 123.gicp.net |
| Password       | ••••         |
| Confirm        |              |

b. Enter the User Name and Password that is given by the PeanutHull website.

c. Click Save to save the new settings.

#### **HVEDDNS**

a. Select HVEDDNS from the DDNS Type drop-down menu.

#### Figure 5-13 DDNS Settings - HVEDDNS Settings

| DDNS Type      | HVEDDNS             |  |
|----------------|---------------------|--|
| Server Address | www.hrgdvr-ddns.com |  |
| Domain         |                     |  |
| User Name      |                     |  |
| Password       |                     |  |
| Confirm        |                     |  |

- b. Enter the encoder's Domain name.
  - You can register the alias for the encoder's device name in the HVEDDNS server first, and then enter the domain name's alias in the encoder.
  - OR
  - Enter the domain name directly in the encoder to create a new one.
- **Note** If a new alias for the device's domain name is defined in the encoder, it will replace the old one that is registered on the server.
- c. Click Save to save the new settings.

## **Configuring PPPoE Settings**

Your encoder also allows access by Point-to-Point Protocol over Ethernet (PPPoE).

1. Click **Remote Configuration** ➤ **Network Settings** ➤ **PPPoE Settings** to enter the PPPoE settings interface.

| Figure 5-14 PPPOE Settings Intel |
|----------------------------------|
|----------------------------------|

| Enable PPPoE |         |
|--------------|---------|
| Dynamic IP   | 0.0.0.0 |
| User Name    | 01      |
| Password     | ••••    |
| Confirm      | •••••   |

- 2. Check the **PPPoE** checkbox.
- 3. Enter a User Name, Password, and Confirm Password for PPPoE access.

Note The User Name and Password should be assigned by your ISP.

4. Click Save to save these new settings and exit the PPPoE Settings interface.

## **Configuring Email Settings**

The encoder can be configured to send alarm event-triggered email notifications to all designated receivers. The types of triggering events can include motion detection, video loss, and tampering.

Before configuring email settings, ensure that the following conditions are met:

- The encoder is connected to a local area network (LAN) that maintains an SMTP mail server. The network must also be connected to either an intranet or to the Internet, depending on the location of the email accounts to which you want to send notifications.
- You have configured the DNS server settings under Remote Configuration > Network Settings > TCP/IP before using the email function. See Configuring TCP/IP Settings on page 56.

To configure email settings:

- Enter the basic network settings (Remote Configuration ➤ Network Settings ➤ TCP/IP) to set the IPv4 address, IPv4 Subnet Mask, IPv4 Default Gateway, and the preferred DNS Server.
- Click Remote Configuration ➤ Network Settings ➤ Email to enter the Email settings interface.

| Figure 5-15 Email S | ettings Interface |                |
|---------------------|-------------------|----------------|
| Email               |                   |                |
| Authentication      |                   |                |
| User Name           |                   |                |
| Password            |                   |                |
| Confirm             |                   |                |
| SMTP Server         |                   |                |
| SMTP Port           | 25                | Enable SSL     |
| Interval            | 2s 💌              | Attached Image |
| Sender              |                   |                |
| Sender's Address    |                   |                |
| Choose Receiver     | Receiver1         | [              |
| Receiver            |                   |                |
| Receiver's Address  |                   |                |
| Save                |                   |                |

#### 3. Configure the following:

| Configurable Field | Description                                                                                                    |
|--------------------|----------------------------------------------------------------------------------------------------|
| Authentication     | Optional. If your email server requires authentication, check this checkbox to use authentication to log in to this server, and enter the login <b>User Name</b> and <b>Password</b> . |
| SMTP Server        | The SMTP server IP address of the host name (for example,<br>smtp.263xmail.com)                                                                                                    |
| SMTP Port          | The SMTP port. The default TCP/IP port used for SMTP is 25.                                                                                                    |
| Enable SSL         | Click the checkbox to enable SSL if required by the SMTP server. When the SSL is enabled, the default TCP/IP port used for SMTP is <b>465</b> .                                        |
| Interval           | The interval refers to the time between two actions of sending attached pictures.                                                                                                    |
| Attach Image       | Check if you want to send email with attached alarm images.                                                                                                    |
| Sender             | The sender's name.                                                                                                    |
| Sender's Address   | The sender's address.                                                                                                    |
| Choose Receiver    | Select the receiver to which the Email is sent. Up to 3 receivers can be configured.                                                                                                   |
| Receiver           | The name of the user to be notified.                                                                                                    |
| Receiver's Address | The address of the user to be notified.                                                                                                    |

4. Click **Save** to save these new settings.

For more information about email notifications, please see the following sections:

- Configuring Motion Detection on page 81
- Configuring External Alarm Input on page 86
- Configuring a Video Loss Alarm on page 88
- Configuring the Tamper-proof Alarm on page 89
- Configuring Exception Handling on page 90

### Adding the Network Disk

You should add the network disk before recording, playing back video, or searching the log.

Before adding the network disk, ensure that the following conditions are met:

- The network storage device is available within the network and is properly connected.
- The network storage device is configured with NAS or IP SAN mode (please refer to the User Manual for the IP SAN/NAS).

To add a network disk:

1. Click **Remote Configuration** ➤ **Network Settings** ➤ **NetHDD** to enter the NetHDD settings interface.

| 1 | 172.10.14.10 | /dvr/honeywell | NAS  | - |
|---|--------------|----------------|------|---|
| 2 |              |                | INAU | • |
|   |              |                | NAS  | • |
| 3 |              |                | NAS  | • |
| 4 |              |                | NAS  | • |
| 5 |              |                | NAS  | • |
| 6 |              |                | NAS  | • |
| 7 |              |                | NAS  | • |
| 8 |              |                | NAS  | • |
|   |              |                |      |   |
|   |              |                |      |   |

Figure 5-16 NetHDD Settings Interface

- 2. Enter the Network Storage System IP address and the File Path in the correct fields.
- 3. Select the type of Network Storage System, either IP SAN or NAS.

**NAS Mode:** Enter the storage device's IP address. The default file path is /*dvr*/share, in which the share name is user-defined when creating the DVR of the network storage.

**IP SAN Mode:** Enter the storage device's IP address. The default file path is *iqn.2004-05.storos.t-service ID*, in which the service ID is user-defined when creating the iSCSI volume of the network storage.

- 4. Click Save to add the configured network disk.
- 5. Initialize the added network disk.
  - a. Click **Remote Configuration** > **HDD Management** to enter the HDD settings interface.

| HDD No.    | Capacity | Free space                  | Status | Туре     | Property |
|------------|----------|-----------------------------|--------|----------|----------|
| HDD01      | 298.09GB | 252.00GB                    | Normal | Local    | R/W      |
| HDD17      | 19.50GB  | 19.00GB                     | Normal | NAS      | R/W      |
|            |          |                             |        |          |          |
| HDD No. HD | DD1      | <ul> <li>Propert</li> </ul> | y R/W  | <b>•</b> | Set      |

Figure 5-17 HDD Settings Interface

You can see the capacity, free space, status, type, and property of the added network disk.

b. If the status of the network disk is **Uninitialized**, select the disk from the list by checking the checkbox, and then click the **Init** button to start initializing the disk.

When the initialization is complete, the disk Status will become Normal.

- 6. Select the HDD No., and select the Property for the added network disk. For the Property, choose from R/W or Read-only.
  - **Note** Please refer to the user manual for IP SAN/NAS for the creation of the File Path in Network Management.
  - Note Up to 8 NAS disks or IP SAN disks can be connected.

## **Configuring SNMP Settings**

Simple Network Management Protocol (SNMP) is an Internet-standard protocol for managing devices on IP networks. You can use SNMP to get camera status, parameters, and alarm-related information.

Before setting the SNMP, please ensure the following conditions are met:

- The SNMP software is downloaded.
- The encoder is configured to receive the device information via the SNMP port.

By setting the Trap Address, the device can send the alarm event and exception messages to the surveillance center.

**Note** The SNMP version you select should be the same as that of the SMNP software.

#### To configure the SNMP settings:

1. Click **Remote Configuration** ➤ **Network Settings** ➤ **SNMP** to enter the SNMP settings interface.

| Figure 5-18  | SNMP S    | ettings Interface |
|--------------|-----------|-------------------|
| SNMP         |           |                   |
| Enabl        | e SNMPv1  | $\checkmark$      |
| Enable       | SNMP v2c  |                   |
| Read SNMP C  | Community | public            |
| Write SNMP C | Community | private           |
| Tra          | p Address |                   |
|              | Trap Port | 162               |

- 2. Configure the following:
  - a. Check the checkbox to enable SNMPv1 or SNMPv2c.
  - b. Configure the **Read SNMP Community** (default: **public**) and the **Write SNMP Community** (default: **private**).
  - c. Configure the Trap Address (default: empty) and Trap Port (default: 162).

**Note** You can enable both SNMPv1 and SNMPv2c.

3. After the SNMPv3 is enabled, you can configure the read username (default: **public**). [Where does that window come from?]

| Read UserName            | public                  |
|--------------------------|-------------------------|
| Security Leve            | auth, priv              |
| Authentication Algorithn | n ◎MD5 <sup>©</sup> SHA |
| Authentication Password  |                         |
| Private-key Algorithn    | DES OAES                |
| Private-key passwore     |                         |
| Write UserName           | private                 |
| Security Leve            | 🛿 auth, priv 💽          |
| Authentication Algorithm | ■                       |
| Authentication Password  |                         |
| Private-key Algorithn    | DES OAES                |
| Private-key passwore     |                         |
| SNMP Por                 | 161                     |

Figure 5-19 SNMPv3 Settings Interface

Note By default, SNMPv1, SNMPv2c, and SNMPv3 are disabled.

- 4. Select a security level. Choose from:
  - no auth, no priv
  - auth, no priv
  - no auth, priv
  - auth, priv
- 5. Configure the Authentication Algorithm and Private-key Algorithm parameters.
  - You can configure the Authentication Algorithm and Private-key Algorithm parameters if the security level is set to **auth**, **priv**.
  - You cannot configure the Authentication Algorithm and Private-key Algorithm parameters if the security level is set to **no auth, no priv**.
- 6. Set the SNMP Port (default: 161).
- 7. Click Save to save these new settings.

## **Configuring QoS Settings**

QoS (Quality of Service) can help with network delay and network congestion by configuring the priority in which data is sent. The use of a QoS-aware network can prioritize traffic and therefore allow critical flows to be served before lower priority flows.

The encoder can mark the data packets for video/audio, event/alarm, and management network traffic with different DSCP values which identify different priority levels for sending data.

To configure QoS settings:

1. Click **Remote Configuration** ➤ **Network Settings** ➤ **QoS** to enter the QoS settings interface.

| QoS        |           |  |
|------------|-----------|--|
| Enable QoS |           |  |
| Video/Aud  | io DSCP 0 |  |
| Event/Alan | m DSCP 0  |  |
| Manageme   | nt DSCP 0 |  |

- 2. Check the checkbox to enable the QoS function.
- 3. Enter DSCP (Differentiated Services Codepoint) value for the following:
  - Video/Audio
  - Event/Alarm
  - Management traffic

The DSCP value is used to mark the traffic's IP header. It defines the priority level for the specified type of traffic, for example, how much bandwidth to reserve for it.

The valid range for DSCP is 0 to 63.

Higher DSCP values indicate higher priority levels.

4. Click **Save** to save these new settings.

**Note** You will have to reboot the encoder to activate the settings.

## **Configuring FTP Settings**

Images captured by the encoder can be uploaded to an FTP server.

1. Click **Remote Configuration** ➤ **Network Settings** ➤ **FTP** to enter the FTP settings interface.

| Select FTP          | 1                            | - |
|---------------------|------------------------------|---|
| Enable FTP          |                              |   |
| Server Address      | 172.10.14.240                |   |
| Port                | 21                           |   |
| User Name           | target                       |   |
| Password            | ••••                         |   |
| Confirm             |                              |   |
| Directory Structure | Save in the child directory. | - |
| Parent Directory    | Use Device Name              | - |
| Child Directory     | Use Camera Name              | - |
| Upload Type         | Upload Picture               |   |
|                     |                              |   |

Figure 5-21 FTP Settings Interface

- 2. Check the checkbox to enable FTP.
- 3. Configure the following settings:
  - Server Address
  - Port
  - User Name
  - Password
  - Directory
  - Upload Type
  - a. **Directory**: In the Directory Structure field, you can select the root directory, parent directory, and child directory.

If you select **Parent Directory**, then you have the option to use the Device Name, Device Number, or Device IP for the name of the directory

If you select **Child Directory**, then you can use the Camera Name or Camera No. as the name of the directory.

- b. **Upload Type**: Check to enable uploading the captured picture to the FTP server.
- 4. Click **Save** to save these new settings.

## **Configuring SOCKS Settings**

SOCKet Secure (SOCKS) is an Internet protocol that routes network packets between a client and a server through a proxy server. This feature is useful if the encoder is located on a local network behind a firewall, and Email notifications, FTP uploads, alarms, and such need to be sent to a destination outside the local network (such as the Internet). SOCKS4 and SOCKS5 are supported. SOCKS5 provides authentication so only authorized users may access a server.

To configure SOCKS settings:

1. Click **Remote Configuration** ➤ **Network Settings** ➤ **SOCKS** to enter the SOCKS settings interface.

| SOCKS                        |                              |                                                        |
|------------------------------|------------------------------|--------------------------------------------------------|
| Enable SOCKS                 |                              |                                                        |
| Server                       | 172.9.11.61                  |                                                        |
| Server Port                  | 1080                         |                                                        |
| Server Type                  | SOCKS5                       | <b>x</b>                                               |
| User Name                    |                              |                                                        |
| Password                     |                              |                                                        |
| Confirm                      |                              |                                                        |
| Local networks               |                              | Use semicolon(;) to separate local networks, use slash |
| (/) to separate ip address a | nd network mask, example: 19 | 2.168.1.2/255.255.255.0;192.168.1.3/255.255.255.0      |

Figure 5-22 SOCKS Settings Interface

- 2. Configure the following settings:
  - Server: Enter the address for the SOCKS server.
  - Server Port: Enter the port for the SOCKS server (default: 1080).
  - Server Type: Select the server type, either SOCKS4 or SOCKS5. When you select SOCKS5, you can enable the user authentication on the server, and then enter the login user name and password.
  - Local Networks: Define the local network segment which does not need to use the SOCKS proxy server. You can enter multiple network addresses and use the semicolon (;) to separate them. For example, *10.0.0.0/255.0.0.0*; *172.16.0.0/255.240.0.0*.
- 3. Click **Save** to save these new settings.

## Configuring UPnP<sup>™</sup> Settings

UPnP (Universal Plug and Play) permits the device seamlessly discover the presence of other network devices on the network and establish functional network services for data sharing, communications, etc. If you want to use the UPnP function to quickly connect the device to the WAN via a router, then you should configure the UPnP parameters of the device.

Before configuring UPnP settings, please ensure the following conditions are met:

- Enable the UPnP for the router to which your device is connected.
- If the network working mode of the device is set to Multi-address, then the Default Route
  of the device should be in the same network segment as that of the LAN IP address of the
  router.

To configure UPnP settings:

1. Click **Remote Configuration** ➤ **Network Settings** ➤ **NAT** to enter the NAT settings interface.

| т              |            |                |               |               |        |
|----------------|------------|----------------|---------------|---------------|--------|
| Enable UPnP™   |            |                |               |               |        |
| Port Mapping M | ode Auto   |                | ~             |               |        |
| Cort Mapp      | ing        |                |               |               |        |
| HTTP F         | Port 80    |                |               |               |        |
| Server F       | Port 8000  |                |               |               |        |
| RTSP           | Port 554 1 |                |               |               |        |
| HTTPS          | Port 443   |                |               |               |        |
| FotSta         | du r       |                |               |               |        |
| Protocol Name  | Enable     | External Port  | Router LAN IP | Router WAN IP | Status |
| HTTP           | Yes        | 39220          | 192.168.1.2   | 172.9.11.40   | Valid  |
| RTSP           | Yes        | 56672          | 192.168.1.2   | 172.9.11.40   | Valid  |
| HTTPS          | Yes        | 38264          | 192.168.1.2   | 172.9.11.40   | Valid  |
|                |            | to provide the | 100 100 100   |               | 1.0010 |

- 2. Check to Enable UPnP.
- 3. Select the Port Mapping Mode to either Auto or Manual.

When you select **Auto**, then the mapping ports can be automatically assigned by the router. Go to *step 5*. [?]

When you select Manual, then you should continue to step 4 to edit the mapping ports.

4. Configure the HTTP Port (for access by WEB browser), SDK Port Mapping (for access by client software), RTSP Port, and HTTPS Ports.

Note You can use the default port number, or change it according to your requirements. The **Ports** field indicate the port number for mapping in the router.

5. Click **Save** to save these new settings.

After successfully configuring port mapping, you can view the port mapping status on the Port Mapping area of the NAT interface.

## **Configuring HTTPS Settings**

HTTPS (Hyper Text Transfer Protocol Secure) ensures the transferred data is encrypted using Secure Socket Layer (SSL) or Transport Layer Security (TLS). HTTPS provides authentication of the web site and the associated web server that the encoder is communicating with, and creates a secure channel over an insecure network. HTTPS URLs begin with https:// and use port 443 by default.

To configure HTTPS settings:

 Click Remote Configuration > Network Settings > HTTPS to enter the HTTPS settings interface.

| Figure 5-24 HTTPS Interface                                               |
|---------------------------------------------------------------------------|
| HTTPS                                                                     |
| Enable HTTPS (Please make sure that the certificate is already installed) |
| Create                                                                    |
| Create Create Self-signed Certificate                                     |
| Create Create Certificate Request                                         |
| Install Signed Certificate                                                |
| Certificate Path Browse Upload                                            |
| Created Request                                                           |
| Created Request Delete Download                                           |
| Installed Certificate                                                     |
| Installed Certificate Delete                                              |
|                                                                           |
| Save                                                                      |

2. Create the self-signed certificate or the authorized certificate.

#### Creating a self-signed certificate:

a. Click Create next to Create Self-signed Certificate.

A dialog box opens.

#### Figure 5-25 Creating a Self-signed Certificate

| Country             | CN          | * example:CN        |
|---------------------|-------------|---------------------|
| Hostname/IP         | 172.6.23.67 | *                   |
| Validity            | 200         | Day * range :1-5000 |
| Password            |             |                     |
| State or province   |             |                     |
| Locality            |             |                     |
| Organization        |             |                     |
| Organizational Unit |             |                     |
| Email               |             |                     |
|                     |             | OK Cancel           |

- b. Enter the country, host name/IP, validity, and other information.
- c. Click **OK** to save these new settings.

#### Creating an authorized certificate:

- a. Click Create next to Create Certificate Request.
- b. Download the certificate request and submit it to the trusted certificate authority for signature.
- c. After receiving the signed valid certificate, import the certificate to the device.
- 3. When you have successfully created and installed the certificate, check the checkbox to enable the HTTPS function.

**Note** After the HTTPS feature is enabled, the system will use the HTTPS login mode by default when you input the IP address (for example, *https://192.168.0.250*). You can also input **http://IP address/index.asp** (for example, *http://192.168.0.250/index.asp*) if you want to use HTTP mode to log into the device.

## **Configuring Bonjour Settings**

Bonjour is enabled by default, and the video encoder can be automatically detected by operating systems and clients that support this protocol. Bonjour is required for discovery using the Honeywell IP Utility.

Before you configure Bonjour settings, please ensure that the following condition is met:

• The Bonjour plugin is installed on your PC before enabling the Bonjour function.

To configure Bonjour settings:

1. Click **Remote Configuration** ➤ **Network Settings** ➤ **Bonjour** to enter the Bonjour settings interface.

| Figure 5-26    | Bonjour Settings Interface  |
|----------------|-----------------------------|
| Bonjour        |                             |
| C Enable Bonje | bur                         |
| Frie           | ndly Name NVE8-00403c3f7269 |
| Save           |                             |

- 2. Click the checkbox to Enable Bonjour.
- 3. Edit the device's name. The name is shown when the device is detected by the system.

**Note** You can use only letters, numbers, and "-" for the device's name.

4. Click Save to save these new settings.

### **Configuring the IP Address Filter**

By enabling the IP Address Filter, you can allow or forbid certain IP addresses access to the encoder.

Up to 256 IP addresses can be added to the list (allowed/forbidden) by Web Browser.

1. Click **Remote Configuration** ➤ **Network Settings** ➤ **IP Address Filter** to enter the IP address filter settings interface.
| P Address Fil | lter<br>ddress Filter |                    |                |             |                |
|---------------|-----------------------|--------------------|----------------|-------------|----------------|
| IP Address    | Filter Type Forb      | oidden             |                |             |                |
| Add           | Modify                | Dulate             | Claur          |             |                |
| No.           | IP                    |                    | -              |             |                |
|               |                       |                    |                |             |                |
|               |                       |                    |                |             |                |
|               |                       |                    |                |             |                |
|               |                       |                    |                |             |                |
| ote: Before   | you enable the "F     | arbidden" filterii | n tyne, nieasa | e make sure | the IP address |

#### Figure 5-27 IP Address Filter Configuration Interface

- 2. Check the checkbox to **Enable IP Address Filter**.
- 3. Select the filter type for the IP address. Choose from Allowed or Forbidden.
- 4. Click Add to add the IP address to the IP address filter.

| Figure 5-28 Adding a | In IP | Address to | the IP | Address | Filter |
|----------------------|-------|------------|--------|---------|--------|
|----------------------|-------|------------|--------|---------|--------|

|    | IP Address | 192.8.23.3 |  |
|----|------------|------------|--|
| ОК | Cano       | el         |  |
|    |            |            |  |

- **Note** Up to 256 IP addresses can be added to the allowed/forbidden list, by Web browser.
- 5. Click Save to save these new settings.

### **Configuring the Multicast Address**

The multicast address can be configured to allow live viewing of more than the maximum number of cameras through the network.

A multicast address spans the Class-D IP range of 224.0.0.0 to 239.255.255.255. We recommend that you use an IP address ranging from 239.252.0.0 to 239.255.255.255.

1. Click **Remote Configuration** ➤ **Network Settings** ➤ **Advanced** to enter the Advanced Settings interface.

| Figure 5-29 | Advanced Settings Interface |
|-------------|-----------------------------|
| Advanced    |                             |
| Multica     | st Address 239.252.82.36    |
| Save        | i.                          |

- 2. Enter the multicast address in the text field.
- 3. Click **Save** to save these new settings.

# 6

# **Configuring Camera Settings**

# **Configuring OSD Settings**

# **Configuring Display Settings**

You can customize the camera name and configure and format the time display as it appears on the screen.

- 1. Click **Remote Configuration ≻ Camera Settings ≻ Display Settings** to enter the Display Settings interface.
  - Figure 6-1 Display Settings Interface

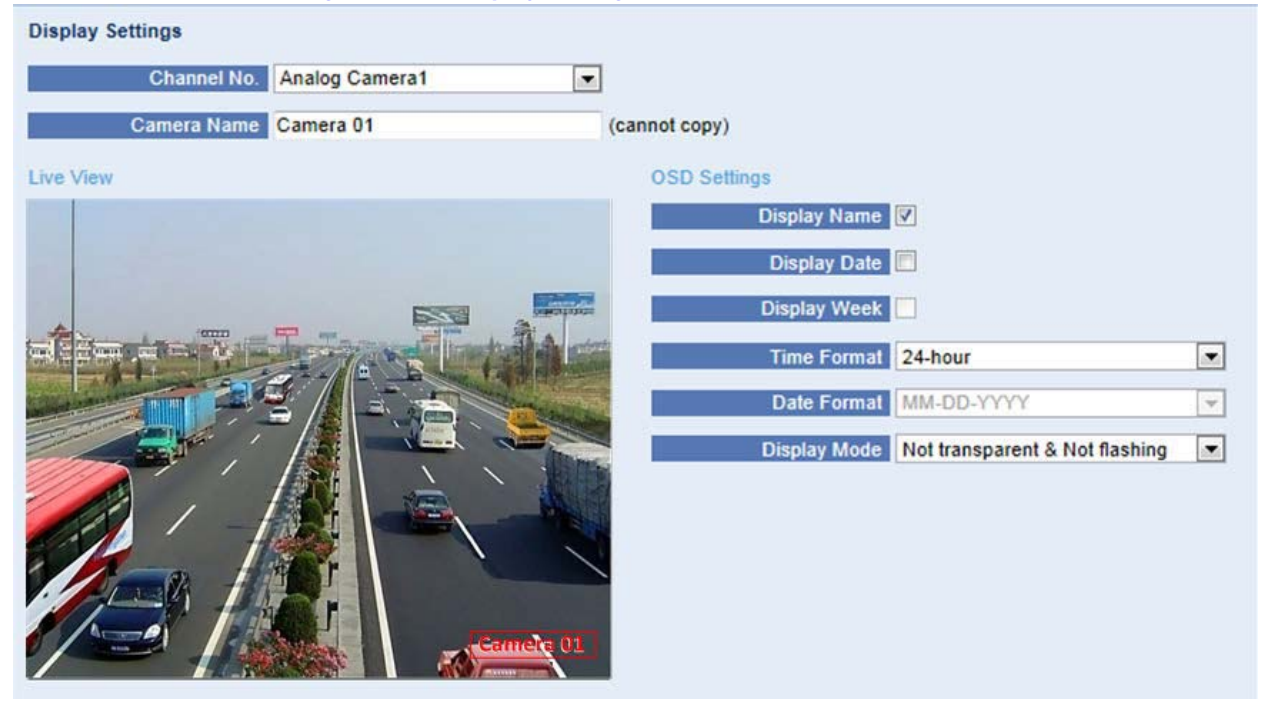

2. Select a camera from the drop-down menu.

3. Enter a camera name in the Camera Name text field.

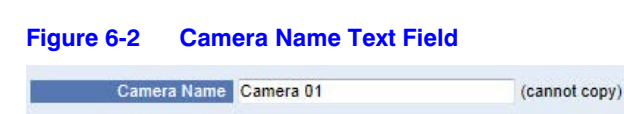

- 4. Click the boxes next to **Display Name**, **Display Date**, and **Display Week** to enable/disable the display of those elements.
- 5. Select the **Time Format**, **Date Format**, and **OSD Display** modes from their drop-down menus.
- 6. Adjust the location of the OSD by moving the text frame on the preview image.

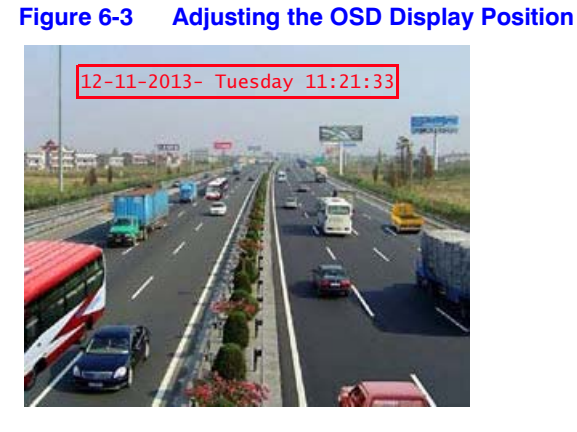

 (Optional) If you want to copy the display settings for the current camera to other cameras, expand the Copy to Camera panel, and select the camera(s) to which to copy the settings, or click Select All to select all cameras.

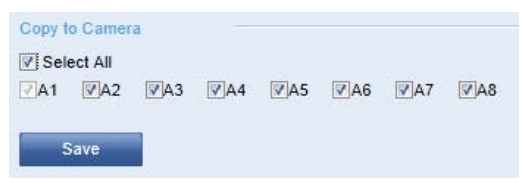

8. Click Save to save these new settings.

### **Configuring Text Overlay**

1. Click **Remote Configuration ➤ Camera Settings ➤ Text Overlay Settings** to enter the Text Overlay Settings interface.

| Text Overlay Channel No. Analog Camera1                                                                                                    | Enter toyt for overlow |
|----------------------------------------------------------------------------------------------------|------------------------|
| Live View                                                                                                    | Text Overlay Settings  |
| Highway 1                                                                                                    | Highway A              |
| The second second second second second second second second second second second second second second second s                                                                                                    | 2                      |
| Process Statement                                                                                                    | 3                      |
| A starting the starting of the starting of the |                        |
| At a second of a law have                                                                                                    | * E                    |
|                                                                                                    | <b>5</b>               |
|                                                                                                    | <u>6</u> 6             |
|                                                                                                    | 7                      |
|                                                                                                    | <b>8</b>               |
|                                                                                                    |                        |
|                                                                                                    |                        |
|                                                                                                    |                        |

#### Figure 6-5 Text Overlay Configuration Interface

- 2. Select a camera from the drop-down list.
- 3. Click the checkbox to enable editable text for that camera. In the editable text field next to the camera, enter the desired text for the overlay.
- 4. Click Save to save these new settings.
- 5. Adjust the position of the overlayed text by moving the text frame on the preview image.
- 6. (Optional) If you want to copy the text overlay settings for the current camera to other cameras, expand the **Copy to Camera** panel, and select the camera(s) to which to copy the settings, or click **Select All** to select all cameras.

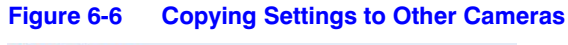

| Copy t | o Camer | a   |             |     |     |     |     |
|--------|---------|-----|-------------|-----|-----|-----|-----|
| Sel    | ect All |     |             |     |     |     |     |
| ☑A1    | ✓A2     | ✓A3 | <b></b> ₹A4 | ✓A5 | ✓A6 | ☑A7 | ✓A8 |
|        |         |     |             |     |     |     |     |
|        | Save    |     |             |     |     |     |     |

7. Click Save to save these new settings.

# **Configuring Video Settings**

1. Click **Remote Configuration ≻ Camera Settings ≻ Video Settings** to enter the Video Settings interface.

| igure o-r                             | video         | Settings Interface      |      |
|---------------------------------------|---------------|-------------------------|------|
| Video Settings                        |               |                         |      |
| CI                                    | nannel No.    | Analog Camera1          | -    |
| St                                    | ream Type     | Main Stream(Normal)     | •    |
| \<br>\                                | íideo Type    | Video&Audio             | •    |
| 1                                     | Resolution    | 704*480                 |      |
| В                                     | trate Type    | Variable                | -    |
| Vid                                   | eo Quality    | Medium                  | -    |
| F                                     | rame Rate     | 30                      |      |
| M                                     | ax. Bitrate   | 1792                    | Kbps |
| 1 Fran                                | ne Interval   | 100                     |      |
| Video                                 | Encoding      | H.264                   | -    |
| Copy to Camera<br>Select All<br>A1 A2 | <b>—</b> A3 — | )a4 🗖 a5 🗖 a6 🗖 a7 🗖 ai | B    |

- 2. Select a camera from the drop-down list.
- 3. Select the **Stream Type** for the camera. Choose from **Main Stream (Normal)**, **Main Stream (Event)**, or **Sub Stream**.

Main Stream - Used for recording and live viewing with good bandwidth.

Sub Stream - Used for live viewing when the bandwidth is low.

For more information about changing the main stream to sub stream for live viewing, please see *Local Configuration Window on page 53*.

4. Customize the following settings for the selected Main or Sub stream:

| Table 6-1 | Customizeable Options for Video Main or Sub Streams |
|-----------|-----------------------------------------------------|
|-----------|-----------------------------------------------------|

| Option        | Description                                                                                                    |
|---------------|----------------------------------------------------------------------------------------------------|
| Video Type    | Select the video type for streaming, including a video plus audio composite stream. The audio signal will be recorded only when the Video Type is selected as Video&Audio.                                                                                               |
| Resolution    | Select the resolution for the video input.                                                                                                    |
| Bitrate Type  | Select the bitrate type as <b>Constant</b> or <b>Variable</b> .                                                                                                    |
| Video Quality | When Variable is selected for the Bitrate type, you can choose from up to 6 levels of video quality.                                                                                                    |
| Frame Rate    | Set the frame rate from 1 to 30 fps.                                                                                                    |
|               | The Frame Rate is used to describe the frequency at which a video<br>stream is updated. This rate is measured in frames per second (fps).<br>Choose a higher frame rate when there is movement in the video<br>stream, as the higher frame rate maintains image quality. |

| Option           | Description                                                                                                    |
|------------------|----------------------------------------------------------------------------------------------------|
| Max. Bitrate     | Set the maximum bit rate from <b>32</b> to <b>8192</b> Kbps.                                                    |
| I Frame Interval | Set the I frame interval from <b>1</b> to <b>400</b> (frames). The higher value results in lower video quality. |
| Video Encoding   | Select the video encoding standard. Choose from <b>H.264</b> , <b>MPEG2</b> , <b>MPEG4</b> , or <b>MJPEG</b> .  |

 Table 6-1
 Customizeable Options for Video Main or Sub Streams

- **Note** When the MJPEG video encoding standard is selected, the frame rate can be set from **1** to **15** fps, and the maximum bitrate is not configurable.
- (Optional) If you want to copy the video settings for the current camera to other cameras, expand the Copy to Camera panel, and select the camera(s) to which to copy the settings, or click Select All to select all cameras.

#### Figure 6-8 Copying Settings to Other Cameras

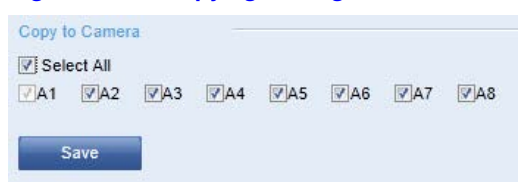

6. Click Save to save these new settings.

# **Configuring Snapshot Settings**

You can configure scheduled snapshots and event-triggered snapshots. The captured pictures can be stored on a HDD, on an SD card (if supported) or on the netHDD. You can also upload the event-triggered snapshots to an FTP server.

To configure snapshot settings:

Click Remote Configuration > Camera Settings > Snapshot to enter the Snapshot settings interface.

| Channel No. | Analog Camera 1                                                                                       |                                                                                                    |
|-------------|----------------------------------------------------------------------------------------------------|----------------------------------------------------------------------------------------------------|
|             |                                                                                                    |                                                                                                    |
| Format      | JPEG                                                                                                  |                                                                                                    |
| Resolution  | 352*240                                                                                               |                                                                                                    |
| Quality     | Medium                                                                                                |                                                                                                    |
| Interval    | 5                                                                                                    | second                                                                                                    |
| ered        |                                                                                                    |                                                                                                    |
| Format      | JPEG                                                                                                  |                                                                                                    |
| Resolution  | 352*240                                                                                               | •                                                                                                    |
| Quality     | Medium                                                                                                |                                                                                                    |
|             | 2242                                                                                                  |                                                                                                    |
|             | Channel No.<br>Format<br>Resolution<br>Quality<br>Interval<br>ared<br>Format<br>Resolution<br>Quality | Channel No.     Analog Camera1       Format     JPEG       Resolution     352*240       Quality     Medium       Interval     5       ered |

Figure 6-9 Snapshot Settings Interface

- 2. Select a channel for capturing pictures.
- 3. Configure the timed snapshot and event-triggered snapshot parameters, including the format, resolution, quality, and the time that passes between two snapshots (interval). For the interval, select from **1 sec**, **2 sec**, **3 sec**, **4 sec**, and **5 sec**.
- (Optional) If you want to copy the snapshot settings for the current camera to other cameras, expand the Copy to Camera panel, and select the camera(s) to which to copy the settings, or click Select All to select all cameras.

#### Figure 6-10 Copying Settings to Other Cameras

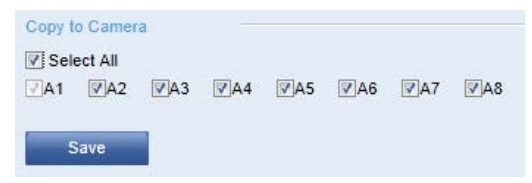

- 5. Click **Save** to save these new settings.
  - Note
     Timed snapshots are stored on the HDD, the SD card (if supported), or the netHDD. Event-triggered snapshots can be uploaded to FTP.

     Check the Upload to FTP checkbox
     ☑ Upload to FTP in either the Motion Detection Settings or the Alarm Input interface.

For more information, please see *Configuring Motion Detection on page 81* or *Configuring an External Alarm Input on page 86*.

For more information about FTP, please see Configuring FTP Settings on page 67.

# **Configuring and Handling Alarms**

This section explains how to configure the encoder to respond to alarm events. You can configure the following settings:

- Motion Detection
- External Alarm Input
- Video Loss Alarms
- Tamper-proof Alarms
- Handling Exceptions

Alarm events can trigger alarm actions, such as:

- Notifying the Surveillance Center
- Sending Emails
- Triggering Alarm Output

## **Configuring Motion Detection**

Motion Detection is a feature which can detect a motion event in the surveillance scene, then alert personnel and record the video for the motion event.

Steps for Configuring for Motion Detection:

- 1. Configure the Motion Detection Area. See *Configuring the Motion Detection Area on page* 81.
- 2. Configure the Arming Schedule for Motion Detection. See *Configuring the Arming Schedule on page 82*.
- 3. Configure the Alarm Actions that are taken when a motion event is detected. See *Configuring the Alarm Actions for Motion Detection on page 83*.

#### **Configuring the Motion Detection Area**

1. Click **Remote Configuration** ➤ **Camera Settings** ➤ **Motion Detection** to enter the Motion Detection settings interface.

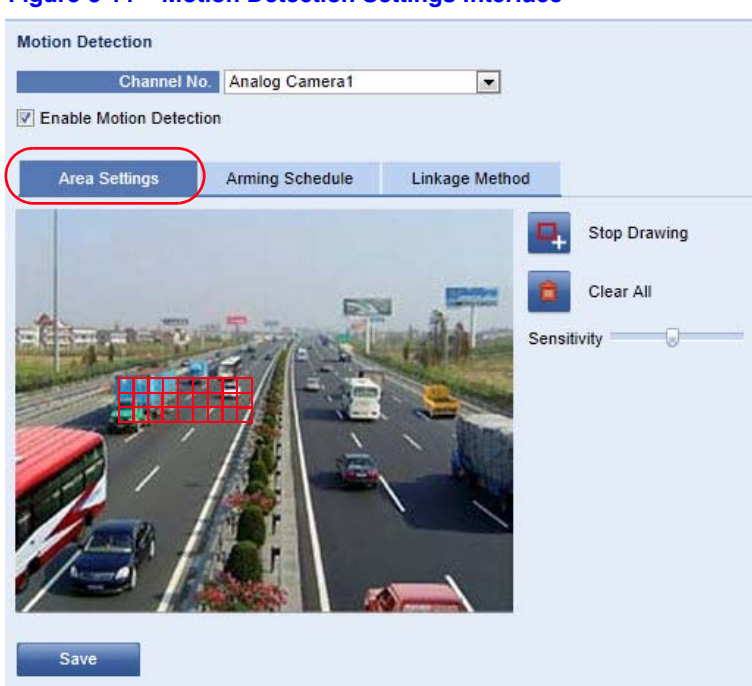

Figure 6-11 Motion Detection Settings Interface

- 2. Select a camera to configure for motion detection.
- 3. Check the checkbox to Enable Motion Detection.
- 4. Click the **Draw Area** button Draw Area. Draw a motion detection area by clicking and dragging the mouse in the live video image.

Note You can draw up to 8 motion detection areas within the same image.

- 5. Click **Stop Drawing** Stop Drawing to finish drawing the motion detection area. Click **Clear All** Clear All Clear All Clear All to clear all drawn areas.
- 6. Move the slide bar Sensitivity to set the sensitivity for the camera.
- 7. Click **Save** to save these new settings.

#### **Configuring the Arming Schedule**

1. Click the Arming Schedule tab.

| Are | a Set | tings |   | Armin | g Sche | dule | Lir | nkage I | Method |    | _  |    |           |
|-----|-------|-------|---|-------|--------|------|-----|---------|--------|----|----|----|-----------|
|     | 0     | 2     | 4 | 6     | 8      | 10   | 12  | 14      | 16     | 18 | 20 | E0 | lit<br>24 |
| 1on |       |       |   |       |        |      |     |         |        |    |    |    |           |
| Tue |       |       |   |       |        |      |     |         |        |    |    |    |           |
| Ved |       |       |   |       |        |      |     |         |        |    |    |    |           |
| hu  |       |       |   |       |        |      |     |         |        |    |    |    |           |
| ri  |       |       |   |       |        |      |     |         |        |    |    |    |           |
| Sat |       |       |   |       |        |      |     |         |        |    |    |    |           |
| Sun |       |       |   |       |        |      |     |         |        |    |    |    |           |

#### Figure 6-12 Arming Schedule Tab

2. Click Edit to edit the arming schedule.

Note The timing segments cannot overlap. Up to 8 segments can be configured for each day.
 The Holiday option is available in the Schedule drop-down list only after you have enabled a holiday schedule in Holiday Settings.

- 3. Choose the day for which you want to set the arming schedule.
- 4. Click is to set the time period for the arming schedule.
- 5. (Optional) After setting the arming schedule, you can copy the schedule to other days.
- 6. Click **OK** to save these new settings.

#### **Configuring the Alarm Actions for Motion Detection**

You can specify the what happens (alarm type) when an event is triggered.

1. Click the Linkage Method tab to enter the setting interface.

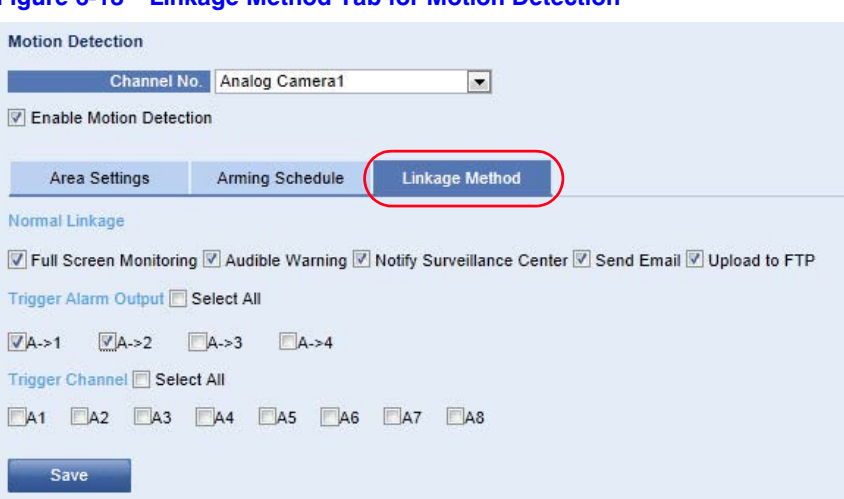

Figure 6-13 Linkage Method Tab for Motion Detection

2. Select the alarm linkage method(s), including Audible Warning, Notify Surveillance Center, Send Email, and Upload to FTP.

**Audible Warning**: Triggers an audible beep from the encoder when an alarm is detected. (HVE8/HVE8X models only)

**Notify Surveillance Center**: Sends an exception or alarm signal to a remote alarm host when an event occurs. The alarm host is the PC that has the Remote Client installed.

**Send Email**: Sends an email with alarm information to a specified user or users when an event occurs.

**Note** To send an email when an event occurs, you first must go to the network setting interface to set the related parameters. See *Configuring Email Settings on page* 61.

**Upload to FTP**: Captures an image when an alarm is triggered, and uploads the picture to an FTP server.

3. Select the channel for which you want to trigger an external alarm output when a motion detection event occurs.

#### Figure 6-14 Selecting an Alarm Output Channel

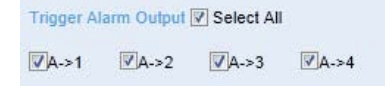

- 4. Configure Alarm Output settings.
  - a. Click **Remote Configuration** > Alarm Settings > Alarm Output to enter the Alarm Output settings interface.

| Ala    | rm Ou   | tput   | A->1   |     |   |    | l  | -   | IP       | Addre   | ss Lo | cal |    |   |              |
|--------|---------|--------|--------|-----|---|----|----|-----|----------|---------|-------|-----|----|---|--------------|
| Defa   | ault St | atus   | Low Le | vel |   |    |    | - 5 | riggerir | ng Stat | us Pu | lse |    | [ | *            |
|        | D       | elay   | 5s     |     |   |    |    | -   | Ala      | rm Nar  | ne    |     |    |   | (cannot copy |
| Armi   | ng Scl  | hedule |        |     |   |    |    |     |          |         |       |     |    |   |              |
|        |         |        |        |     |   |    |    |     |          |         |       | Ed  | it |   |              |
|        | 0       | 2      | 4      | 6   | 8 | 10 | 12 | 14  | 16       | 18      | 20    | 22  | 24 |   |              |
| Mon    |         |        |        |     |   |    |    |     |          |         |       |     |    |   |              |
| Tue    |         |        |        |     |   |    |    |     |          |         |       |     |    |   |              |
| Wed    |         |        |        |     |   |    |    |     |          |         |       |     |    |   |              |
| Thu    |         |        |        |     |   |    |    |     |          |         |       |     |    |   |              |
| Fri    |         |        |        |     |   |    |    |     |          |         |       |     |    |   |              |
| Sat    |         |        |        |     |   |    |    |     |          |         |       |     |    |   |              |
| Sun    |         |        |        |     |   |    |    |     |          |         |       |     |    |   |              |
|        |         |        |        |     |   |    |    |     |          |         |       |     |    |   |              |
|        |         |        |        |     |   |    |    |     |          |         |       |     |    |   |              |
| opy to | Alarm   |        |        |     |   |    |    |     |          |         |       |     |    |   |              |
|        |         |        |        |     |   |    |    |     |          |         |       |     |    |   |              |

#### Figure 6-15 Alarm Output Settings Interface

- b. Select one alarm output channel in the Alarm Output drop-down list.
- c. The Delay time can be set to **5sec**, **10sec**, **30sec**, **1min**, **2min**, **5min**, **10min**, or **Manual**. The Delay refers to the time duration that the alarm output remains in effect after an alarm occurs.

**Note** If you choose **Manual**, then you need to manually disable the alarm output.

d. Click Edit to enter the Edit Schedule Time interface.

| Fei | riod | Start Time |          | End Time |      |
|-----|------|------------|----------|----------|------|
|     | 1    | 00 : 08    | 180 B    | 12 : 00  | 1    |
| 4   | 2    | 14 : 00    | 35       | 18 : 00  | 1    |
| 3   | 3    | 00 : 00    | <b>1</b> | 00 : 00  | 1111 |
|     | 4    | 00 : 00    | 35c      | 00 : 00  | 144  |
| 4   | 5    | 00 : 00    | 130 B    | 00 : 00  | le   |
| (   | 6    | 00 : 00    | 15 C     | 00 : 00  | (100 |
| 1   | 7    | 00 : 00    | 1        | 00 : 00  | 100  |
| 1   | 8    | 00 : 00    | 114      | 00 : 00  | 1    |

#### Figure 6-16 Edit Schedule Time Interface

The time schedule configuration is the same as the setting of the Arming Schedule for Motion Detection.

See *Configuring the Arming Schedule on page 82* for more about the Arming Schedule.

- e. Return to the **Alarm Output Settings** interface, then click **Save** to save these new settings.
- 5. Select the channel on which you want to trigger recording when a motion detection event occurs.

#### Figure 6-17 Selecting a Channel for Motion Event Detection

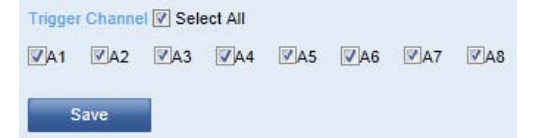

6. Click Save to save these new settings.

### **Configuring an External Alarm Input**

1. Click **Remote Configuration ➤ Alarm Settings ➤ Alarm Input** to enter the Alarm Input settings interface.

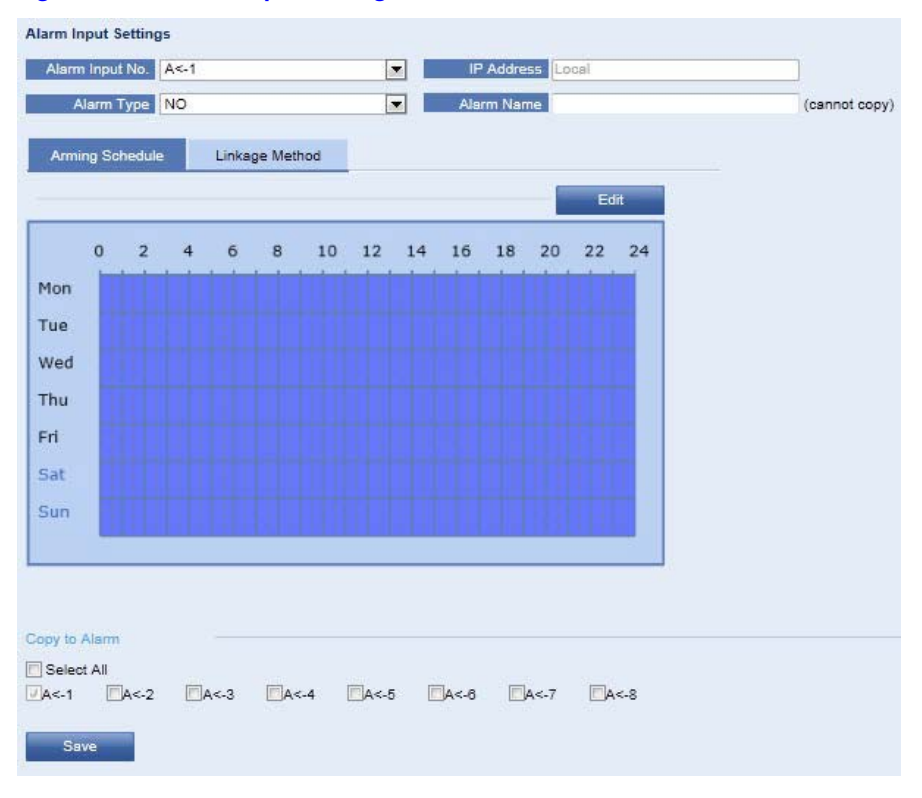

#### Figure 6-18 Alarm Input Settings Interface

- 2. Select an Alarm Input number and Alarm Type from their drop-down menus. Select from NO (Normally Open) or NC (Normally Closed) for the Alarm Type.
- 3. Set the arming schedule for the alarm input. See *Configuring the Arming Schedule on page 82* for more about the Arming Schedule.
- 4. Click the Linkage Method tab to set the actions taken for the alarm input.

| Alarm Input Settings            |                                                                     |               |
|---------------------------------|---------------------------------------------------------------------|---------------|
| Alarm Input No. A<-1            | IP Address Local                                                    |               |
| Alarm Type NO                   | Alarm Name                                                          | (cannot copy) |
| Arming Schedule                 | ne Method                                                           |               |
| Normal Linkson                  | generou                                                             |               |
|                                 |                                                                     |               |
| Full Screen Monitoring V Aud    | ble Warning 🔄 Notity Surveillance Center 💟 Send Email 💟 Upload to I | -12           |
| Trigger Alarm Output V Select A |                                                                     |               |
| ØA->1 ØA->2 ØA->3               | ☑]A->4                                                              |               |
| Trigger Channel 🔲 Select All    |                                                                     |               |
| A1 A2 A3 A4                     | A5 A8 A7 A8                                                         |               |
| PTZ Linking                     |                                                                     |               |
| PTZ Linking                     | A2 💌                                                                |               |
| Preset No.                      | 1 🖉 Enable                                                          |               |
| Patrol No.                      | 1 Enable                                                            |               |
| Pattern No.                     | 1 Enable                                                            |               |
|                                 |                                                                     |               |
| Copy to Alarm                   |                                                                     |               |
| Select All                      |                                                                     |               |
| ₩A<-1 ■A<-2 ■A<-3               | A<-4 A<-5 A<-8 A<-7 A<-8                                            |               |
| Save                            |                                                                     |               |

Figure 6-19 Linkage Method Tab for Alarm Input Settings

For more information, please see *Configuring the Alarm Actions for Motion Detection on* page 83.

- 5. (Optional) You can also choose the PTZ linking for the alarm input if your camera is installed with a PTZ camera.
  - a. Choose the PTZ linking channel.
  - b. Check the related checkbox to enable **Preset Calling**, **Patrol Calling**, or **Pattern Calling**, then enter the preset/patrol/pattern number to be linked.
- 6. (Optional) Copy these settings to other alarm inputs.
- 7. Click **Save** to save these new settings.

# **Configuring a Video Loss Alarm**

1. Click **Remote Configuration** ➤ **Camera Settings** ➤ **Video Loss** to enter the Video Loss settings interface.

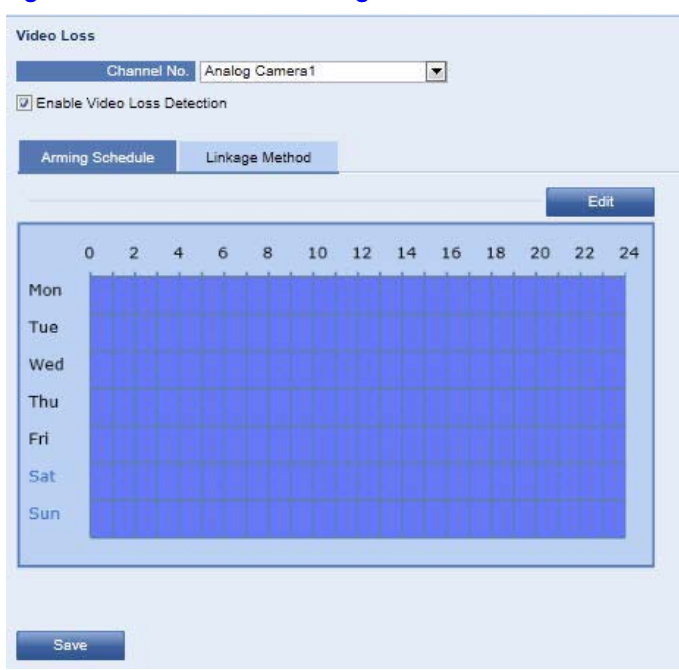

#### Figure 6-20 Video Loss Settings Interface

- 2. Select a camera for which to configure the video loss alarm.
- 3. Check the checkbox for Enable Video Loss.
- 4. Click Edit to edit the arming schedule for video loss detection.

The arming schedule configuration is the same as the setting of the arming schedule for motion detection.

Please see Configuring the Arming Schedule on page 82 for more information.

5. Click the **Linkage Method** tab to set the actions taken when a video loss alarm is triggered.

Please see *Configuring the Alarm Actions for Motion Detection on page 83* for more information.

#### **Configuring the Tamper-proof Alarm**

When you enable this function, an alarm will trigger whenever there's tampering with the camera's image.

1. Click **Remote Configuration ➤ Camera Settings ➤ Tamper-proof** to enter the Tamper-proof Alarm settings interface.

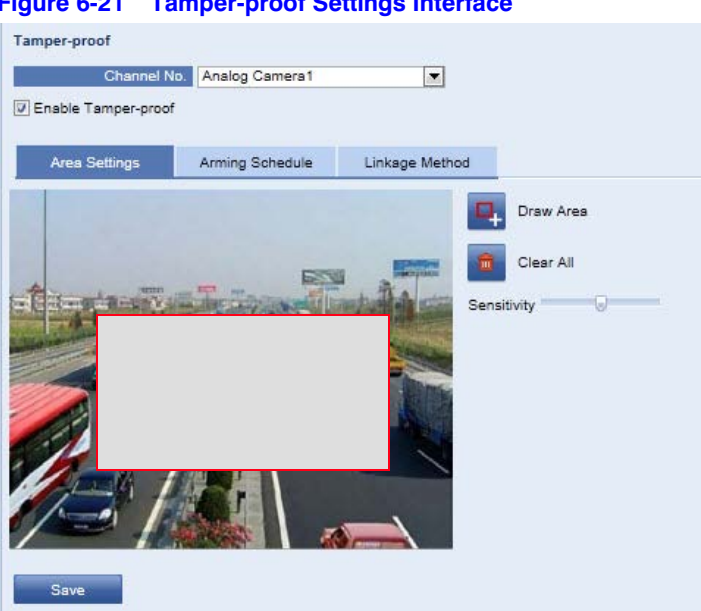

Figure 6-21 Tamper-proof Settings Interface

- Select a camera for which to configure the tamper-proof detection alarm. 2.
- 3. Click the Enable Tamper-proof checkbox.
- 4. Set the tamper-proof area.

See Configuring the Motion Detection Area on page 81 for how to define an area.

- 5. Click Edit to edit the arming schedule for the tamper-proof alarm. Please see Configuring the Arming Schedule on page 82 for more information.
- 6. Click the Linkage Method tab to set the actions taken when a video loss alarm is triggered.

Please see Configuring the Alarm Actions for Motion Detection on page 83 for more information.

# **Configuring Exception Handling**

Choose what happens when an exception occurs. An exception is an event such as the following:

- HDD full ٠
- HDD error •
- Network disconnected •
- IP address conflict
- Illegal access
- Video standard mismatch •
- Video signal exception •
- Record/capture exception
- Video resolution mismatch

Note When the resolution selected under Remote Configuration ➤ Camera Settings
 ➤ Video Settings and the actual video input resolution do not match, you will get an exception alarm. Please see Configuring Video Settings on page 77.

#### To configure exception handling:

1. Click Remote Configuration > Exception to enter the Exceptions Settings interface.

#### Figure 6-22 Exception Settings Interface

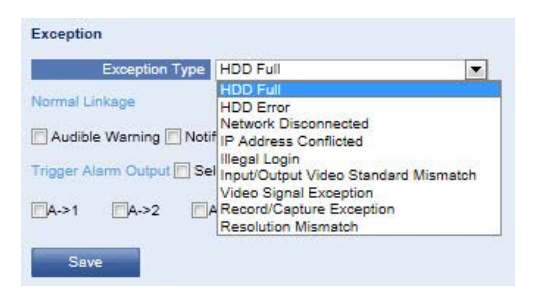

- 2. Check the appropriate checkboxes for the actions you wish to take place when an Exception alarm is triggered. For more information, please see *Configuring the Alarm Actions for Motion Detection on page 83*.
- 3. Click Save to save these new settings.

# **Configuring a Privacy Mask**

The Privacy Mask enables you to cover certain areas on the video channel to prevent sensitive areas from being viewed or recorded.

To configure a privacy mask:

 Click Configuration > Remote Configuration > Camera Settings > Privacy Mask to enter the Privacy Mask settings interface.

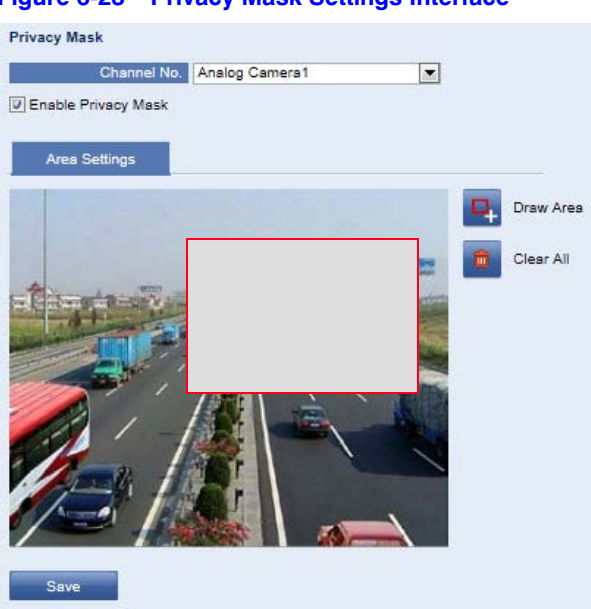

#### Figure 6-23 Privacy Mask Settings Interface

- 2. Select a camera for which you want to configure a privacy mask.
- 3. Check the **Enable Privacy Mask** checkbox to enable this function.
- 4. Click the **Draw Area** button 🖳 Draw Area
- 5. Draw a motion privacy mask area by clicking and dragging the mouse in the live video image.

**Note** You can draw up to 4 privacy mask areas.

- Click Stop Drawing Stop Drawing to finish drawing the motion detection area.
   Click Clear All Clear All Clear All to clear all drawn areas.
- 7. Click Save to save these new settings.

# **Configuring RS-232/RS-485 Port Settings**

### **Configuring RS-232 Port Settings**

Note HVE1/HVE1X encoders do not have an RS-232 serial port.

Through the serial port management tools, the RS-232 serial port can be used for configuration.

1. Click **Remote Configuration** ➤ **Serial Port Settings** ➤ **232 Serial Port** to enter the 232 Serial Port settings interface.

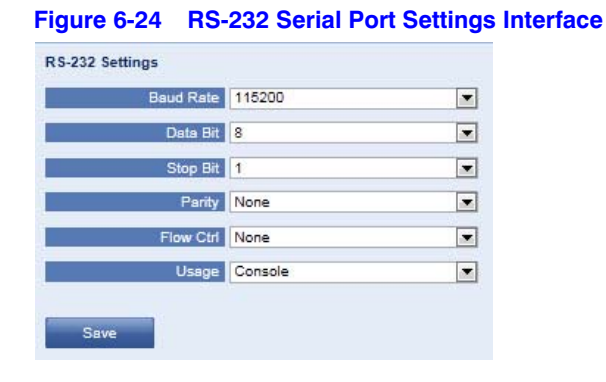

**Note** If you want to connect the encoder by the RS-232 port, the parameters of the RS-232 port should be exactly the same as the parameters you configured here.

2. Click Save to save these new settings.

#### **Configuring the RS-232 Port as a Transparent Channel**

In order to receive data, you must set the RS-232 port as a transparent channel.

Setting the RS-232 port as a transparent channel:

1. Click **Remote Configuration** ➤ **Serial Port Settings** ➤ **232 Serial Port** to enter the RS-232 Settings interface.

| -igure 6-25 RS-2                                                                                                    | 32 Setting       | s interface                                                       | e                                                                     |                                                                                                    |            |                            |
|----------------------------------------------------------------------------------------------------|------------------|-------------------------------------------------------------------|-----------------------------------------------------------------------|----------------------------------------------------------------------------------------------------|------------|----------------------------|
|                                                                                                    |                  |                                                                   |                                                                       | Concession in which the local division in which the local division is not the local division of the local division in the local division in the local dint | Course and | ALC: NO. OF TAXABLE PARTY. |
| (C) (I) http://172.9.11.                                                                                                    | 11/doc/page/mair | n.asp D                                                           | - 2 C ×                                                               |                                                                                                    |            |                            |
| 🟠 🕶 🗟 👻 🖃 🖶 🕶 P                                                                                                    | age 🔻 Safety 🕶   | Tools 🔻 🔞 🔻 🔉                                                     | ] 💋 🔊 🎎 🎼                                                             |                                                                                                    |            |                            |
| Honomall                                                                                                    |                  |                                                                   |                                                                       |                                                                                                    |            |                            |
| HVE4 V1 1 0                                                                                                    |                  |                                                                   |                                                                       |                                                                                                    |            |                            |
| Live View                                                                                                    | Playback         | Log                                                               | Configuration                                                         | 1                                                                                                    |            |                            |
| Configuration                                                                                                    | RS-232           | Settings                                                          |                                                                       |                                                                                                    |            |                            |
| <ul> <li>Local Configuration</li> <li>Remote Configuration</li> <li>Device Parameters</li> <li>Device Informati</li> <li>Time Settings</li> <li>Network Settings</li> <li>Serial Port Settings</li> <li>Serial Port Settings</li> <li>Serial Port Settings</li> <li>Exception</li> <li>User Management</li> <li>HDD Management</li> <li>Maintenance</li> </ul> | on               | Baud Rate<br>Data Bit<br>Stop Bit<br>Parity<br>Flow Ctrl<br>Usage | 115200<br>8<br>1<br>None<br>Console<br>Console<br>Transparent Channel | v<br>v<br>v                                                                                                    |            |                            |

Figure 6-25 RS-232 Settings Interface

- 2. Select **Transparent Channel** from the Usage drop-down menu.
- 3. Click Save to save this new setting.

# **Configuring RS-485 Port Settings**

The RS-485 serial port is used to control PTZ cameras. You must configure the PTZ parameters before you can control the PTZ unit.

1. Click **Remote Configuration ➤ Serial Port Settings ➤ 485 Serial Port** to enter the RS-485 Serial Port Settings interface.

|              | Analog Camera 1 |
|--------------|-----------------|
| Baud Rate    | 9600            |
| Data Bit     | 8               |
| Stop Bit     | 1               |
| Parity       | None            |
| Flow Ctrl    | None            |
| PTZ Protocol | Diamond         |
| PTZ Address  | 1               |

#### Figure 6-26 RS-485 Serial Port Settings Interface

2. Set the RS-485 parameters.

| Table 6-2   | Default RS-485 Port Settings |  |
|-------------|------------------------------|--|
| Setting     | Default                      |  |
| Baud Rate   | 9600                         |  |
| Data Bit    | 8                            |  |
| Stop Bit    | 1                            |  |
| Parity      | None                         |  |
| Flow Contro | ol None                      |  |
|             |                              |  |

**Note** The Baud Rate, Address, and PTZ Protocol parameters should be exactly the same as the parameters of the connected PTZ camera.

3. Click **Save** to save these new settings.

#### 96 | HVE Encoders User Guide

# 7

# **Configuring Recording and Capturing Settings**

Before configuring the settings for recording and capturing, ensure that the following conditions are met:

- Ensure that the encoder is connected to an HDD (if supported), network disk, or microSD card (if supported).
- Ensure that the HDD or network disk has been initialized for first-time use.

For more information about storage, please see Adding the Network Disk on page 63.

You can choose from two recording/capturing types: Manual or Scheduled.

# **Configuring Holiday Settings**

It's a good idea to have a different plan for recording during holidays.

1. Click **Remote Configuration** ➤ **Camera Settings** ➤ **Holiday Settings** to enter the holiday settings interface.

|--|

Holiday Settings

| No. | Holiday Name | Status  | Start Date | End Date | Edit |
|-----|--------------|---------|------------|----------|------|
| 1   | Holiday1     | Disable | 1.Jan      | 1.Jan    | 1    |
| 2   | Holiday2     | Disable | 1.Jan      | 1.Jan    | 1    |
| 3   | Holiday3     | Disable | 1.Jan      | 1.Jan    | 1    |
| 4   | Holiday4     | Disable | 1.Jan      | 1.Jan    | 1    |
| 5   | Holiday5     | Disable | 1.Jan      | 1.Jan    | /    |
| 6   | Holiday6     | Disable | 1.Jan      | 1.Jan    | 1    |
| 7   | Holiday7     | Disable | 1.Jan      | 1.Jan    | 1    |
| 8   | Holiday8     | Disable | 1.Jan      | 1.Jan    | 1    |
| 9   | Holiday9     | Disable | 1.Jan      | 1.Jan    | 1    |
| 10  | Holiday10    | Disable | 1.Jan      | 1.Jan    | 1    |
| 11  | Holiday11    | Disable | 1.Jan      | 1.Jan    | /    |
| 12  | Holiday12    | Disable | 1.Jan      | 1.Jan    | 1    |
| 13  | Holiday13    | Disable | 1.Jan      | 1.Jan    | 2    |
| 14  | Holiday14    | Disable | 1.Jan      | 1.Jan    | 1    |
| 15  | Holiday15    | Disable | 1.Jan      | 1.Jan    | /    |
| 16  | Holiday16    | Disable | 1.Jan      | 1.Jan    | 1    |
| 47  | 11-0-4-147   | Disable | 4 1        | 4 1      | 1    |

2. Select a holiday from the Holiday Settings list, then click 🖉 to edit the holiday. The Edit Holiday interface opens.

| Figure 7-2 | Edit Holiday Interface |
|------------|------------------------|
|            |                        |

| Holiday Name   | Holiday1 |   |   |  |
|----------------|----------|---|---|--|
| Enable Holiday |          |   |   |  |
| Туре           | By Month |   |   |  |
| Start Date     | Jan 💌    | 1 | • |  |
| End Date       | Jan 💌    | 3 | - |  |

- a. Enter the holiday name.
- b. Check the checkbox to enable the holiday.
- c. Select the holiday type from the drop-down list. Choose from **By Month**, **By Week**, or **By Date**.
- d. Set the Start and End Dates.
- e. Click **OK** to save these new settings, and to go back to the **Holiday Settings** interface.
- 3. Check the Holiday Settings list to ensure that the correct settings have been entered.

#### Figure 7-3 Checking the Holiday Settings List

| No. | Holiday Name | Status  | Start Date | End Date | Edit |
|-----|--------------|---------|------------|----------|------|
| 1   | Holiday1     | Enable  | 1.Jan      | 3.Jan    | /    |
| 2   | Holiday2     | Enable  | 1.May      | 3.May    | 1    |
| 3   | Holiday3     | Disable | 1.Jan      | 1.Jan    | 1    |
| 4   | Holiday4     | Disable | 1.Jan      | 1.Jan    | 1    |
| 5   | Holiday5     | Disable | 1.Jan      | 1.Jan    | 1    |
| 6   | Holiday6     | Disable | 1.Jan      | 1.Jan    | 1    |

Repeat these steps for each holiday. Up to 32 holidays can be configured.

Note The Holiday option is available in the Schedule drop-down list after you have enabled Holiday Schedule in Holiday Settings.

# **Configuring Scheduled Recording and Capturing**

1. Click Remote Configuration > Camera Settings > Schedule Settings to enter the Schedule Settings interface.

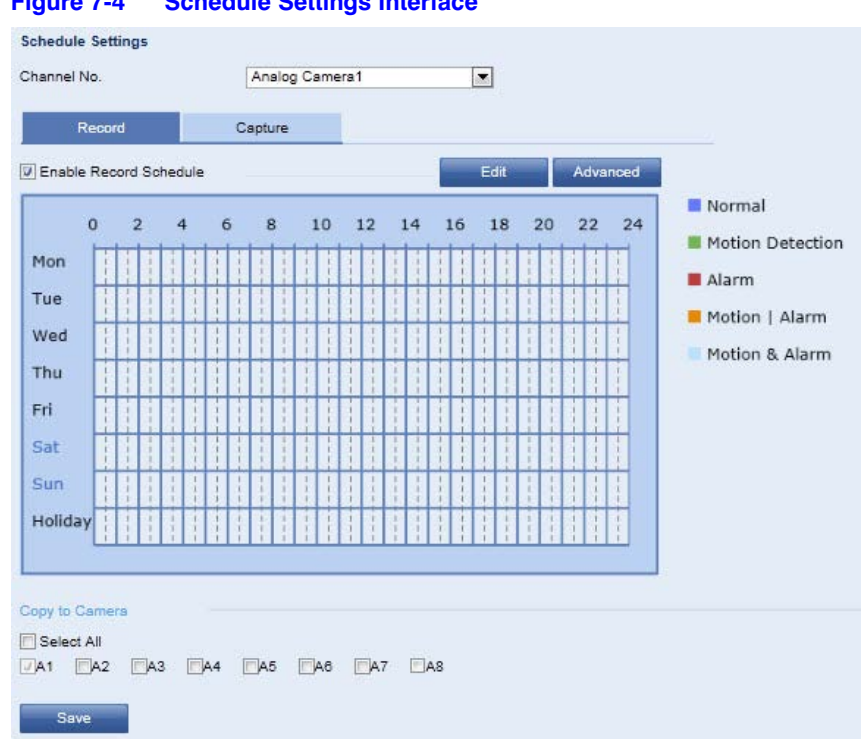

**Schedule Settings Interface** Figure 7-4

- 2. From the drop-down menu, select the camera for which you want to configure the recording or capturing schedule.
- 3. Click the Record or Capture tab.
- 4. Check the checkbox for either Enable Record Schedule or Enable Capture Schedule to enable that function.
- Click Edit to enter the Edit Schedule interface. 5.

| Pe | riod | Start T | ime |          | End Time |          | Record Type      |   |
|----|------|---------|-----|----------|----------|----------|------------------|---|
| 8  | 1    | 00:0    | 00  | <b>進</b> | 12 : 00  | <b>B</b> | Normal           | - |
|    | 2    | 13 : (  | 00  | 180 C    | 20:00    |          | Motion Detection | • |
|    | 3    | 00:0    | 00  | 1. C     | 00 : 00  | 13.80    | Normal           | • |
|    | 4    | 00:0    | 00  | 45       | 00 : 00  |          | Normal           | - |
|    | 5    | 00:0    | 00  | al.      | 00 : 00  | 245      | Normal           | - |
| 5) | 6    | 00:0    | 00  | 1        | 00 : 00  | il.      | Normal           | • |
| 1  | 7    | 00:0    | 00  | 145      | 00 : 00  |          | Normal           | - |
| 1  | 8    | 00:0    | 00  | al.      | 00 : 00  | 24       | Normal           | • |

Figure 7-5 Edit Schedule Interface

- 6. Choose the day of the week for which you want to configure scheduled recording or capturing.
  - a. Select All Day or configure a Customized time period.
  - If you want to configure an all-day recording/capturing period, then please check the **All Day** checkbox.
  - If you want to configure a specific time period for recording/capturing, then please check the **Customize** checkbox. Then enter a **Start Time** and an **End Time** period.

**Note** The time of each holiday period cannot overlap. Up to 8 periods can be configured.

b. Select either a Record Type or a Capture Type. Choose from Normal, Motion, Alarm, Motion&Alarm, and Motion/Alarm.

| Туре             | Description                                                                                                    |
|------------------|----------------------------------------------------------------------------------------------------|
| Normal           | If you select <b>Normal</b> , then the video will be recorded/captured automatically according to the schedule.                                                                                                    |
| Motion Detection | If you select <b>Motion</b> , then the video will be recorded/captured when motion is detected.                                                                                                    |
|                  | Besides configuring the record/capture schedule, you have to set the motion detection area and check the <b>Trigger Channel</b> checkbox for the <b>Linkage Method</b> in the <b>Motion Detection</b> settings interface. |
|                  | See Configuring Motion Detection on page 81.                                                                                                    |
| Alarm            | If you select <b>Alarm</b> , then the video will be recorded/captured when the alarm is triggered.                                                                                                    |
|                  | Besides configuring the record/capture schedule, you have to set the <b>Alarm Type</b> and check the <b>Trigger Channel</b> checkbox for the <b>Linkage Method</b> in the <b>Motion Detection</b> settings interface.     |
|                  | See Configuring Motion Detection on page 81.                                                                                                    |
| Motion & Alarm   | If you select <b>Motion &amp; Alarm</b> , then the video will be recorded/captured when motion is detected and the alarm are triggered at the same time.                                                                  |
|                  | Besides configuring the record/capture schedule, you have to configure the settings on the <b>Motion Detection</b> and <b>Alarm Input Settings</b> interfaces.                                                            |
|                  | See Configuring Motion Detection on page 81.                                                                                                    |
|                  | See Configuring External Alarm Input on page 86.                                                                                                    |
| Motion or Alarm  | If you select <b>Motion   Alarm</b> , the video will be recorded/captured when the alarm is triggered or motion is detected.                                                                                              |
|                  | Besides configuring the record/capture schedule, you have to configure the settings on the <b>Motion Detection</b> and <b>Alarm Input Settings</b> interfaces.                                                            |
|                  | See Configuring Motion Detection on page 81.                                                                                                    |
|                  | See Configuring External Alarm Input on page 86.                                                                                                    |

 Table 7-1
 Recording and Capturing Types

c. (Optional)

Check the **Select All** checkbox, then click **Copy** to copy these settings to the whole week.

Select individual days to which to copy these settings by clicking the appropriate checkbox.

- d. Click **OK** to save these new settings and to then exit the **Edit Schedule** interface.
- 7. Click **Advanced** to configure advanced recording parameters such as Pre- and Post-Event recording intervals, and when to overwrite recordings and to record audio.

| vanced           |     |          |
|------------------|-----|----------|
|                  |     |          |
| Pre-record       | 5s  | <b>.</b> |
| Post-record      | 5s  |          |
| Redundant Record | No  | ×        |
| Overwrite        | Yes |          |
| Record Audio     | Yes |          |
| Expired Time     | 5   | Day      |

Pre-Record: Choose from No Pre-Record, 5 sec, 10 sec, 15 sec, 20 sec, 25 sec, or 30 sec.

Post Record: Choose from 5 sec, 10 sec, 30 sec, 1 min, 2 min, 5 min, or 10 min.

 To copy the recording settings of the current camera to other cameras, expand the Copy to Camera panel, then either select specific cameras to which you want to copy the settings, or click Select All to select all cameras.

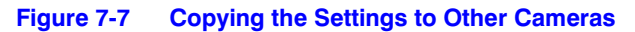

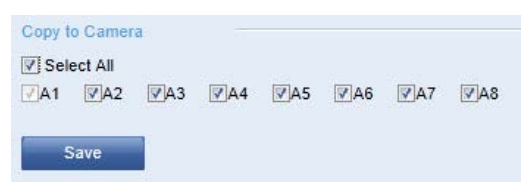

9. Click **Save** to validate these new settings.

# 8

# **Playing Back Recorded Video**

Recorded video files can be remotely played back through a Web browser.

Before playing back recorded video, ensure that the following conditions are met:

- Ensure that the encoder is connected to an HDD (if supported), network disk, or microSD card (if supported).
- Ensure that the HDD or network disk has been initialized for first-time use.

Playing back recorded video:

1. Click **Playback** on the menu bar to enter the playback interface.

| It is joint         Log Configuration         Channel No: 1           B HVE         Channel No: 1         Status:           Camera 01         Camera 02         Sun Mom Tue Wed Thu: Fri           Camera 03         Camera 04         1         2         3         4         5           Camera 04         Camera 05         Camera 05         1         1         1         1         1         1         1         1         1         1         1         1         1         1         1         1         1         1         1         1         1         1         1         1         1         1         1         1         1         1         1         1         1         1         1         1         1         1         1         1         1         1         1         1         1         1         1         1         1         1         1         1         1         1         1         1         1         1         1         1         1         1         1         1         1         1         1         1         1         1         1         1         1         1         1         1         1 </th <th>Live View</th> <th>Playback</th> <th>Log</th> <th>Configuration</th> | Live View   | Playback  | Log | Configuration           |
|----------------------------------------------------------------------------------------------------|-------------|-----------|-----|-------------------------|
| Camera 01     Juli 2013       Camera 02     Sum Mon Tue Wed Thu Fri       Camera 03     1     2     3     4     5       Camera 04     7     8     9     10     11     12       Camera 05     21     22     23     24     25     26       Camera 06     21     22     23     24     25     26       Camera 08     Camera 08     2     29     33     1                                                                                                    | BHVE        | - Alfanta | cog | Channel No: 1<br>Statue |
| Camera 02       Sum Mon Tixe Wed, This Fri         Camera 03       1       2       3       4       5         Camera 04       7       8       9       10       11       12         Camera 04       7       8       9       10       11       12       13       14       15       15       17       18       19       10       11       12       12       14       15       15       17       18       19       12       12       24       25       26       21       22       23       24       25       26       28       29       30       31       1       1       12       24       25       26       26       28       29       30       31       1       1       1       12       24       25       26       26       28       29       30       31       1       1       1       12       1       10       10       10       10       10       10       10       10       10       10       10       10       10       10       10       11       12       10       10       10       10       10       10       10       10                                                                                                    | Camera 01   |           |     | hi 2013                 |
| <ul> <li>Camera 03</li></ul>                                                                                                    | Camera 02   |           |     | Sun Mon Tue Wed Thu Fri |
| Camera 04     7     8     9     10     11     12       Camera 05     14     15     16     17     18     19       Camera 06     21     22     23     24     23     26       Camera 06     28     29     30     31     1       Camera 07     6     Camera 08     7     8     9                                                                                                    | Camera 03   |           |     | 3 1 2 3 4 5             |
| Camera 05<br>Camera 05<br>Camera 06<br>Camera 07<br>Camera 08<br>Camera 08<br>Camera 08<br>Camera 08<br>Camera 08                                                                                                    | Camera 04   |           |     | 7 8 9 10 11 12          |
| Camera 09         28         29         30         31           © Camera 08         Q. Search                                                                                                    | Camera 05   |           |     | 21 22 23 24 25 26       |
| Camera 08 Q. Search                                                                                                    | Camera 05   |           |     | 28 29 30 31             |
|                                                                                                    | a Camera 08 |           |     | Q. Search               |

- 2. Select a camera from the device list for playback.
- 3. Select a day from the calendar, and then click **Search**.

| Mon<br>1 | Tue<br>2            | Wed<br>3                                                | Thu                                                                                                    | Fri                                                                                                    | Sat                                                                                                    |
|----------|---------------------|---------------------------------------------------------|----------------------------------------------------------------------------------------------------|----------------------------------------------------------------------------------------------------|----------------------------------------------------------------------------------------------------|
| 1        | 2                   | 3                                                       |                                                                                                    |                                                                                                    |                                                                                                    |
| 0        |                     |                                                         | 4                                                                                                    | 5                                                                                                    | 6                                                                                                    |
| 8        | 9                   | 10                                                      | 11                                                                                                    | 12                                                                                                    | 13                                                                                                    |
| 15       | 16                  | 17                                                      | 18                                                                                                    | 19                                                                                                    | 20                                                                                                    |
| 22       | 23                  | 24                                                      | 25                                                                                                    | 26                                                                                                    | 27                                                                                                    |
| 29       | 30                  | 31                                                      |                                                                                                    |                                                                                                    |                                                                                                    |
|          |                     |                                                         |                                                                                                    |                                                                                                    |                                                                                                    |
|          | 15<br>22<br>29<br>5 | 15     16       22     23       29     30       5     6 | 15         16         17           22         23         24           29         30         31           5         6         7 | 15         16         17         18           22         23         24         25           29         30         31         1           5         6         7         8 | 15         16         17         18         19           22         23         24         25         26           29         30         31         1         2           5         6         7         8         9 |

4. Click **Play** to play the video found for that date.

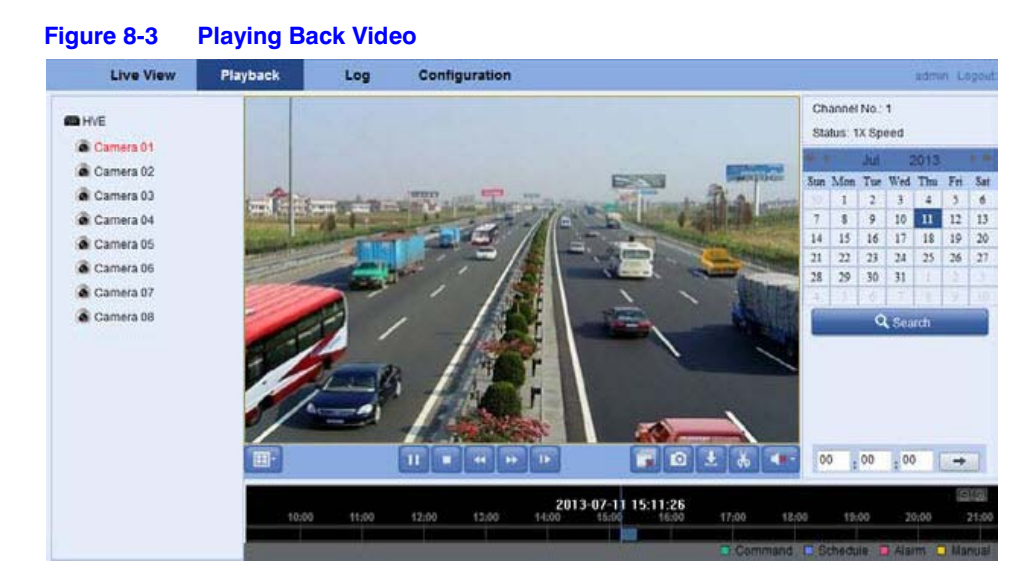

Table 8-1 Playback Controls

| Button                  | Function                       | Button | Function                          |
|-------------------------|--------------------------------|--------|-----------------------------------|
| -                       | Select window division mode    |        | Play/Pause                        |
|                         | Stop playback                  |        | Reverse playback?                 |
| ++                      | Fast forward                   |        | Play by single frames             |
|                         | Stop all channels from playing | D      | Capture pictures in playback mode |
| E                       | Download video files           | K (k)  | Start/Stop clipping video files   |
| <b>()</b> - <b>()</b> - | Audio on/off                   |        |                                   |

# **Playing Back a Specific Time**

You can use the mouse to drag the progress bar to locate an exact playback point.

| Figure 8-  | 4 PI    | ayback   | Slideb    | ar        |                     |                   |       |          |          | 2013-07-11 | 20:16    |
|------------|---------|----------|-----------|-----------|---------------------|-------------------|-------|----------|----------|------------|----------|
| 10:00      | 11:00   | 12:00    | 13:00     | 14:00     | 2013-07-11<br>15:00 | 15:20:01<br>16:00 | 17:00 | 18:00    | 19:00    | 20:00      | 21:00    |
|            |         |          |           |           |                     |                   | Coi   | nmand 🗖  | Schedule | Alarm      | D Manual |
| /ou can en | ter the | specific | : time ir | ı the tiı | me field            | 15 : 20           | : 00  | <b>→</b> | , then d | click      | ⇒.       |

# **Determining the Type of Recorded Video**

The recorded video is assigned a specific color which indicates the type of video.

| Figure 8-5 | Recorde | ed Video Color Key | 1     |        |
|------------|---------|--------------------|-------|--------|
| Com        | mand    | Schedule           | Alarm | Manual |

#### 106 | HVE Encoders User Guide

# 9

# **Managing User Accounts**

Click **Remote Configuration** ➤ **Remote Configuration** ➤ **User Management** to enter the User Management settings interface.

|     | (Modaly      | <br>4         |  |
|-----|--------------|---------------|--|
| 10. | User Name    | Level         |  |
| 1   | admin        | Administrator |  |
|     | to stroke an |               |  |
|     |              |               |  |

Figure 9-1 User Management Settings Interface

Only an **admin** user has the ability to create normal users. Up to 31 users can be created.

# Adding a User

1. Click Add to enter the Add User interface.

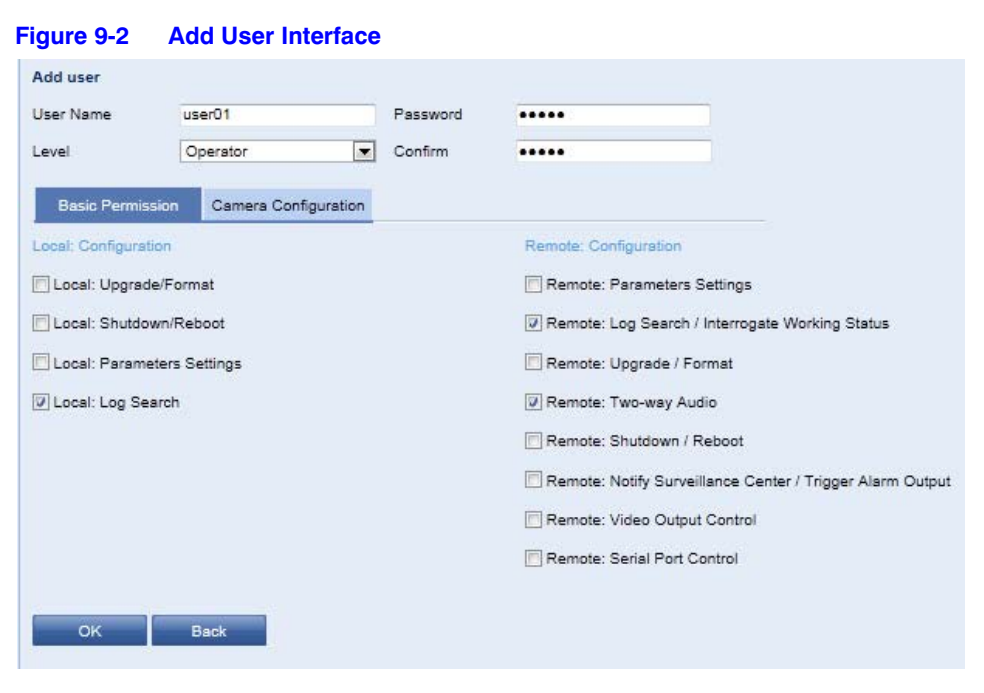

- 2. Enter a User Name and Password, and then confirm the password.
- 3. Select a user Level. Choose from Operator or User.

The user levels have different permissions.

**Operator**: Operators have access to the following: Local Log Search in the Local Configuration, Remote Log Search and Two-way Audio in Remote Configuration, and all operating permissions in Camera Configuration.

**User**: Guest users have access to the following: Local Log Search in the Local Configuration, Remote Log Search in Remote Configuration, and only local/remote playback in Camera Configuration.

- 4. Configure the user permissions for the selected user account, including **Basic Permissions** and **Camera Operation**.
- 5. Click **OK** to save these new changes.

# **Modifying a User**

**Note** You need the admin password to modify the admin user.

1. Select a user account from the list on the User Information interface.
#### Figure 9-3 User Account - Modifying a User

| Ad  | d Modify  | Delete        |  |
|-----|-----------|---------------|--|
| No. | User Name | Level         |  |
| 1   | admin     | Administrator |  |
| 2   | user01    | Operator      |  |
| 3   | user02    | Operator      |  |

2. Click **Modify** to enter the **Modify User** interface.

| Figure 9-4           | Modify User Int      | erface   |                                                           |
|----------------------|----------------------|----------|-----------------------------------------------------------|
| Modify user          |                      |          |                                                           |
| User Name            | user01               | Password | •••••                                                     |
| Level                | Operator 💌           | Confirm  | •••••                                                     |
| Basic Permission     | Camera Configuration |          |                                                           |
| Local: Configuration |                      |          | Remote: Configuration                                     |
| 🔽 Local: Upgrade/F   | ormat                |          | Remote: Parameters Settings                               |
| V Local: Shutdown/   | Reboot               |          | Remote: Log Search / Interrogate Working Status           |
| 🗵 Local: Parameter   | s Settings           |          | Remote: Upgrade / Format                                  |
| Local: Log Search    | 1                    |          | Remote: Two-way Audio                                     |
|                      |                      |          | 😰 Remote: Shutdown / Reboot                               |
|                      |                      |          | Remote: Notify Surveillance Center / Trigger Alarm Output |
|                      |                      |          | Remote: Video Output Control                              |
|                      |                      |          | Remote: Serial Port Control                               |
| ок                   | Back                 |          |                                                           |

3. Make the necessary changes, and then click **OK** to save these new settings.

# **Deleting a User**

- 1. Select a user account from the list on the User Information interface.
- 2. Click **Delete**, and a confirmation message pops up.

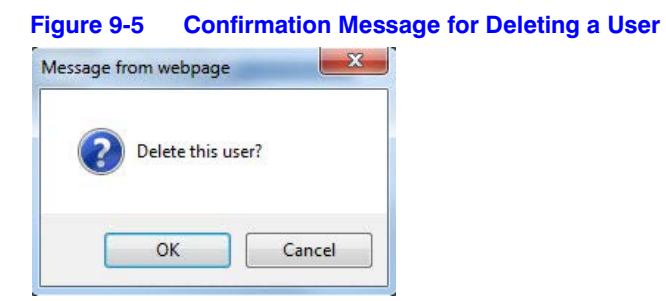

3. Click **OK** to confirm the deletion of the selected user account.

# 10

# Searching Logs, Viewing Device Information, and Maintaining the Encoder

# **Searching Logs**

Log files store operation, alarm, and exception information for the device. These log files can be viewed and exported at any time.

Before you begin, ensure that the following conditions are met:

- Ensure that the encoder is connected to an HDD (if supported), network disk, or microSD card (if supported).
- Ensure that the HDD or network disk has been initialized for first-time use.

For more information about storage, please see Adding the Network Disk on page 63.

1. Click Log on the menu bar to enter the Log interface.

|     | Live View           | Playback    | Log C                     | Configuration |                   |               |   | admin Log           |
|-----|---------------------|-------------|---------------------------|---------------|-------------------|---------------|---|---------------------|
| NO. | Time                | Major Type  | Minor Type                | Channel No.   | Local/Remote User | Remote Host I | Р | Search Log          |
| 1   | 2013-07-11 14 16.51 | Operation   | Power On                  |               |                   | 0000          |   |                     |
| 2   | 2013-07-11 14 16:51 | Information | HDD Informatio            | n             |                   | 0.0.0.0       |   |                     |
| З.  | 2013-07-11 14:16:51 | Information | S.M.A.R.T. Informa        | tion 1        |                   | 0.0.0.0       | E | Major Type          |
| 4   | 2013-07-11 14:19:05 | Operation   | Remote: Get<br>Parameters |               | admin             | 172,9,11,41   |   | All Types •         |
| 5   | 2013-07-11 14:19:05 | Operation   | Remote: Get<br>Parameters |               | admin             | 172.9.11.41   |   | Minor Type          |
| 6   | 2013-07-11 14 19:05 | Operation   | Remote: Get<br>Parameters |               | admin             | 172 9 11 41   |   | All Types -         |
| 7   | 2013-07-11 14:19:05 | Operation   | Remote: Get<br>Parameters |               | admin             | 172.9.11.41   |   | 2013-07-11 00:00:00 |
| 8   | 2013-07-11 14:19:07 | Operation   | Remote Get<br>Parameters  |               | admin             | 172.9.11.41   |   | End Time            |
| 92  | 2013-07-11 14 19:08 | Operation   | Remote: Get<br>Parameters |               | admin             | 172.9.11.41   |   | 2013-07-11 23:59:59 |
| 10  | 2013-07-11 14:19:00 | Operation   | Remote: Get<br>Parameters |               | admin             | 172.9.11.41   |   | 0 Reader            |
| 11  | 2013-07-11 14:19:08 | Operation   | Remote: Get<br>Parameters |               | admin             | 172.9.11.41   |   | - Search            |
| 12  | 2013-07-11 14 19 08 | Operation   | Remote Get<br>Parameters  |               | admin             | 172.9.11.41   |   | B Save Log          |
| 13  | 2013-07-11 14:19:00 | Operation   | Remote: Get<br>Parameters | A1            | admin             | 172.9.11.41   |   |                     |

#### Figure 10-1 Log Interface

- 2. Enter log search conditions to refine the search, including Major Type, Minor Type, Start Time, and End Time.
- 3. Click Search.

The log files that match the search criteria display in the log list. See *Figure 10-1*.

Note Up to 100 log files can be displayed at a time.

4. Click Save Log to save the searched log files to a local directory.

# **Viewing Device Information**

Click **Remote Configuration > Device Parameters > Device Information** to enter the device Basic Information interface.

|--|

| Basic Information      |                               |
|------------------------|-------------------------------|
| Device Name            | HVE8                          |
| Device No.             | 255                           |
| Model                  | HVE8                          |
| Serial No.             | HVE80020130711AARR412499295WC |
| Firmware Version       | V1.1.0 build 130808           |
| Encoding Version       | V5.0 build 130619             |
| Number of Channels     | 8                             |
| Number of HDDs         | 2                             |
| Number of Alarm Input  | 8                             |
| Number of Alarm Output | 4                             |
| Save                   |                               |

You can edit the **Device Name** and the **Device No.** You can view the device information, including **Model, Serial No.**, **Firmware/Encode Version**, **Number of Channels**, **Number of HDDs**, and **Number of Alarm Input** / **Output**.

# Maintenance

In the Maintenance interface, you can reboot the encoder, restore it to default settings, import and export configuration files, and upgrade the system.

Click **Remote Configuration** > **Maintenance** to enter the Maintenance interface.

#### Figure 10-3 Maintenance Interface

| settings. |
|-----------|
|           |
|           |
| Import    |
|           |
|           |
|           |
|           |
| Upgrade   |
|           |
|           |

### **Restarting the Encoder**

1. Click **Reboot** on the Maintenance interface.

A confirmation message appears.

#### Figure 10-4 Confirmation Message for Rebooting the Encoder

| 🕐 Do yo | ou want t | o reboot | t the unit | t? |
|---------|-----------|----------|------------|----|
|         |           |          |            |    |

2. Click **OK** to reboot the encoder. Click **Cancel** to cancel rebooting the recorder.

#### **Restoring Default Settings**

1. Click **Restore** or **Default** on the Maintenance interface.

#### Figure 10-5 Restore or Default Interface

| Default |                                                                                                   |
|---------|---------------------------------------------------------------------------------------------------|
| Restore | Reset all the parameters, except the IP parameters and user information, to the default settings. |
| Default | Restore all parameters to default settings.                                                       |

- Select **Restore** to restore the encoder to the default settings for all parameters except the IP address, the subnet mask, the gateway, and the port.
- Select Default to restore the encoder to the default settings for all parameters.

A confirmation message appears.

#### Figure 10-6 Confirmation Message for Restoring or Returning the Encoder to Defaults

| essage from webpage |                                |                |
|---------------------|--------------------------------|----------------|
| Device will reboo   | ot automatically after restori | ing. Continue? |
|                     | ОК                             | Cancel         |

2. Click **OK** to restore the encoder to default settings and then reboot the device to validate the settings.

## **Importing or Exporting Configuration Files**

The encoder's configuration files can be exported to a local device for backup. The configuration files of one encoder can be imported to multiple encoders if they are to be configured with the same parameters.

#### **Importing Configuration Files**

1. Click Maintenance > Import Config File to open the Import Config. File interface.

| Figure 10-7        | Import Configuration File Interfa | ice    |        |
|--------------------|-----------------------------------|--------|--------|
| Import Config. Fil | e                                 |        |        |
| C                  | onfig File                        | Browse | Import |
|                    | Status                            |        |        |
| Export Config. Fil | e                                 |        |        |
| Export             |                                   |        |        |

- 2. Click **Browse** to select the file from the selected backup device.
- 3. Click the **Import** button to import a configuration file.

**Note** After importing configuration files, the encoder reboots automatically.

#### **Exporting Configuration Files**

- 1. Click Maintenance > Export Config File to open the Export Config. File interface.
- 2. Click the Export button to export configuration files to the selected local backup device.

# **Upgrading the System**

1. Click Maintenance > Remote Upgrade to open the Remote Upgrade interface.

#### Figure 10-8 Remote Upgrade Interface

|                            |                             |                             | Barrier                 | 11 months |
|----------------------------|-----------------------------|-----------------------------|-------------------------|-----------|
| Firmware                   |                             |                             | Browse                  | Upgrade   |
| Status                     |                             |                             |                         |           |
|                            | and the second second       |                             |                         |           |
| ote : The upgrading proces | is will be 1 to 10 minutes. | , please don't disconnect p | ower to the device duri | ng        |
|                            | as repeats outematically    | u offer upgrading           |                         |           |

- 2. Click **Browse** to select the local update file.
- 3. Click Upgrade to start remote upgrade.

#### 116 | HVE Encoders User Guide

# A

# Troubleshooting

# The encoder cannot be pinged

# Possible solutions:

- Check the cable connections between the encoder and the switch.
- Please see *Configuring Network Parameters on page 39*, and ensure that the device's IP matches your computer's IP.

# The transparent channel has been set, but the encoder still does not receive data

# Possible solutions

- Ensure that the RS-232 port has been set as a transparent channel. See *Configuring the RS-232 Port as a Transparent Channel on page 93*.
- Ensure that the encoder is properly connected.

# The encoder cannot be added with the software

| Possible  | • | Check the encoder IP. |
|-----------|---|-----------------------|
| solution: | • | Ensure that the encod |

- Ensure that the encoder is properly connected.
- Ensure that the user name and password for the encoder are correct.

# The encoder cannot control a PTZ camera

# Possible solution:

- Check the RS-485 connections between the encoder and PTZ camera.
- Ensure that the PTZ address, protocol, and baud rate settings for the encoder match the same settings on the connect PTZ camera.

# Video cannot be viewed through the Web browser

#### Possible

- Check the network connection.
- solution:
- Ensure that the encoder username and password are entered correctly.
- Ensure that the encoder port is entered correctly.

# HVE1(X) Specifications

This section lists the technical specifications for the HVE1 1-channel encoder.

| Operational            |                                                                                                    |
|------------------------|----------------------------------------------------------------------------------------------------|
| Video Compression      | H.264/MPEG4/MPEG2/MJPEG                                                                                                    |
| Video Input            | 1 channel                                                                                                    |
| Audio Compression      | G.71u                                                                                                    |
| Audio Input            | 1 channel                                                                                                    |
| Two-way Audio Input    | 1 channel                                                                                                    |
| Audio Output           | 1 channel                                                                                                    |
| Recording Resolution   | 4CIF/2CIF/CIF/QCIF                                                                                                    |
| Frame Rate             | H.264/MPEG4/MPEG2 encoding: 25 fps (P) / 30 fps (N);<br>MJPEG encoding: 15 fps                                                                                                    |
| Video Bit Rate         | 32 Kbps ~ 3072 Kbps, or user defined (Max. 8192 Mbps)                                                                                                    |
| Audio Bit Rate         | 64 kbps                                                                                                    |
| Dual Stream            | Supported                                                                                                    |
| Stream Type            | Video / Video + Audio                                                                                                    |
| Data Storage Type      | NAS, microSD                                                                                                    |
| Data Storage Capacity  | 4 GB up to 32 GB and above, Class 6 and above for microSD storage                                                                                                    |
| Network Protocols      | IPv4/v6, HTTP, HTTPS, QoS layer3 DiffServ, FTP, SMTP,<br>Bonjour, UPnPTM, SNMPv1/v2c/v3(MIB-II), DNS, DynDNS,<br>hkDDNS, NTP, RTSP, RTP/RTCP,TCP, UDP, IGMP, ICMP,<br>DHCP, ARP, SOCKSv4/v5, PSIA, ONVIF, HIKCGI, netFilter |
| Electrical             |                                                                                                    |
| Power Supply           | 12 V DC                                                                                                    |
| Power Consumption      | $\leq$ 8 W                                                                                                    |
| Mechanical             |                                                                                                    |
| Dimensions (W x H x D) | 3.1 x 1.5 x 3.5 inches<br>(80 × 39 × 90 mm)                                                                                                    |
| Weight                 | ≤ 1.1 lbs (≤ 0.5 kg)                                                                                                    |
| Construction           | Housing: Die-cast aluminum                                                                                                    |

| Connections         |                                                                                                    |
|---------------------|----------------------------------------------------------------------------------------------------|
| Video Input         | BNC 1 Vp-p @ 75 ohms                                                                                         |
| Video Output        | 1 - Composite main monitor,<br>BNC 1 Vp-p @ 75 ohms<br>1 - VGA Main Monitor<br>1 - Spot BNC 1 Vp-p @ 75 ohms |
| Audio Input         | 3.5 mm interface (2.0 Vp-p, 1 ohm) (LINE IN)                                                                 |
| Audio Output        | 3.5 mm interface (Linear, 600 ohms)                                                                          |
| Two-way Audio Input | 3.5 mm interface (2.0 Vp-p, 1 ohm) (LINE IN)                                                                 |
| Network Interface   | 1 RJ-45 10 M / 100 Mbps adaptive Ethernet interface (PoE)                                                    |
| Serial Interface    | 1 half-duplex RS-485 interface                                                                               |
| Alarm In            | 1                                                                                                    |
| Alarm Out           | 1                                                                                                    |
| Data Storage        | 1 microSD interface                                                                                          |
| Environmental       |                                                                                                    |
| Temperature         | Operating: 14°F to 131°F (-10°C to 55°C)<br>Storage: -4°F to 149°F (-20°C to 65°C)                           |
| Relative Humidity   | 10% to 90%, non-condensing                                                                                   |
| Regulatory          |                                                                                                    |
| Emissions           | EN 55022 FCC Part 15B, Class A                                                                               |
| Immunity            | EN 50130-4                                                                                                   |
| Safety              | EN 60950-1<br>North America ETL listed to UL/CSA 60950-1                                                     |

# **Dimensions**

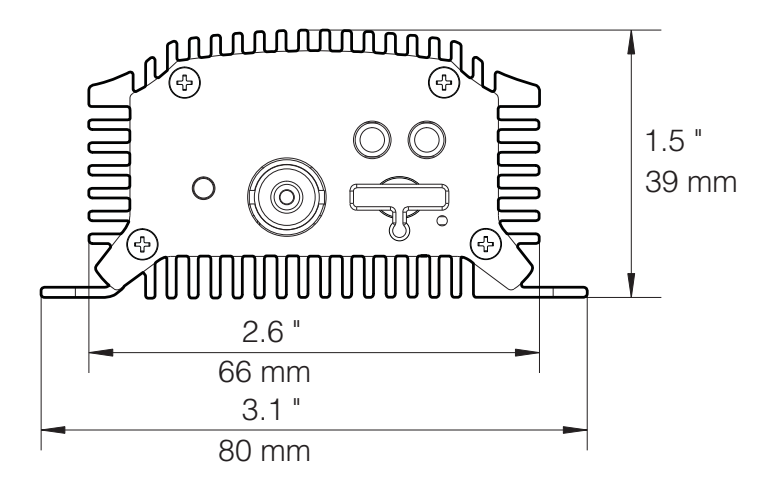

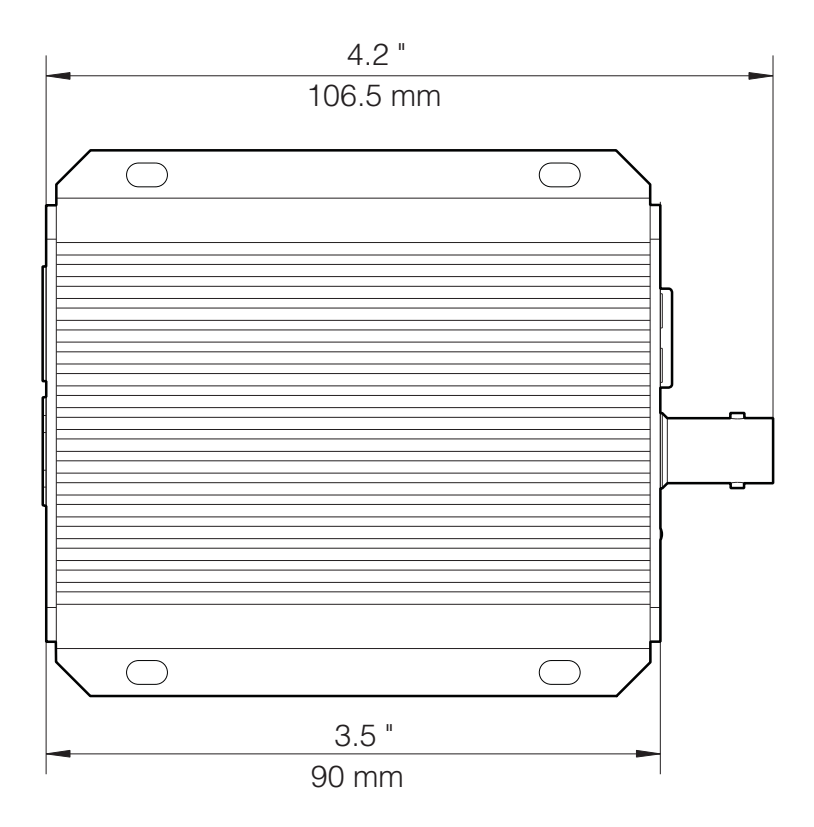

#### 122 | HVE Encoders User Guide

# C

# HVE4(X) Specifications

This section lists the technical specifications for the HVE4 4-channel encoder.

| Operational            |                                                                                                    |
|------------------------|----------------------------------------------------------------------------------------------------|
| Video Compression      | H.264/MPEG4/MPEG2/MJPEG                                                                                                    |
| Video Input            | 4 channels                                                                                                    |
| Audio Compression      | G.71u                                                                                                    |
| Audio Input            | 4 channels                                                                                                    |
| Two-way Audio Input    | 1 channel                                                                                                    |
| Audio Output           | 1 channel                                                                                                    |
| Recording Resolution   | 4CIF/2CIF/CIF/QCIF                                                                                                    |
| Frame Rate             | H.264/MPEG4/MPEG2 encoding: 25 fps (P) / 30 fps (N);<br>MJPEG encoding: 15 fps                                                                                                    |
| Video Bit Rate         | 32 Kbps ~ 3072 Kbps, or user defined (Max. 8192 Mbps)                                                                                                    |
| Audio Bit Rate         | 64 kbps                                                                                                    |
| Dual Stream            | Supported                                                                                                    |
| Stream Type            | Video / Video + Audio                                                                                                    |
| Data Storage Type      | NAS, microSD                                                                                                    |
| Data Storage Capacity  | 16 GB up to 32 GB and above, Class 6 and above for microSD storage                                                                                                    |
| Network Protocols      | IPv4/v6, HTTP, HTTPS, QoS layer3 DiffServ, FTP, SMTP,<br>Bonjour, UPnPTM, SNMPv1/v2c/v3(MIB-II), DNS, DynDNS,<br>hkDDNS, NTP, RTSP, RTP/RTCP,TCP, UDP, IGMP, ICMP,<br>DHCP, ARP, SOCKSv4/v5, PSIA, ONVIF, HIKCGI, netFilter |
| Electrical             |                                                                                                    |
| Power Supply           | 12 V DC                                                                                                    |
| Power Consumption      | $\leq$ 8 W                                                                                                    |
| Mechanical             |                                                                                                    |
| Dimensions (W x H x D) | 4.5 x 1.9 x 128 inches<br>(114 × 48 × 5.0 mm)                                                                                                    |
| Weight                 | ≤ 2.2 lbs (≤ 1.0 Kg)                                                                                                    |
| Construction           | Housing: Die-cast aluminum                                                                                                    |

| Connections         |                                                                                                    |
|---------------------|----------------------------------------------------------------------------------------------------|
| Video Input         | BNC 1 Vp-p @ 75 ohms                                                                                         |
| Video Output        | 1 - Composite main monitor,<br>BNC 1 Vp-p @ 75 ohms<br>1 - VGA Main Monitor<br>1 - Spot BNC 1 Vp-p @ 75 ohms |
| Audio Input         | 3.5 mm interface (2.0 Vp-p, 1 ohm) (LINE IN)                                                                 |
| Audio Output        | 3.5 mm interface (Linear, 600 ohms)                                                                          |
| Two-way Audio Input | 3.5 mm interface (2.0 Vp-p, 1 ohm) (LINE IN)                                                                 |
| Network Interface   | 1 RJ-45 10 M / 100 Mbps adaptive Ethernet interface (PoE)                                                    |
| Serial Interface    | 1 half-duplex RS-485 interface<br>1 RS-232 interface                                                         |
| Alarm In            | 4                                                                                                    |
| Alarm Out           | 2                                                                                                    |
| Data Storage        | 1 microSD interface                                                                                          |
| Environmental       |                                                                                                    |
| Temperature         | Operating: 14°F to 131°F (-10°C to 55°C)<br>Storage: -4°F to 149°F (-20°C to 65°C)                           |
| Relative Humidity   | 10% to 90%, non-condensing                                                                                   |
| Regulatory          |                                                                                                    |
| Emissions           | EN 55022 FCC Part 15B, Class A                                                                               |
| Immunity            | EN 50130-4                                                                                                   |
| Safety              | EN 60950-1<br>North America ETL listed to UL/CSA 60950-1                                                     |

# **Dimensions**

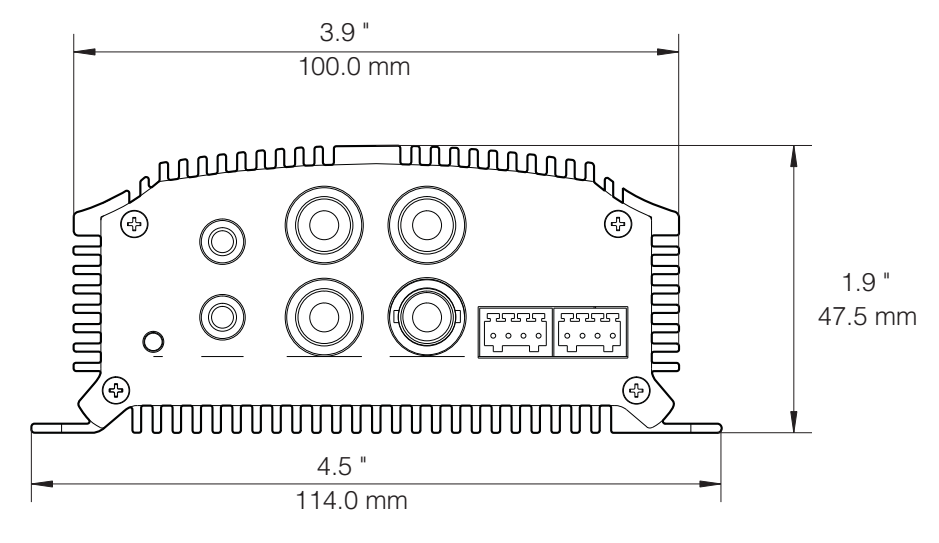

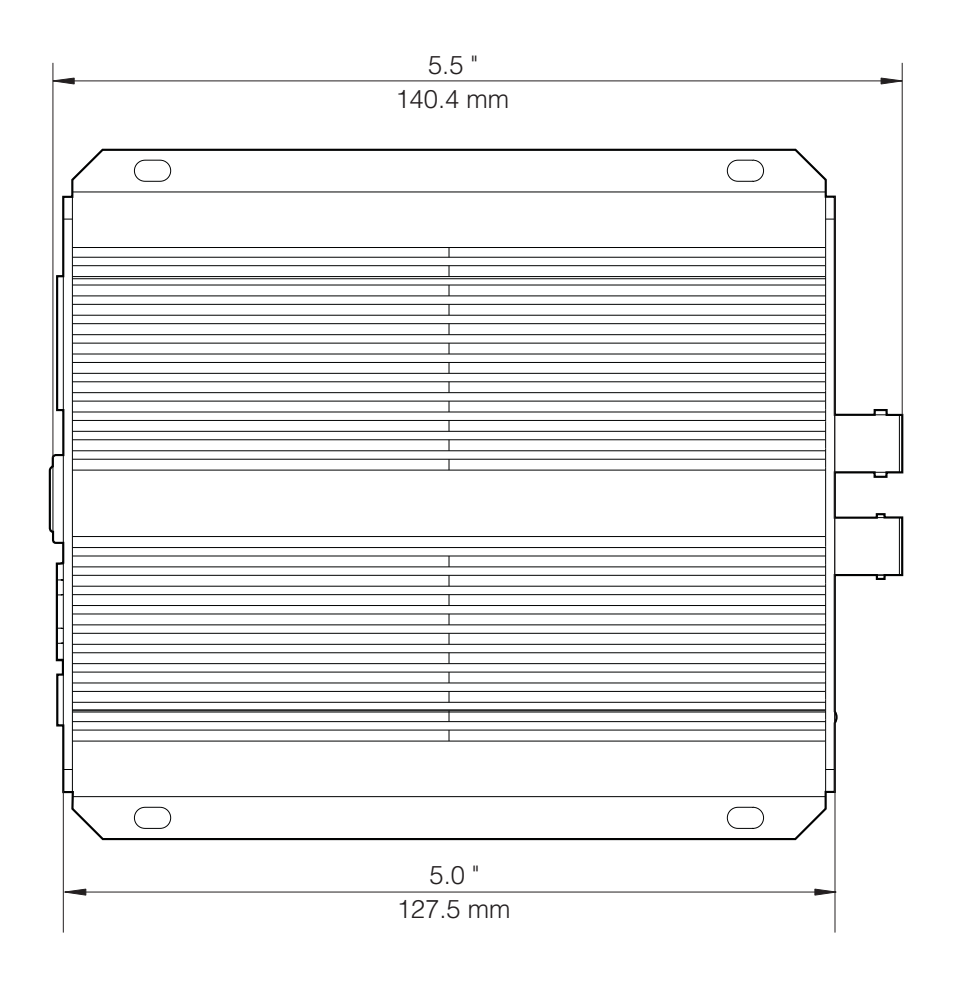

#### 126 | HVE Encoders User Guide

# D

# HVE8(X) Specifications

This section lists the technical specifications for the HVE8 8-channel encoder.

| Operational            |                                                                                                    |
|------------------------|----------------------------------------------------------------------------------------------------|
| Video Compression      | H.264/MPEG4/MPEG2/MJPEG                                                                                                    |
| Video Input            | 8 channels                                                                                                    |
| Audio Compression      | G.71u                                                                                                    |
| Audio Input            | 8 channels                                                                                                    |
| Two-way Audio Input    | 1 channel                                                                                                    |
| Audio Output           | 1 channel                                                                                                    |
| Recording Resolution   | 4CIF/2CIF/CIF/QCIF                                                                                                    |
| Frame Rate             | H.264/MPEG4/MPEG2 encoding: 25 fps (P) / 30 fps (N);<br>MJPEG encoding: 15 fps                                                                                                    |
| Video Bit Rate         | 32 Kbps ~ 3072 Kbps, or user defined (Max. 8192 Mbps)                                                                                                    |
| Audio Bit Rate         | 64 kbps                                                                                                    |
| Dual Stream            | Supported                                                                                                    |
| Stream Type            | Video / Video + Audio                                                                                                    |
| Data Storage Type      | NAS, SATA                                                                                                    |
| Data Storage Capacity  | Up to 4 TB capacity for each disk                                                                                                    |
| Network Protocols      | IPv4/v6, HTTP, HTTPS, QoS layer3 DiffServ, FTP, SMTP,<br>Bonjour, UPnPTM, SNMPv1/v2c/v3(MIB-II), DNS, DynDNS,<br>hkDDNS, NTP, RTSP, RTP/RTCP,TCP, UDP, IGMP, ICMP,<br>DHCP, ARP, SOCKSv4/v5, PSIA, ONVIF, HIKCGI, netFilter |
| Electrical             |                                                                                                    |
| Power Supply           | 12 V DC                                                                                                    |
| Power Consumption      | $\leq$ 30 W                                                                                                    |
| Mechanical             |                                                                                                    |
| Dimensions (W x H x D) | 12.4 x 1.8 x 7.9 inches<br>(315 × 45 × 200 mm)                                                                                                    |
| Weight                 | ≤ 4.4 lbs (≤ 2.0 Kg)                                                                                                    |
| Construction           | Housing: Steel chassis                                                                                                    |

| Connections         |                                                                                                    |
|---------------------|----------------------------------------------------------------------------------------------------|
| Video Input         | BNC 1 Vp-p @ 75 ohms                                                                                         |
| Video Output        | 1 - Composite main monitor,<br>BNC 1 Vp-p @ 75 ohms<br>1 - VGA Main Monitor<br>1 - Spot BNC 1 Vp-p @ 75 ohms |
| Audio Input         | 3.5 mm interface (2.0 Vp-p, 1 ohm) (LINE IN)                                                                 |
| Audio Output        | 3.5 mm interface (Linear, 600 ohms)                                                                          |
| Two-way Audio Input | 3.5 mm interface (2.0 Vp-p, 1 ohm) (LINE IN)                                                                 |
| Network Interface   | 1 RJ-45 10 M / 100 Mbps / 1000 Mbps adaptive Ethernet interface                                              |
| Serial Interface    | 1 half-duplex RS-485 interface<br>1 RS-232 interface                                                         |
| Alarm In            | 8                                                                                                    |
| Alarm Out           | 4                                                                                                    |
| Environmental       |                                                                                                    |
| Temperature         | Operating: 14°F to 131°F (-10°C to 55°C)<br>Storage: -4°F to 149°F (-20°C to 65°C)                           |
| Relative Humidity   | 10% to 90%, non-condensing                                                                                   |
| Regulatory          |                                                                                                    |
| Emissions           | EN 55022 FCC Part 15B, Class A                                                                               |
| Immunity            | EN 50130-4                                                                                                   |
| Safety              | EN 60950-1<br>North America ETL listed to UL/CSA 60950-1                                                     |

# **Dimensions**

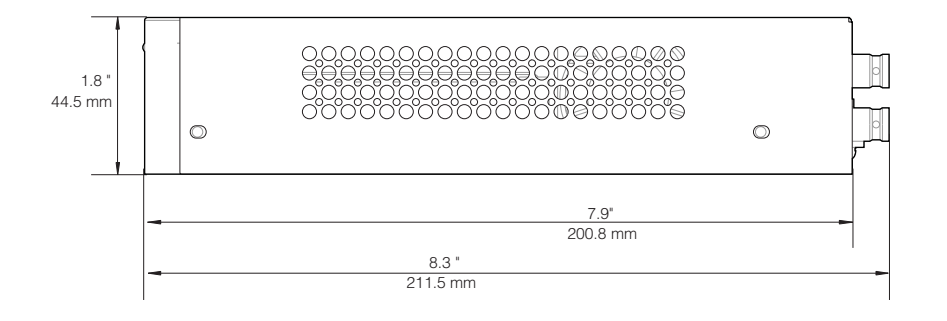

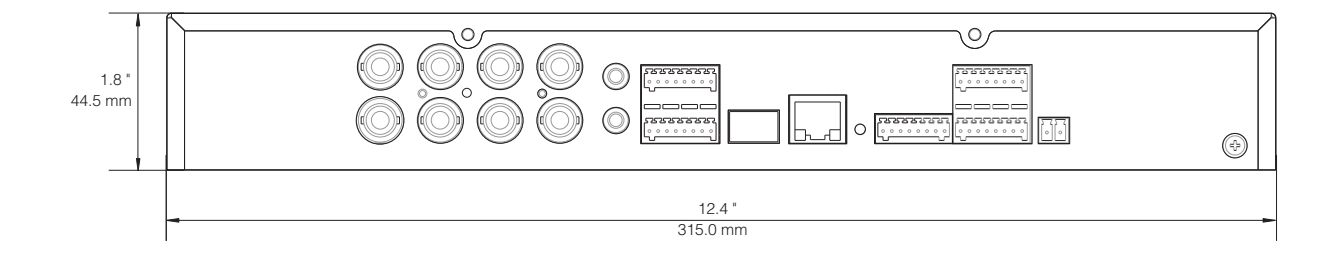

#### 130 | HVE Encoders User Guide

# Index

# A

adding users 107 alarm actions configuration 83 alarm center notification 84 alarm host 84 alarm inputs connections 33 number of 112 alarm outputs connections 34 number of 112 alarm recording 101 alarm setup emerson alarm 33 alarm-in connectors 29, 31, 33 alarm-out connectors 29, 31, 33 alarms alarm center notification 84 audible warning 84 configuration 81 linking a preset to 50 sending emails 84 uploading to ftp 84 arming schedule configuration 82 attach image 62 audible warning 84 audio 78 audio on/off 46, 104 audio-in connectors 30 audio-out connector 28, 30, 32 authentication request 62 authorized certificate, creating 71

## В

baud rate, default 95 bitrate 78 bonjour settings configuration 72 brightness 44 browser 37

# С

Canadian compliance 16 capture an image 46 cautions 15 choose receiver 62 clipping video files 104 compliance Canadian 16 FCC 15 configuration files exporting 115 importing 114 configuring a privacy mask 91 a video loss alarm 88 alarm actions 83 alarm center notification 84 alarms 81 arming schedule 82 audible warning 84 audio 78 bitrate 78 bonjour settings 72 clip save location 54 date manually 55 DDNS 59 DHCP server 57 display settings 75 DNS server 57 downloaded files save path 54 DynDNS 59 email settings 61 encoder 53 exception handling 90 external alarm inputs 86 frame rate 78 ftp directories 68 ftp settings 67 holiday settings 97 HTTPS settings 70 HVEDDNS 60 I frame interval 79 image capture settings 47

image size 53 IP address 72 IP server 58 live view performance 54 maximum bitrate 79 motion detection 81 motion detection area 81 multicast address 73 NetHDD 63 network settings 56 PeanutHull 59 port mapping mode 70 port settings 57 PPPoE 60 protocol type 53 PTZ camera 48 QoS settings 66 recorded files save location 54 recording file size 53 recording type 101 resolution 78 RS-232 port as a transparent channel 93 RS-232 serial port 93 RS-485 port 48 RS-485 serial port 93 schedule image capture 99 schedule time 85 scheduled recording 99 sending emails 84 snapshot settings 79 snapshots save location 54 SNMP settings 64 SOCKS settings 68 stream type 53, 78 tamper-proof alarms 89 TCP/IP settings 56 text overlay 76 time manually 55 time settings 54 upload to ftp 84 UPnP settings 69 video encoding standard 79 video parameters 50 video quality 78 video settings 77 video type 78 connecting alarm inputs 33 alarm outputs 34 PTZ cameras 48 connectors alarm-in 29, 31, 33 alarm-out 29, 31, 33 audio-in 30 audio-out 28, 30, 32 line-in 28, 30 RS-232 31, 33 RS-485 29, 31, 33

video-in 28, 30, 32 contrast 44 controlling PTZ cameras 49 creating authorized certificates 71 self-signed certificates 71

# D

data bit, default 95 date configuration 55 daylight saving time 56 DDNS 58 DDNS configuration 59 Declaration of Conformance 16 default baud rate 95 data bit 95 Diamond PTZ protocol 48 file path for IP SAN 63 file path for NAS 63 flow control, flow control, default 95 HTTP port 57 HTTPS port 57, 70 live video brightness 52 live video contrast 52 live video denoising level 52 live video hue 52 live video saturation 52 live video sharpness 52 parity 95 restoring live video to default settings 52 RTSP port 57 server port 69 SMTP port 62 SNMP 65 SNMP port 66 SNMPv3 username 65 stop bit 95 TCP/IP port 62 trap address 65 trap port 65 video standard setting 51 default settings, restoring to 113 deleting users 109 device information, viewing 112 device IP password factory default 37 device name 112 device number 112 device password factory default 37 DHCP 57 Diamond PTZ protocol default 48 differentiated services codepoint 67 display settings configuration 75 DNS 57 download video files 104 DSCP 67 DST 56

DynDNS 58 DynDNS configuration 59

#### Е

email settings attach image 62 authentication request 62 choose receiver 62 interval 62 receiver's address 62 receiver's name 62 sender's address 62 sender's name 62 SMTP port 62 SMTP server 62 SSL 62 email settings configuration 61 emerson alarm 33 encoder configuration 53 encoder, restarting 113 encoding version 112 exception handling configuration 90 exporting configuration files 115 external alarm input configuration 86

#### F

factory defaults device IP password 37 device password 37 user name 37 FCC compliance 15 features alarm 23 encoding 22 exceptions 23 logs 24 network 22 ptz 23 firmware version 112 frame rate 78 ftp directories configuration 68 settings configuration 67 uploading to 80

## Η

H.264 79 hard disk drive 25 HDD 25 compatible models 26 HDD, initializing 63 holiday periods, how many are available 100 holiday settings configuration 97 HTTP port default 57 HTTPS port default 57, 70 HTTPS settings configuration 70 hue 44 HVEDDNS configuration 60

I frame interval 79 image capture 46, 104 image capture settings 47 image size 53 importing configuration files 114 initializing the added network disk 63 initializing the HDD 63 installing hard disk drive 25 IP utility 37 interval 62 IP address filter configuration 72 IP network settings 41 IP SAN default path 63 IP SAN disks, how many can be connected 64 IP SAN mode 63 IP server configuration 58 IP utility installation 37 IPv4 56

# J

JJ1 relay 35

#### L

LAN 29, 31, 33 LED 32 line-in connector 28, 30 live view performance 54 live view settings 44 log search 111

#### Μ

manual recording 46 manual time sync 55 maximum bitrate 79 maximum number of user accounts 107 menu bar 44 microSD card slot 28, 31 MJPEG 79 model 112 modifying users 108 motion and alarm recording 101 motion detection 81 motion detection area 81 motion detection areas, how many 82 motion or alarm recording 101 motion recording 101 MPEG2 79 MPEG4 79 MTU 56 multicast address configuration 73

## Ν

NAS default path 63 NAS disks, how many can be connected 64 NAS mode 63 NetHDD settings 63 network parameters, modifying 41 network settings, configuring 56 network time protocol 55 NIC 56 normal recording 101 NTP 55 number (maximum) of motion detection areas 82 number of channels 112 number of HDDs 112

# 0

operating system requirements 37 OS 37

#### Ρ

parity, default 95 PeanutHull configuration 59 PoE 29, 31, 33 port mapping mode 70 port settings configuration 57 power indicator 28, 30 power supply 29, 31, 33 PPPoE configuration 60 preset, linking to an alarm 50 presets 44 privacy mask configuration 91 privacy mask, how many are available 92 protocol type 53 PTZ camera configuration 48 camera connections 48 camera controls 49 controls 44 setting a preset 49

## Q

QoS settings, configuring 66

## R

receiver's address 62 receiver's name 62 record 46 recording file size 53 regulatory 15 related documents 20 reset 28, 31, 33 resolution 78 restarting encoder 113 RS-232 31, 33 RS-232 port configuring as a transparent channel 93 RS-232 serial port configuration 93 RS-485 29 RS-485 connectors 31, 33 RS-485 serial port configuration 48, 93 RTSP port default 57

# S

safety instructions 16 saturation 44 save clips location 54 save location for recorded files 54 saving path for snapshots 54 schedule image capture 99 schedule recording 99 schedule time configuration 85 searching logs 111 self-signed certificates 71 sender's address 62 sender's name 62 sending emails 84 serial number 112 serial port configuration 48 server port default 69 setting RS-232 port as a transparent channel 93 setting a PTZ preset 49 settings IP network 41 SMTP port 62 SMTP port default 62 SMTP server 62 snapshot settings 79 SNMP default settings 65 SNMP port default 66 SNMP settings 64 SNMPv3 default username 65 SOCKS settings configuration 68 SSL 62 status indicator 32 stop bit, default 95 stream type 53, 78 supported web browsers 42 system upgrade 115

# T

tamper-proof alarm configuration 89 TCP/IP port default 62 TCP/IP settings 56 text overlay configuration 76 time configuration 55 time settings 54 time zone 55 transparent channel, configuring RS-232 port as 93 trap address, default 65 trap port, default 65 two-way audio 46

### U

upgrading the system 115 uploading to ftp 80, 84 UPnP settings configuration 69 user accounts adding a user 107 deleting a user 109 modifying a user 108 user accounts, maximum number 107 user name default 37

# V

video encoding standard 79 video files, downloading 104 video loss alarm configuration 88 video parameters, configuring 50 video quality 78 video settings configuration 77 video standard default 51 video type 78 video-in connectors 28, 30, 32 viewing device name 112 device number 112 encoding version 112 firmware version 112 model 112 number of alarm inputs 112 number of alarm outputs 112 number of channels 112 number of HDDs 112 serial number 112 viewing device information 112

# W

warnings 15 warranty 17 web browser supported 42 WEEE 16

#### 136 | HVE Encoders User Guide

#### Honeywell Security Products Americas (Head Office) 2700 Blankenbaker Pkwy, Suite 150

Honeywell Security Europe/South Africa Aston Fields Road, Whitehouse Industrial Estate Runcorn, WA7 3DL, United Kingdom www.honeywell.com/security/uk ☎ +44 (0) 1928 754 028

#### Honeywell Security Products Americas Caribbean/Latin America

9315 NW 112th Ave. Miami, FL 33178, USA www.honeywell.com/security/clar ☎ +1 305 805 8188

#### **Honeywell Security Pacific**

#### **Honeywell Security Asia**

#### Honeywell Security Middle East/N. Africa

Emaar Business Park, Sheikh Zayed Road Building No. 2, Office No. 30 Post Office Box 232362 Dubai, United Arab Emirates www.honeywell.com/security/me 2 +971 (0) 4 450 5800

#### 

#### 

#### **Honeywell Security France**

Immeuble Lavoisier Parc de Haute Technologie 3-7 rue Georges Besse 92160 Antony, France www.honeywell.com/security/fr ☎ +33 (0) 1 40 96 20 50

#### Honeywell Security Italia SpA

Via della Resistenza 53/59 20090 Buccinasco Milan, Italy www.honeywell.com/security/it ☎ +39 (0) 2 4888 051

#### Honeywell Security España

# Honeywell

www.honeywell.com/security +1 800 323 4576 (North America only) https://www.honeywellsystems.com/ss/techsupp/index.html

Document 800-15877V1 - Rev A - 10/2013

© 2013 Honeywell International Inc. All rights reserved. No part of this publication may be reproduced by any means without written permission from Honeywell. The information in this publication is believed to be accurate in all respects. However, Honeywell cannot assume responsibility for any consequences resulting from the use thereof. The information contained herein is subject to change without notice. Revisions or new editions to this publication may be issued to incorporate such changes.